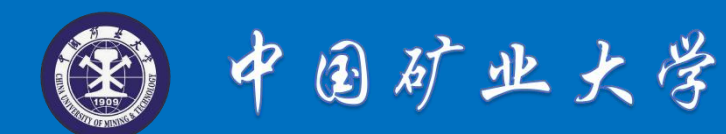

# 博5楼多媒体教室设备操作指南

(详解版)

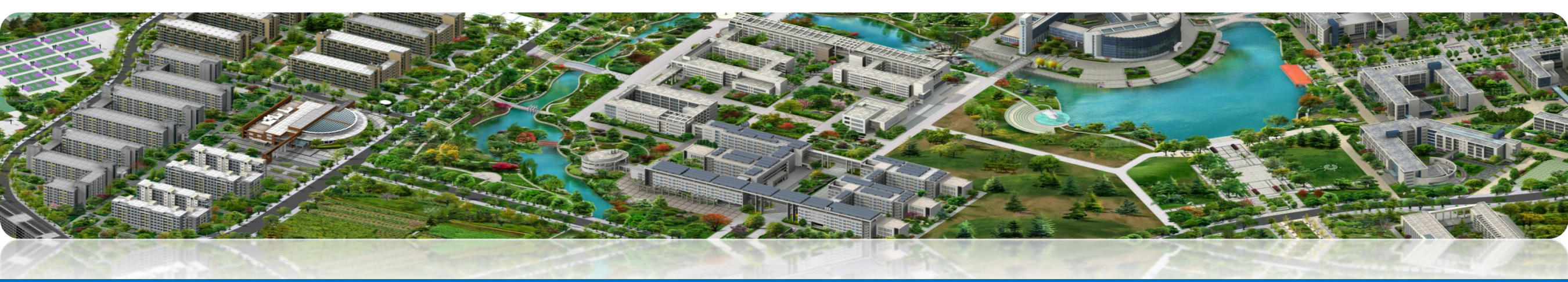

制作发布:公共教学服务中心,发布时间:2019-11-25 服务电话:0516-83592111,服务值班室:南湖校区博5楼A408-2,中心网址:Http://gjzx.cumt.edu.cn

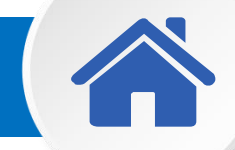

#### 南湖校区博5楼多媒体教室设备操作指南

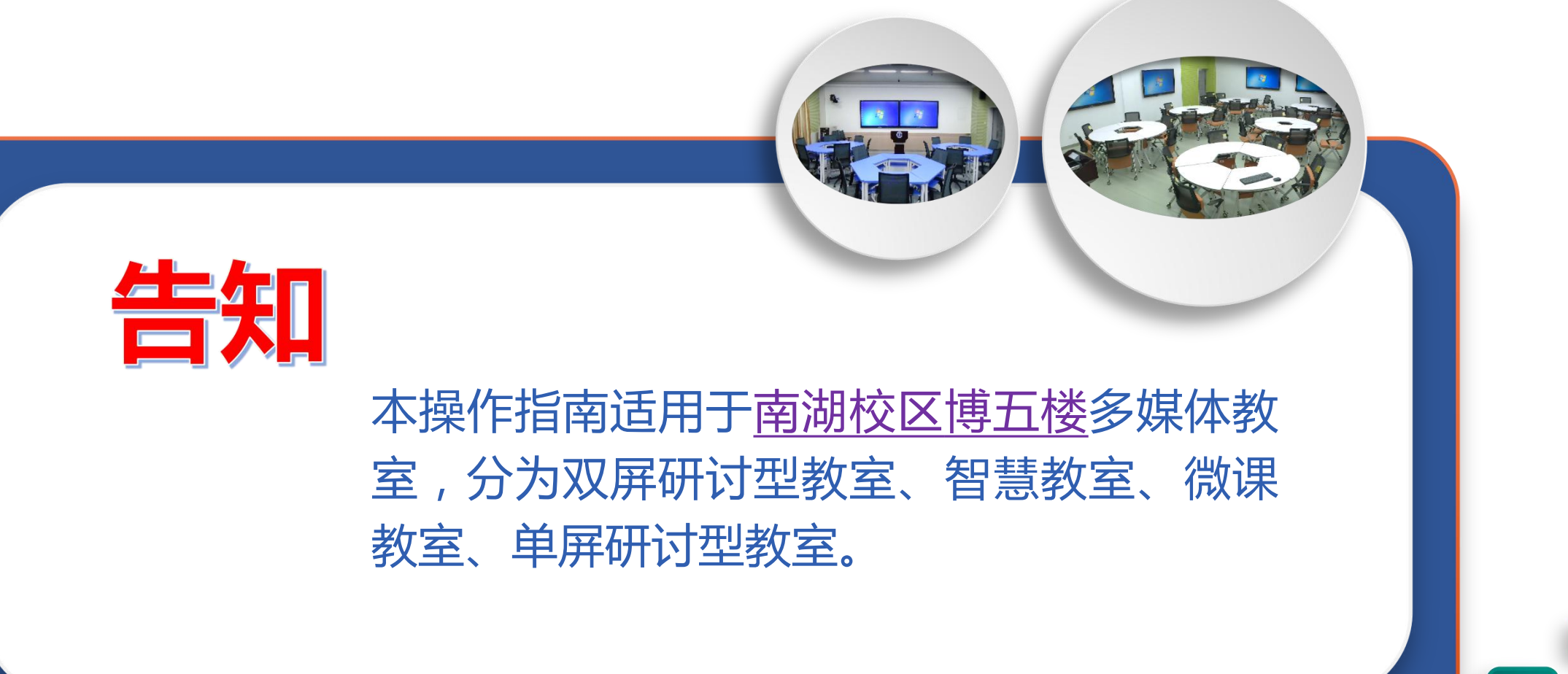

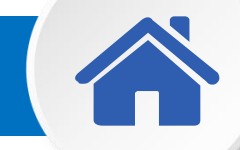

### 博5楼多媒体教室设备操作指南

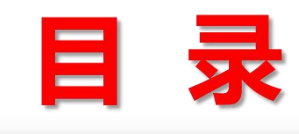

- 一、多媒体教室分布
- 二、双屏研讨型教室设备操作指南
- 三、智慧教室设备操作指南
- 四、<u>微课教室设备操作指南</u>
- 五、单屏研讨型教室设备操作指南

- 专题一、液晶触控屏操作指南
- 专题二、云白板操作指南
- 专题三、 控制面板操作指南(单屏教室)
- 专题四、智慧教室iPad操作指南
- 专题五、笔记本电脑投影操作指南

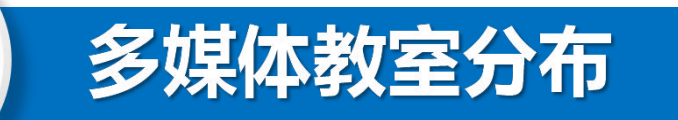

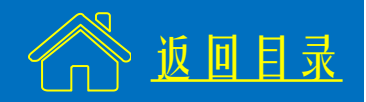

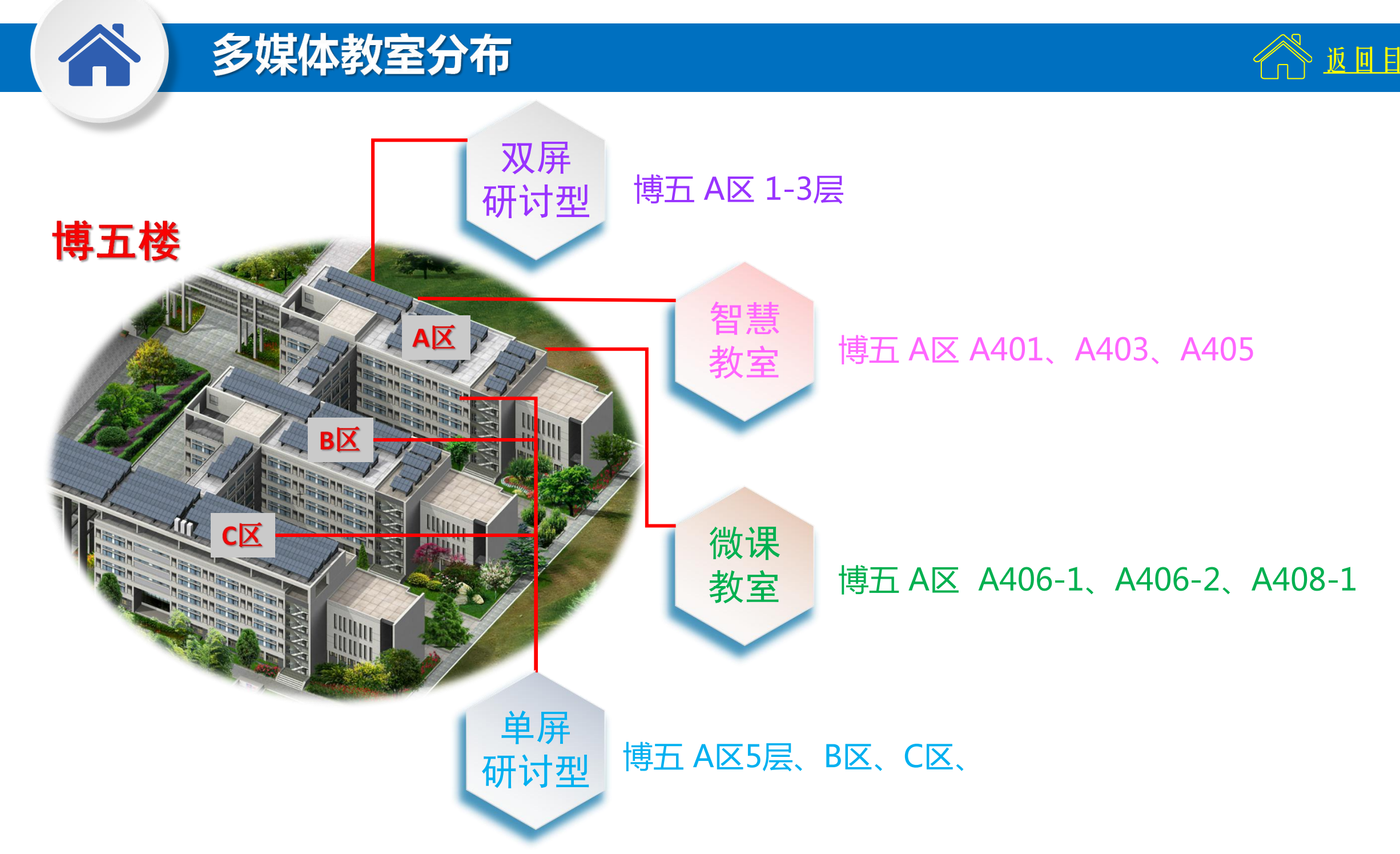

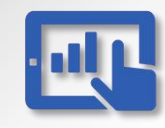

#### 双屏研讨型教室设备操作指南

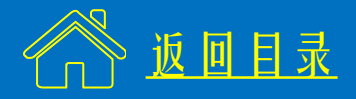

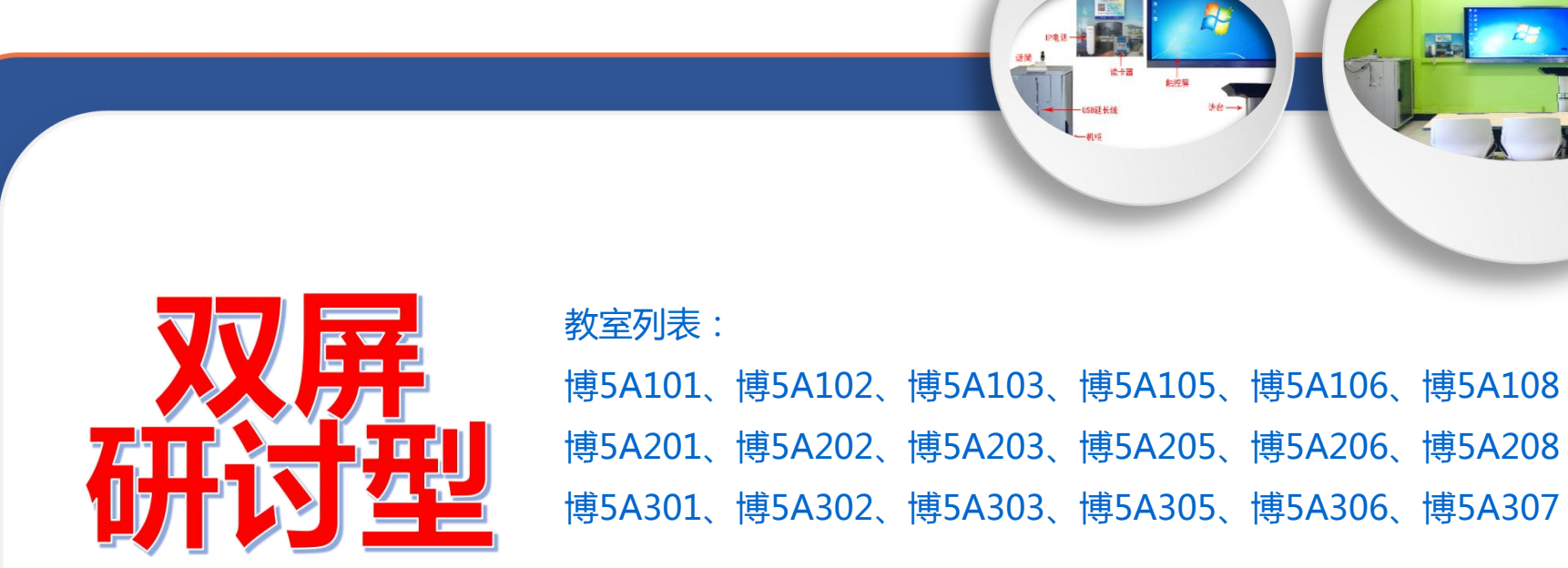

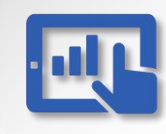

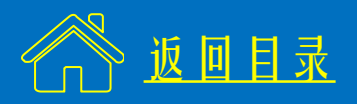

一、计算机配置
 CPU: i7-6700 3.4GHz
 内存: 8 GB
 操作系统: Windows 7 旗舰版 64位
 办公软件: Office 2016
 教学平台: 云白板、雨课堂

- 二、使用流程
  - (1) 开启设备
  - (2) 使用无线话筒
  - (3) 插入U盘
  - (4) 使用"云白板"教学
  - (5)使用笔记本电脑 (6)关闭设备

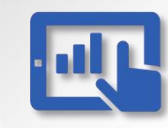

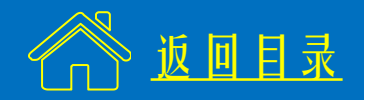

# (1) 开启设备

※ 插入校园卡,设备自动开启(1-2分钟)。

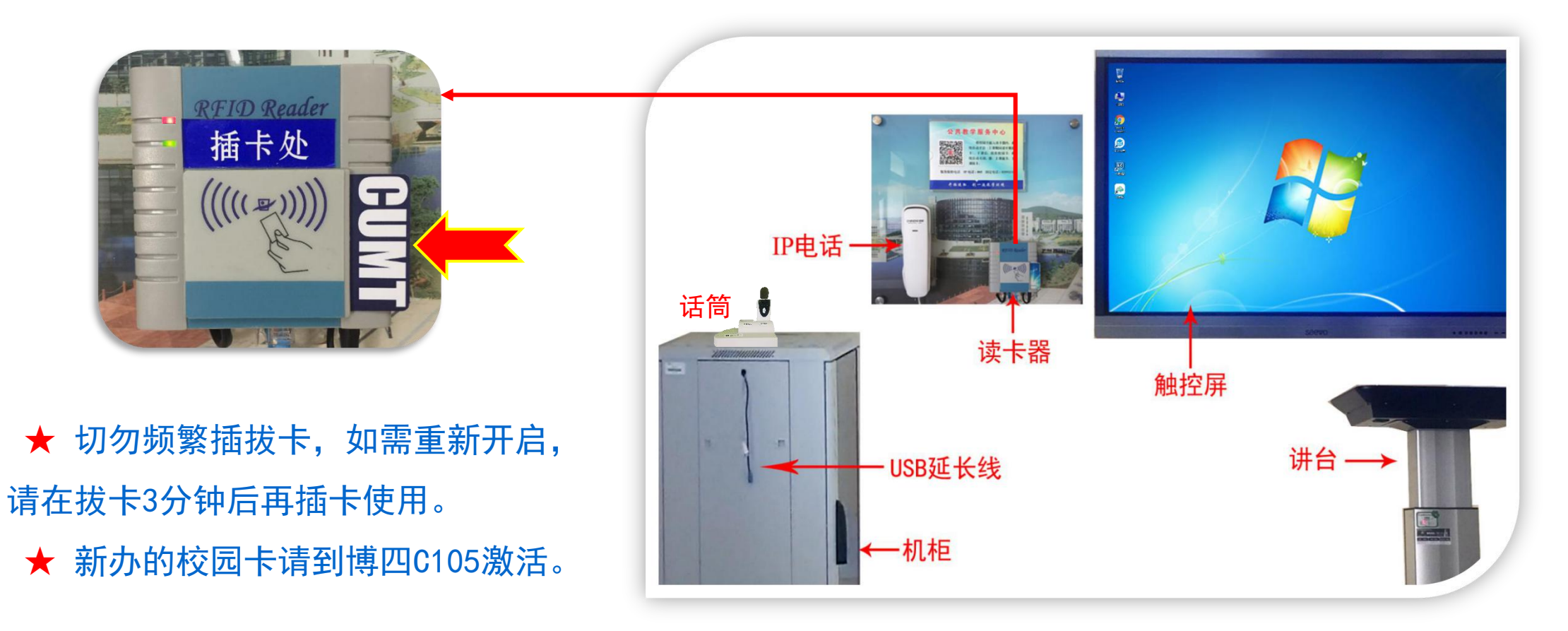

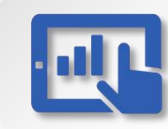

# 双屏研讨型教室设备操作指南--使用流程 2/6

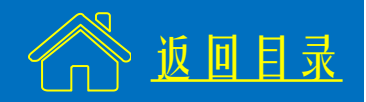

#### (2) 使用无线话筒

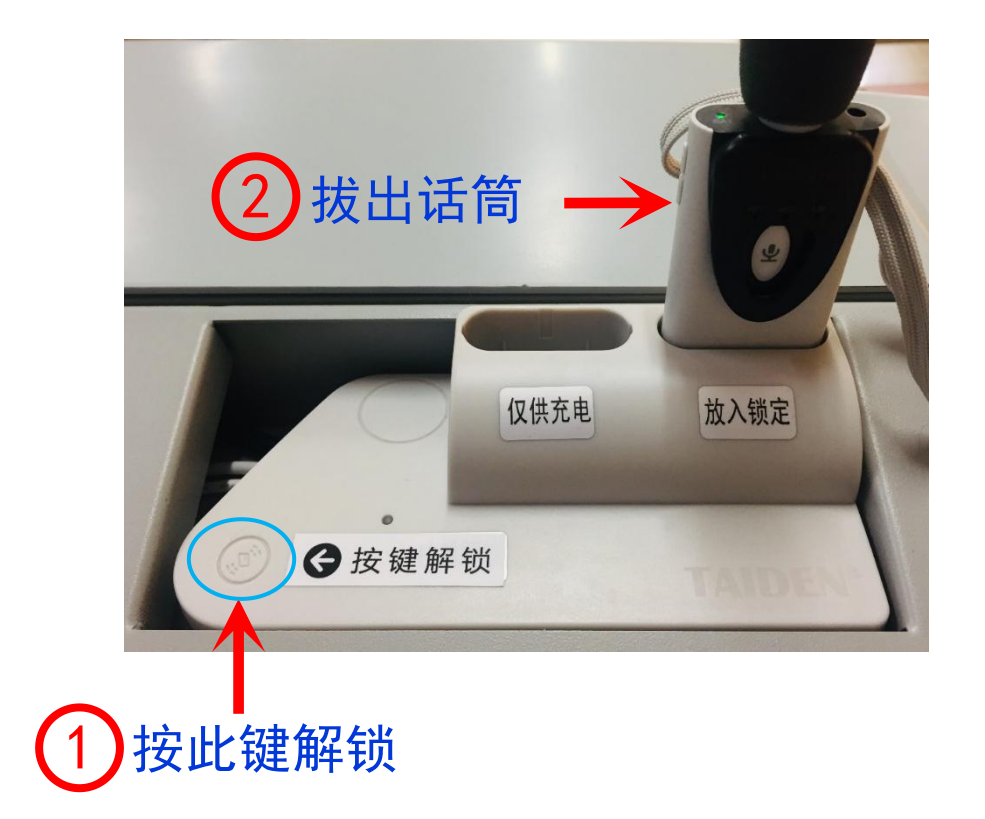

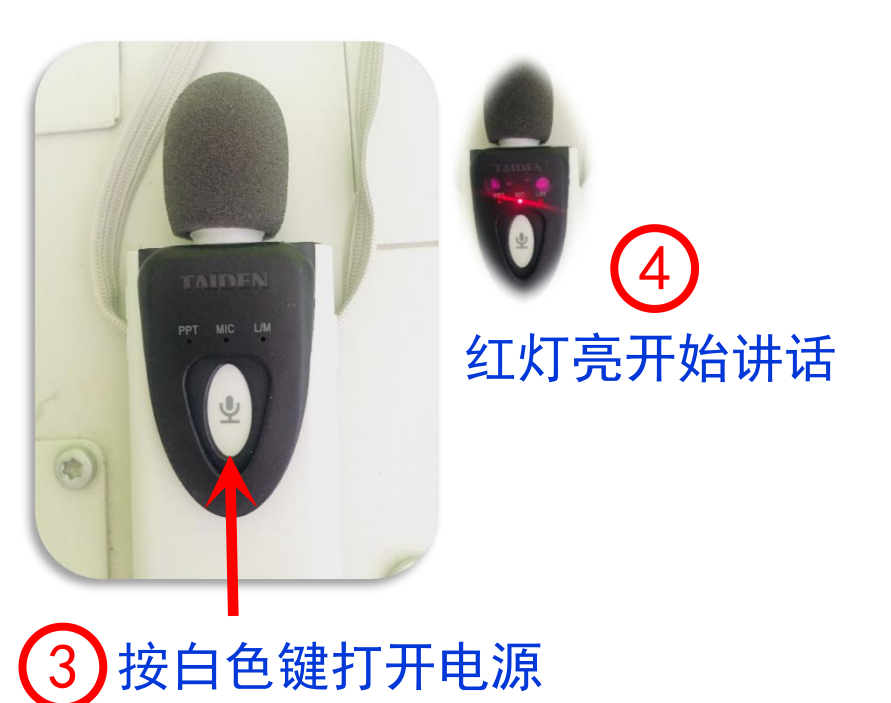

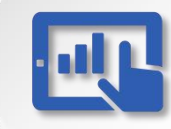

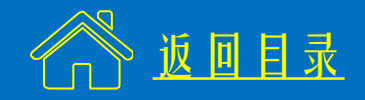

#### (2) 使用无线话筒

※ 课后请将话筒放回插槽锁定。

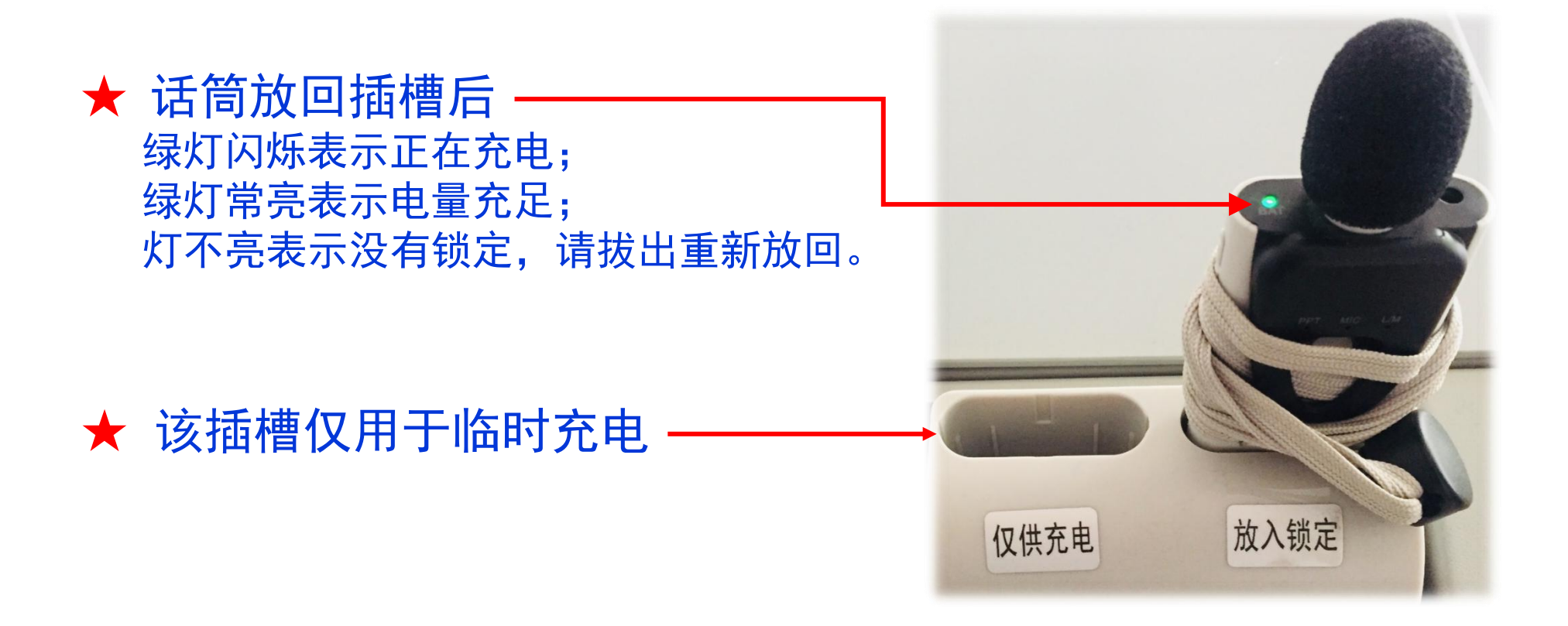

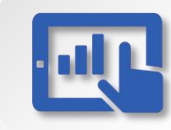

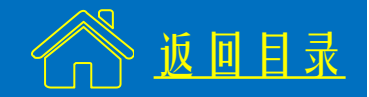

(3) 插入U盘

※ 将U盘插在机柜侧面的USB延长线上。

★ 建议将课件拷贝到计算机,可提高运行速度。

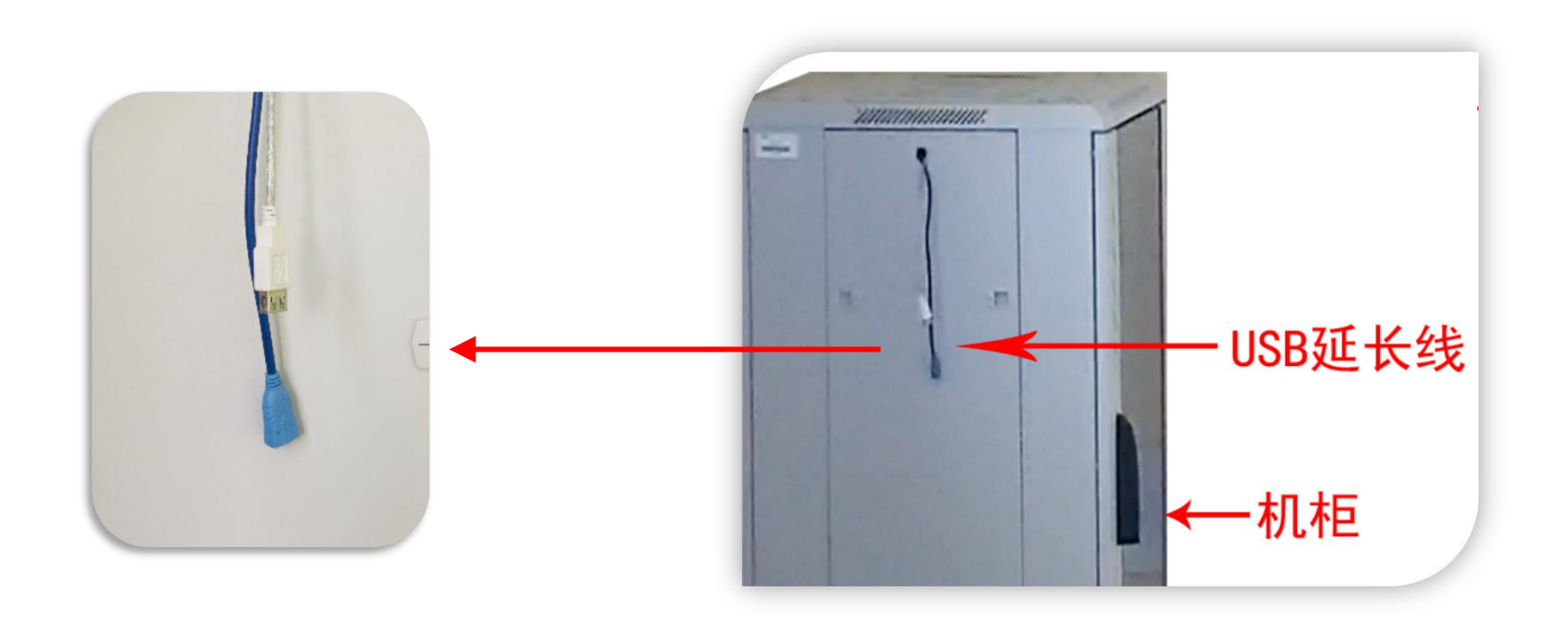

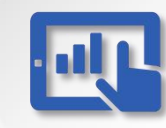

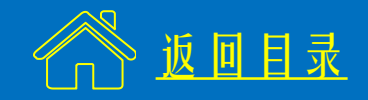

### (3) 插入U盘

# ※ 液晶屏右下角的USB接口对应Android系统,并非Windows系统, 只能打开安卓系统支持的格式。★ 建议使用机柜侧面的USB延长线。

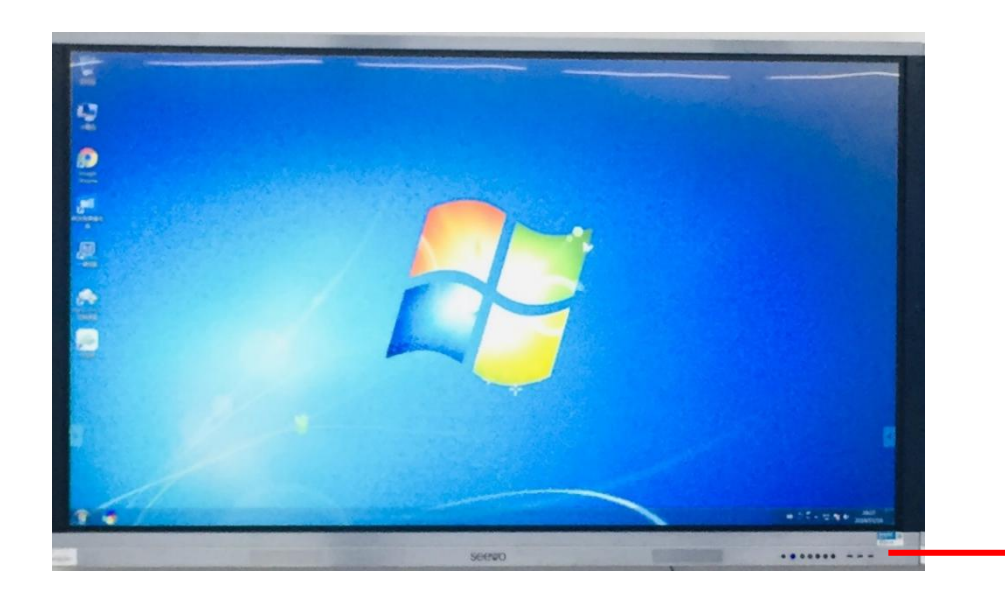

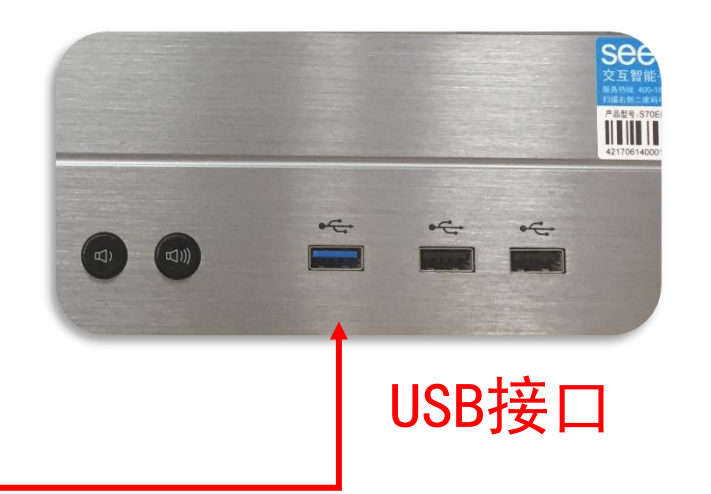

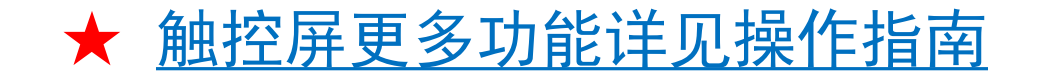

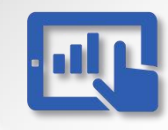

#### 双屏研讨型教室设备操作指南--使用流程 4/6

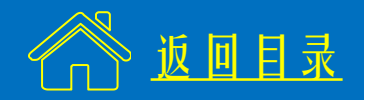

#### (4) 使用"云白板"教学

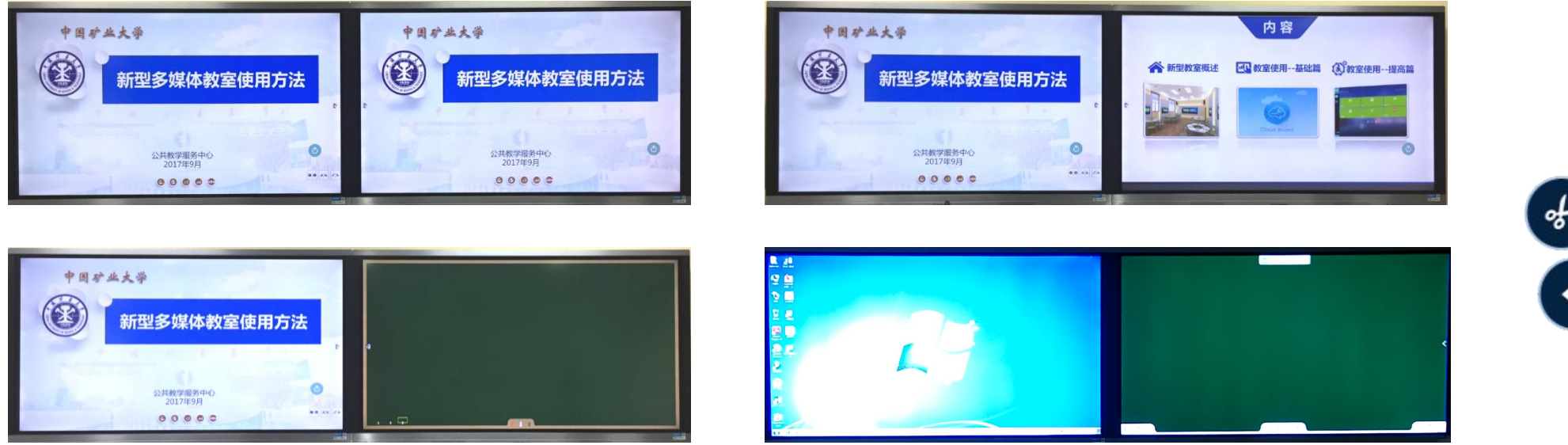

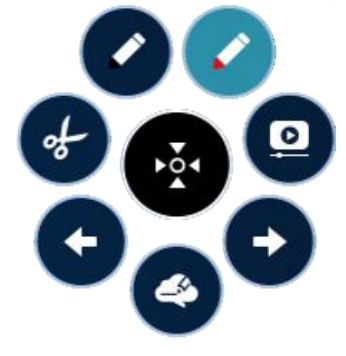

※ "云白板"具有双屏同步、前后页关联、一屏一板、自定义、MINI图标 五种模式。

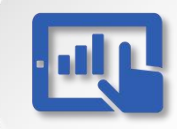

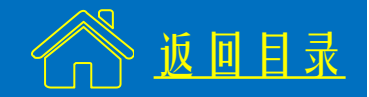

#### (5) 使用笔记本电脑

# ※ 该类教室若使用笔记本,需要通过无线网进行投影。 <u>详见笔记本电脑投影操作指南</u>。

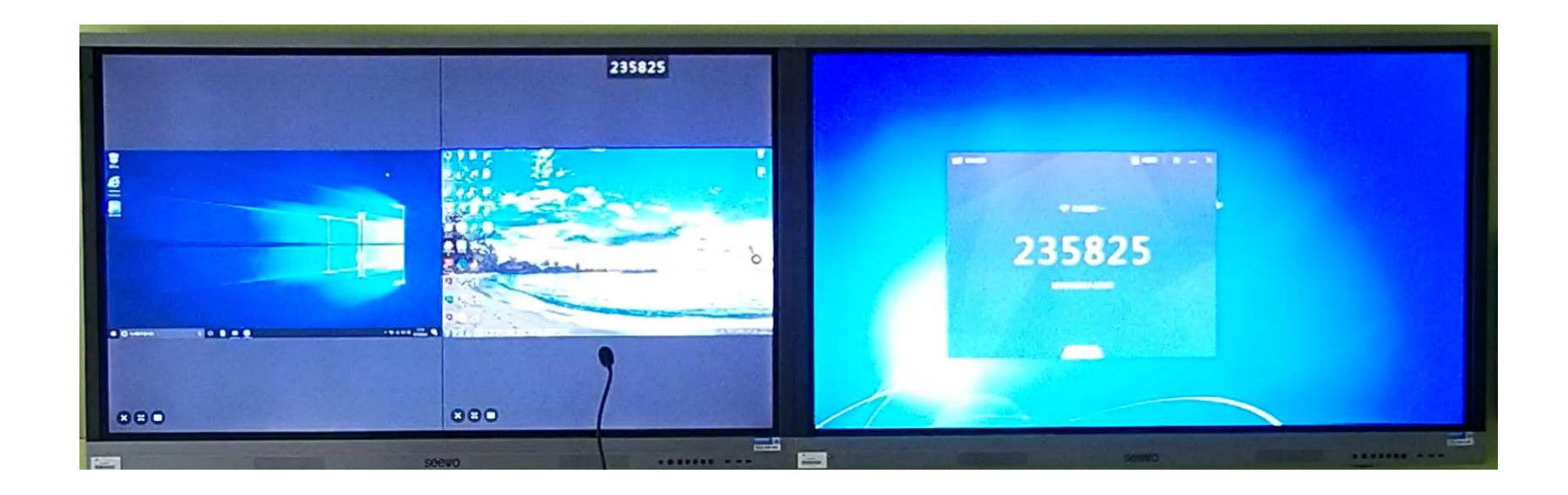

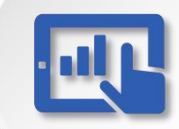

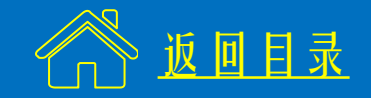

### (6) 关闭设备

# ※ 将话筒放回插槽,拔出校园卡,设备自动关闭。★ 服务电话: 83592111 IP电话: 805

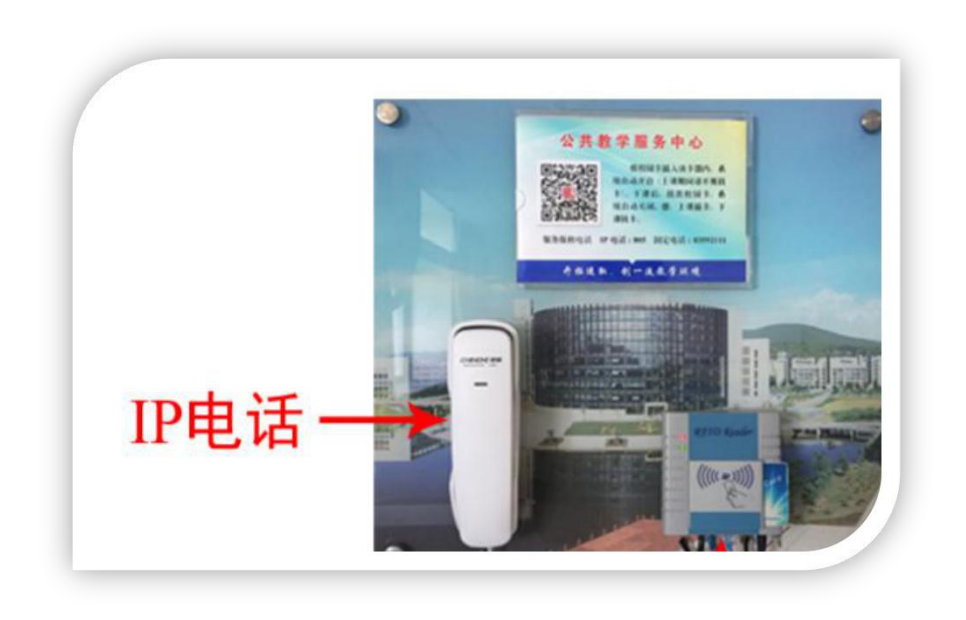

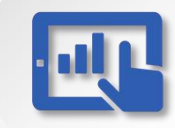

# 智慧教室设备操作指南

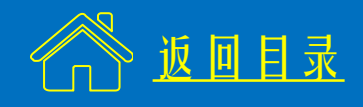

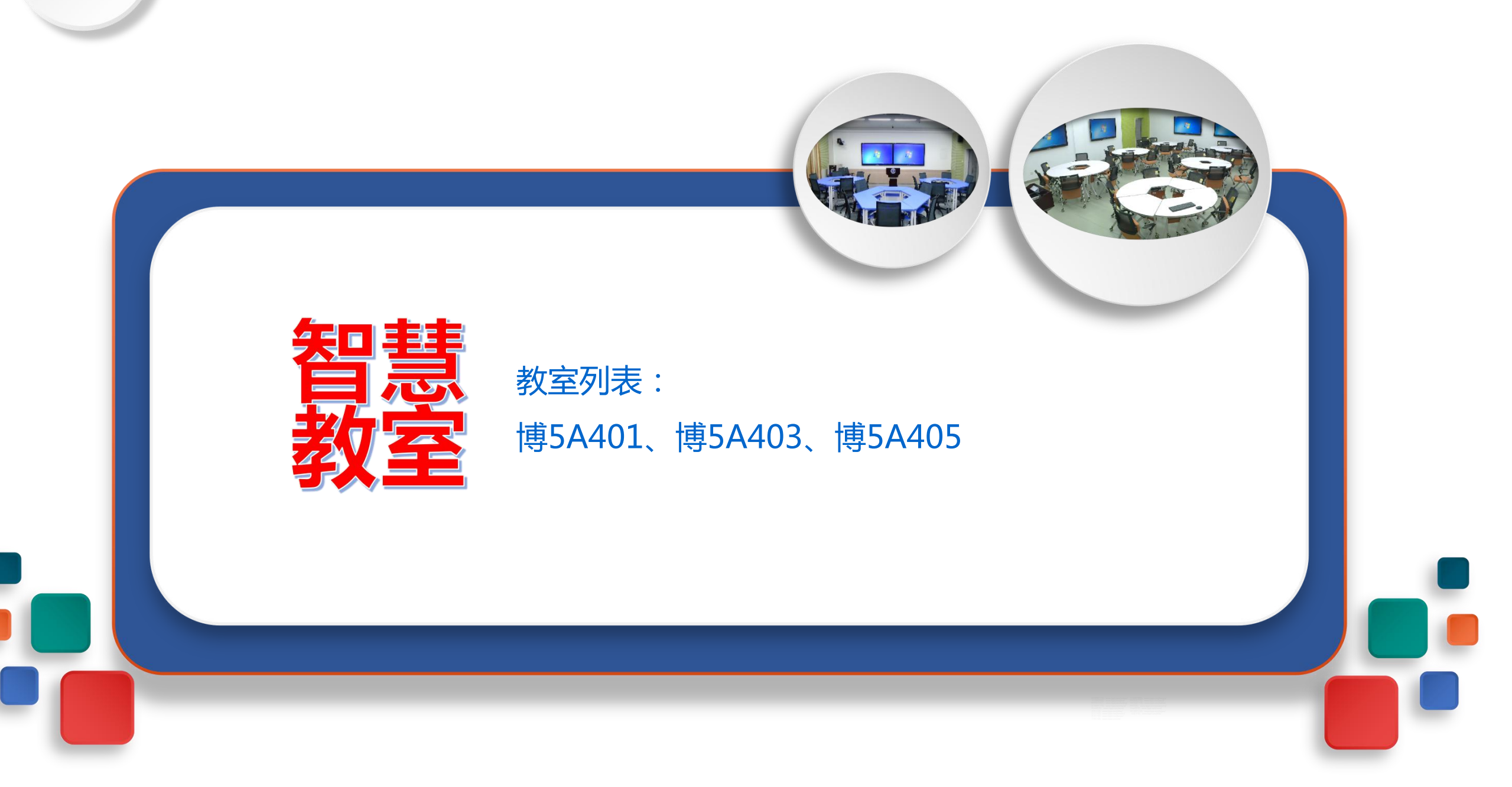

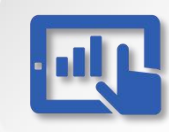

#### 智慧教室设备操作指南

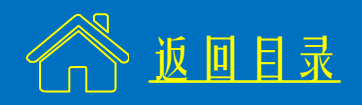

一、计算机配置

- CPU: i5-4590 3.3GHz
- 内存: 8 GB
- 操作系统: Windows 7 专业版 64位
- 办公软件: 0ffice 2010
- 教学平台:云白板、雨课堂

- 二、使用流程
  - (1) 开启设备
  - (2) 插入U盘
  - (3) 在"云白板"中打开课件
  - (4) 使用笔记本电脑
  - (5) 使用 i Pad 控制侧屏显示
  - (6) 关闭设备

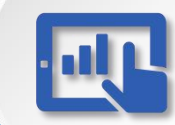

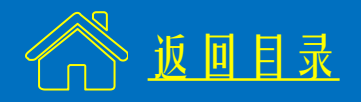

#### (1) 开启设备

#### ※ 上课前通过密码打开门禁系统,进入教室。

★ 首次上课请到博五A408-2与管理人员对接。

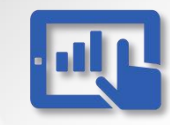

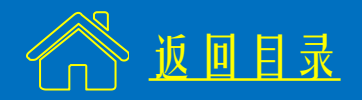

# (1) 开启设备

※ 智慧教室内的设备通过讲台上的iPad控制开启, <u>详见iPad操作指南</u>。

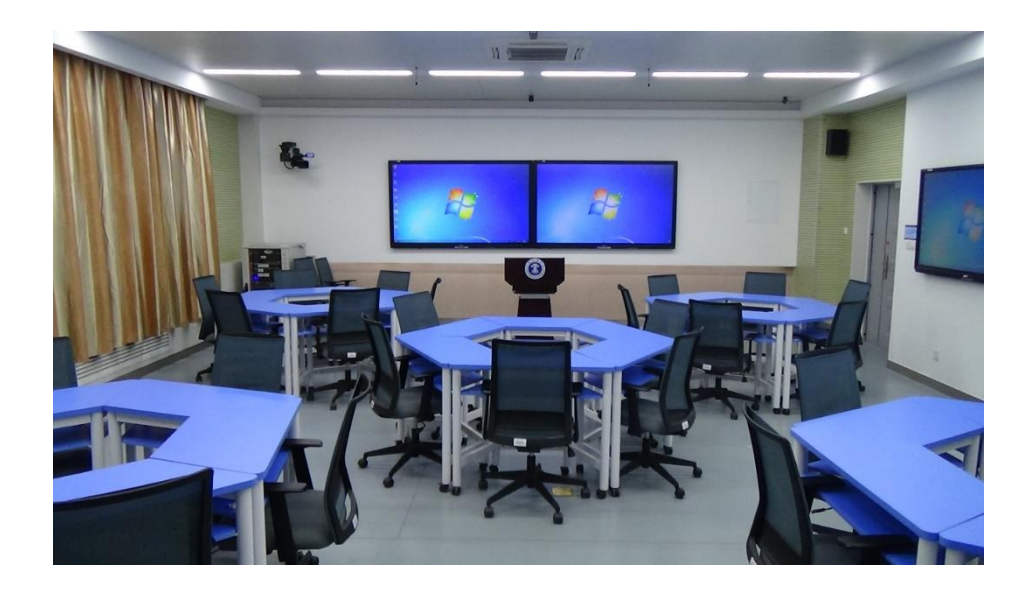

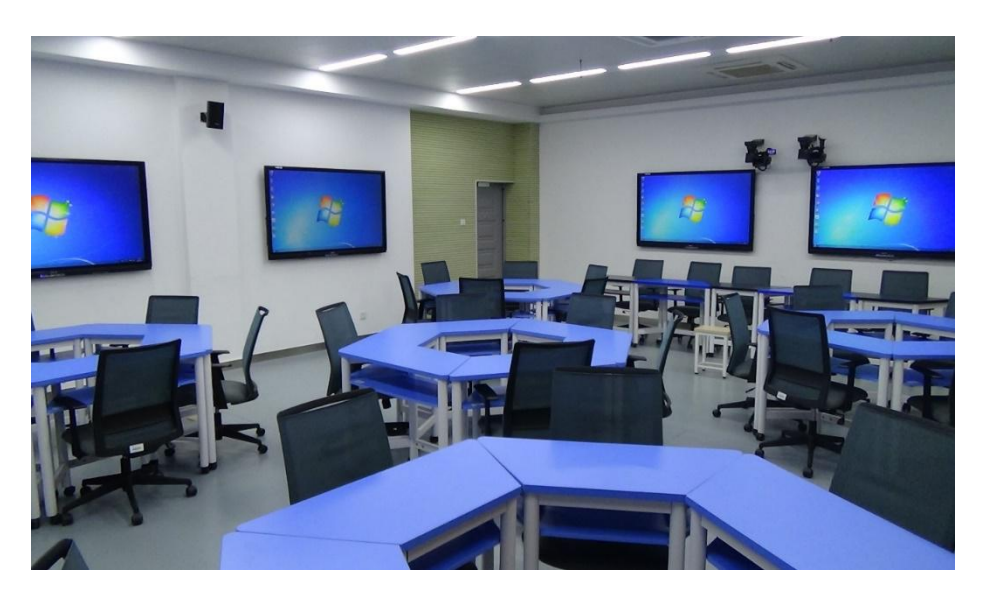

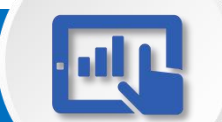

#### 智慧教室设备操作指南--使用流程 2/6

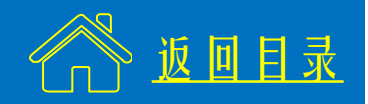

#### (2) 插入U盘

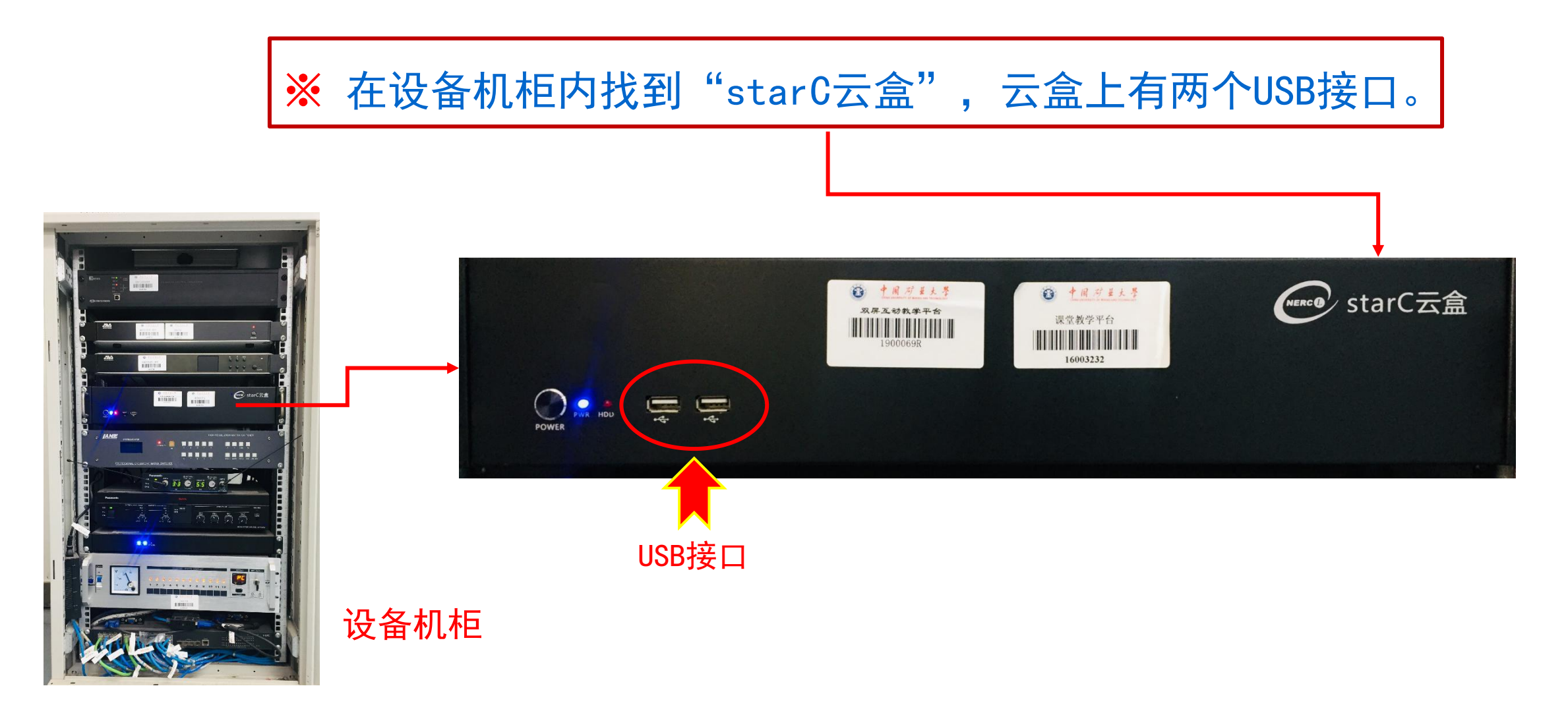

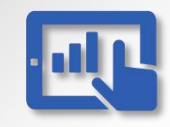

#### 智慧教室设备操作指南--使用流程 3/6

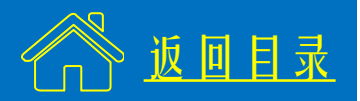

# (3) 在"云白板"中打开课件

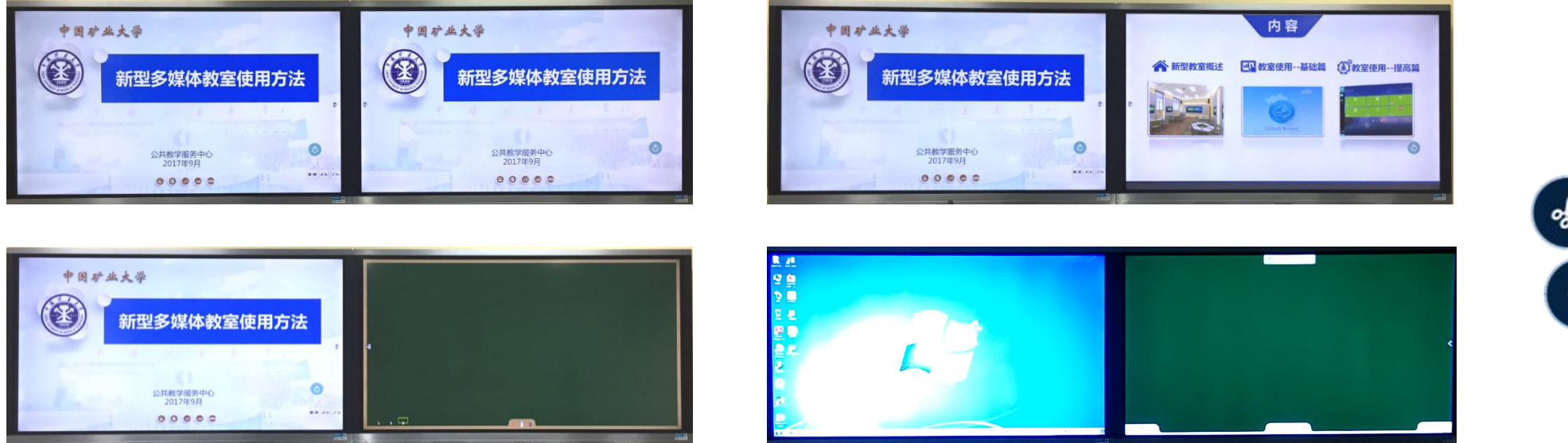

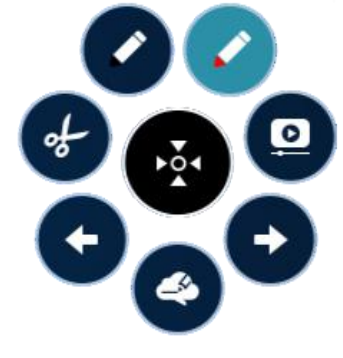

※ "云白板"具有双屏同步、前后页关联、一屏一板、自定义、MINI图标 五种模式。

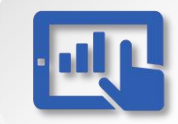

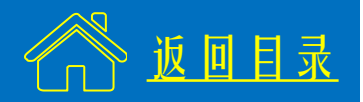

#### (4) 使用笔记本电脑

# ※ 该类教室若使用笔记本,需要通过无线网进行投影。 <u>详见笔记本电脑投影操作指南</u>。

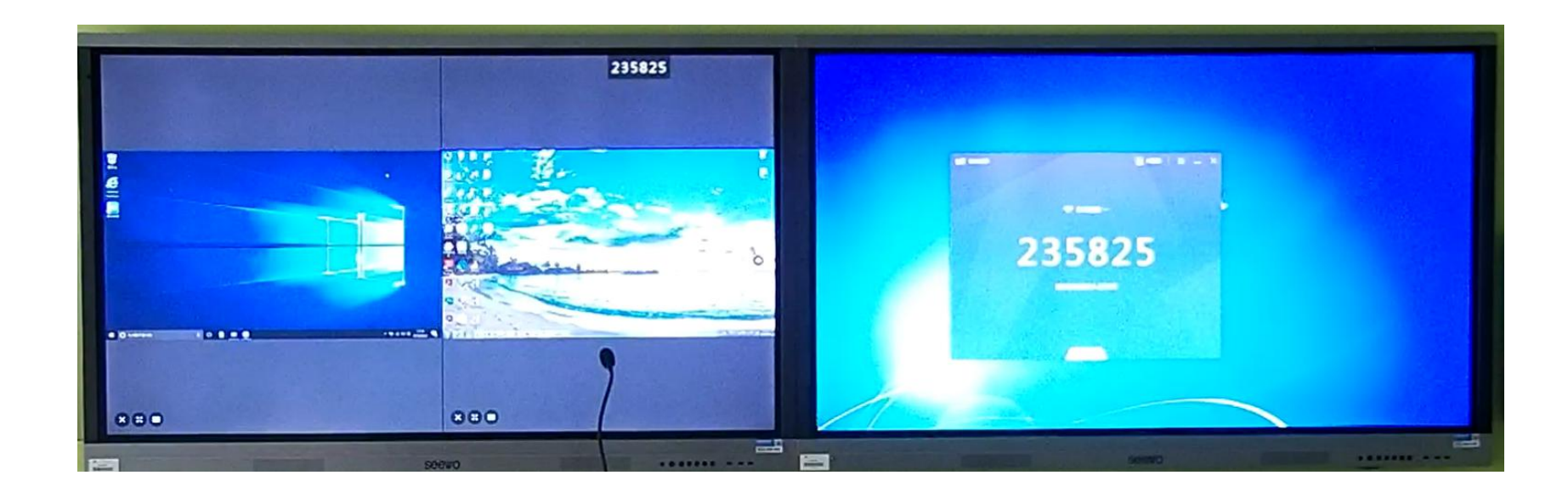

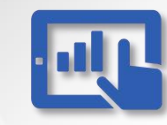

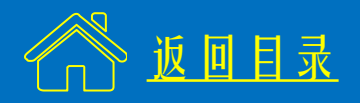

#### (5) 使用 i Pad 控制侧屏显示

※ 该部分内容教师根据个人情况按需使用。

★ 更多功能<u>详见iPad操作指南</u>。

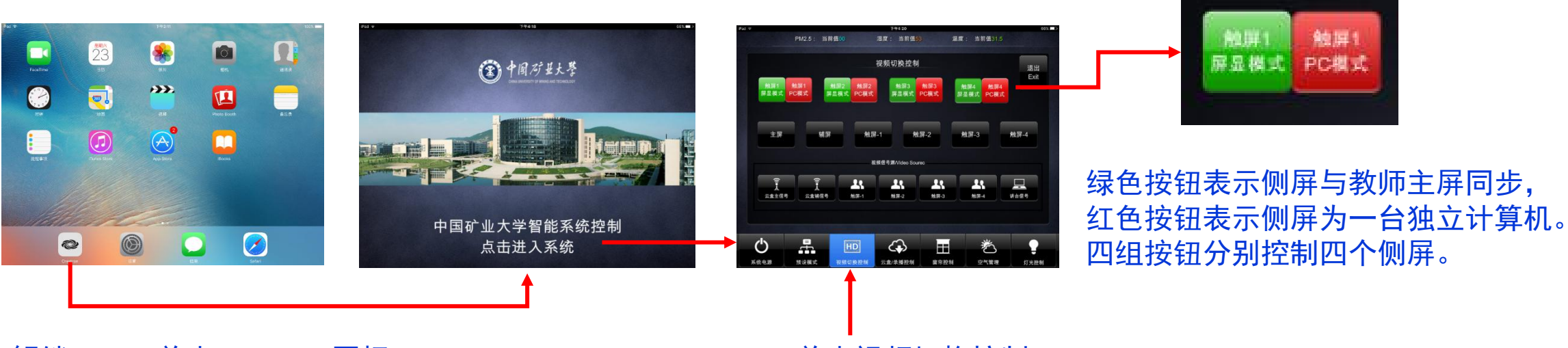

解锁iPad, 单击Crestron图标

单击视频切换控制

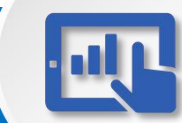

#### 智慧教室设备操作指南--使用流程 6/6

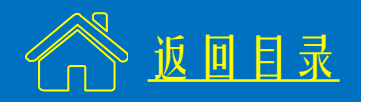

#### (6) 关闭设备

#### ※ 设备通过讲台上的iPad关闭,<u>详见iPad操作指南</u>。

※ 离开时请带好随身物品,关灯、关门。

★ 咨询地点: 博5A408-2 服务电话: 83592111

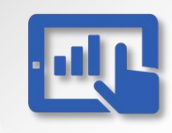

# 微课教室设备操作指南

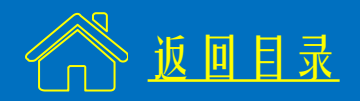

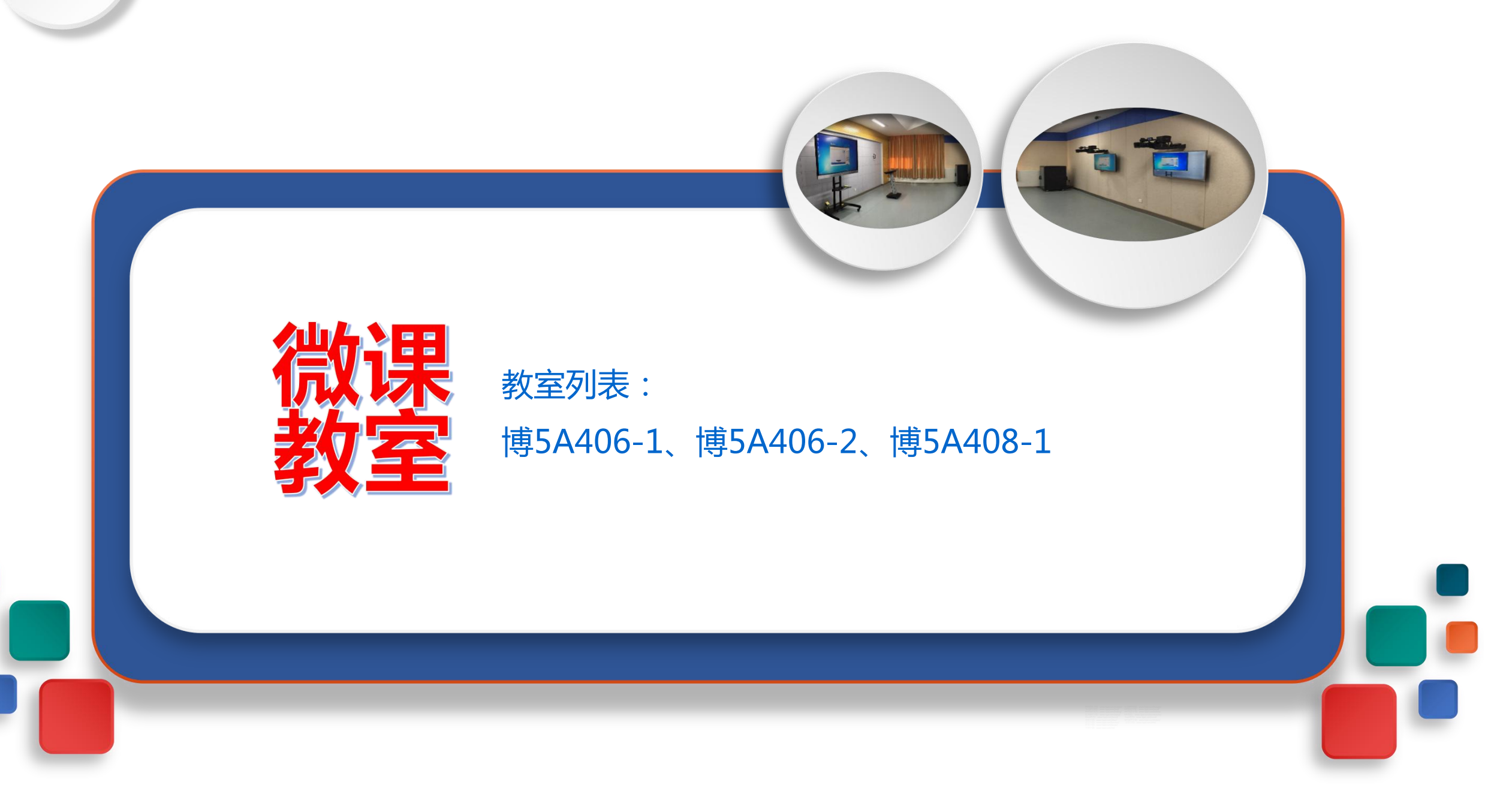

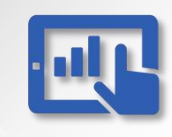

#### 微课教室设备操作指南

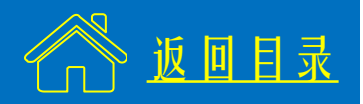

#### 一、计算机配置

CPU: i5-4590S 3.0GHz 内存: 4 GB 操作系统: Windows 7 专业版 64位 办公软件: Office 2010 教学平台: 云白板、微课助手

- 二、使用流程
  - (1)开启设备
  - (2) 插入U盘
  - (3) 佩戴拾音器
  - (4)录制视频
  - (5)关闭设备

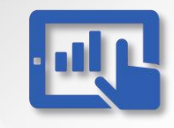

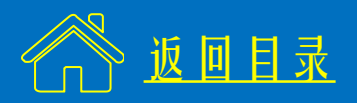

# (1) 开启设备

※ 长按讲台上的"开/关"键3秒开启设备。

★ 首次使用请到博五A408-2与管理人员对接。

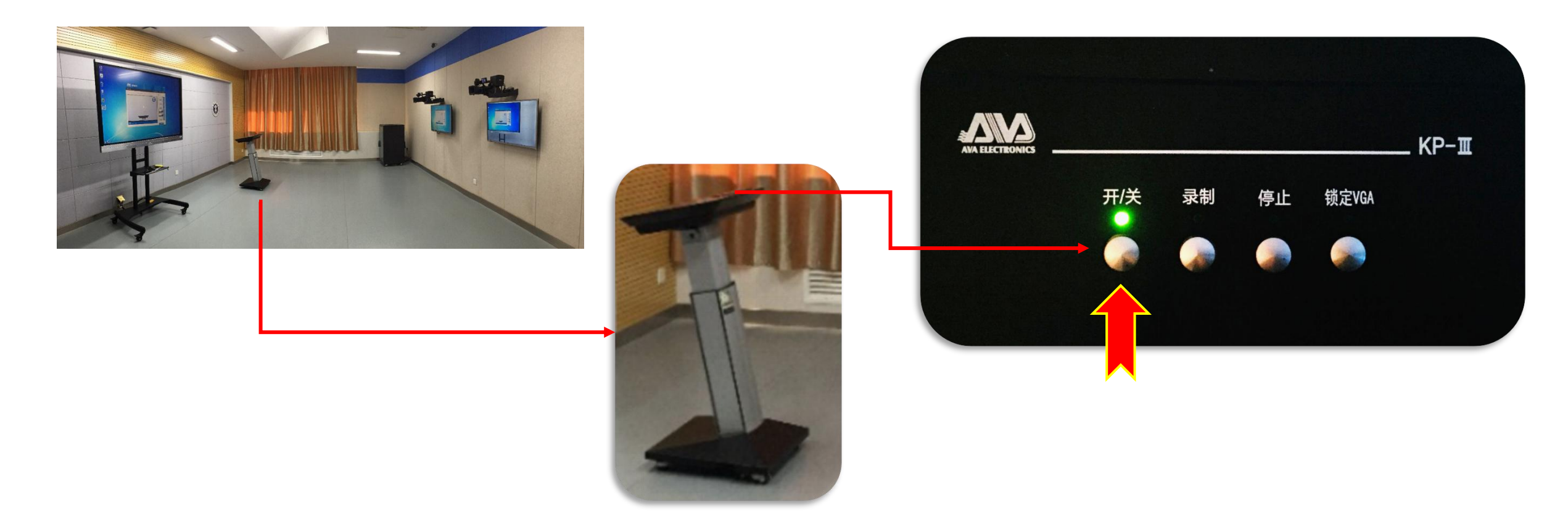

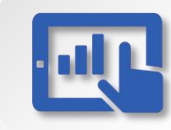

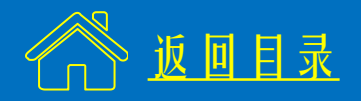

#### 开启设备 (1)

# ※ 使用遥控器打开提示屏与监控屏。

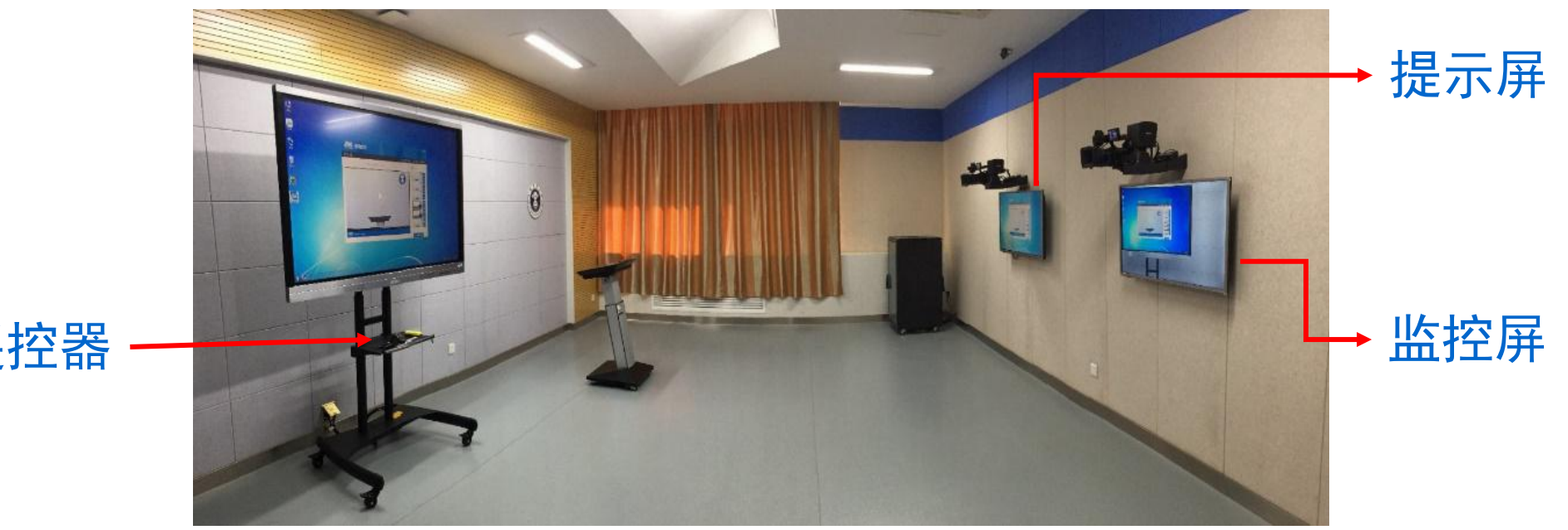

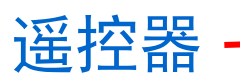

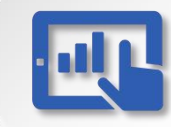

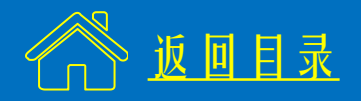

# (1) 开启设备

# ※ 开机后,双击触控屏上的"微课助手"打开软件。★ 录制期间保持该软件常开,可以最小化。

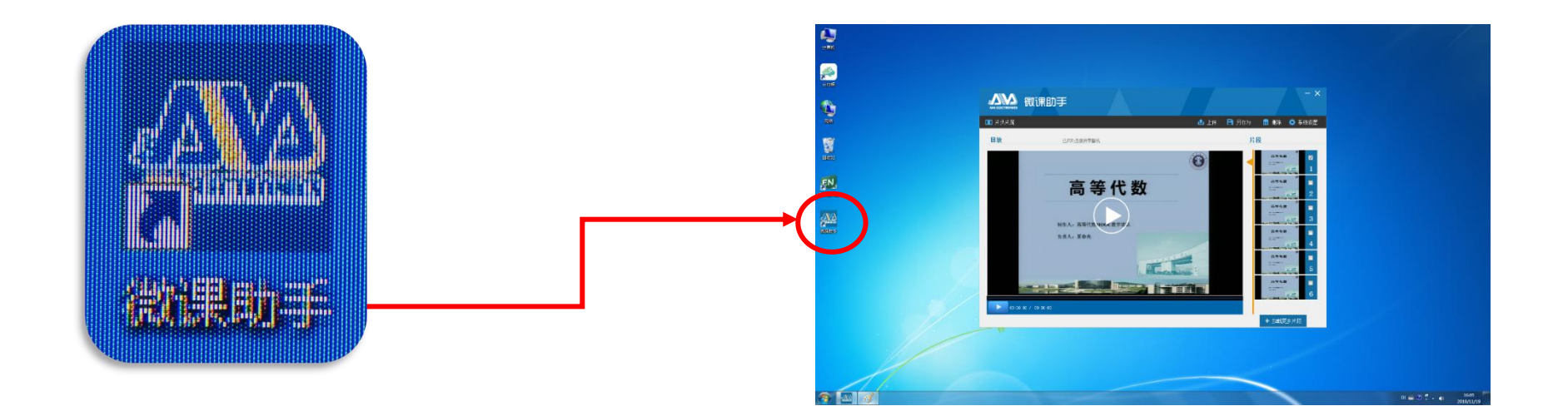

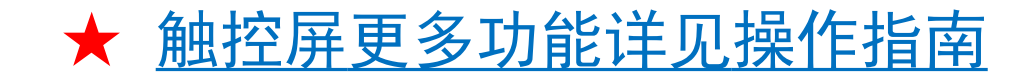

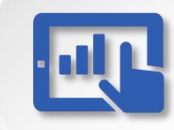

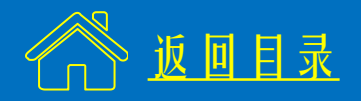

#### (2) 插入U盘

# ※ 触摸屏右下角为USB接口,插入U盘,打开课件。★ 请选用PC口插入U盘。

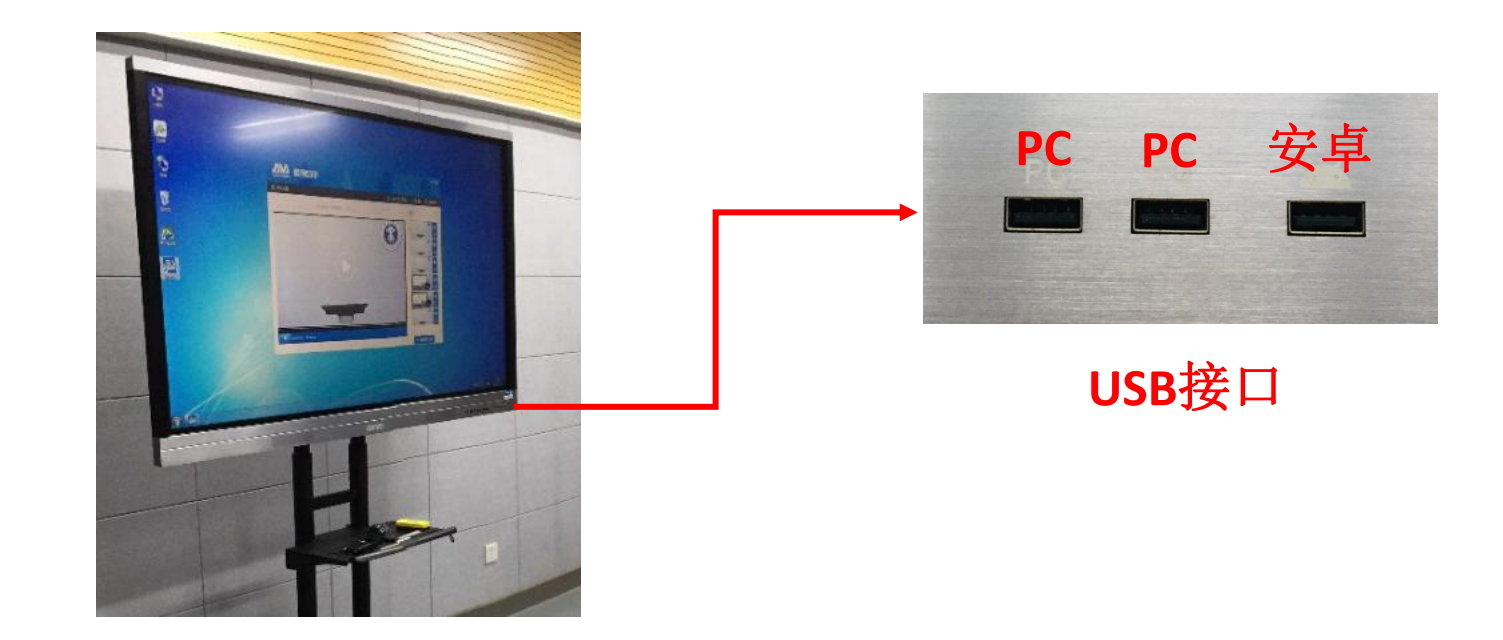

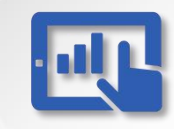

#### 微课教室设备操作指南--使用流程 3/5

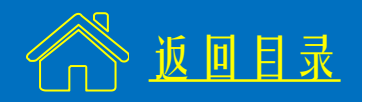

#### (3) 佩戴拾音器

#### ※佩戴好拾音器后,长按开关键3秒打开,绿灯亮为正常。

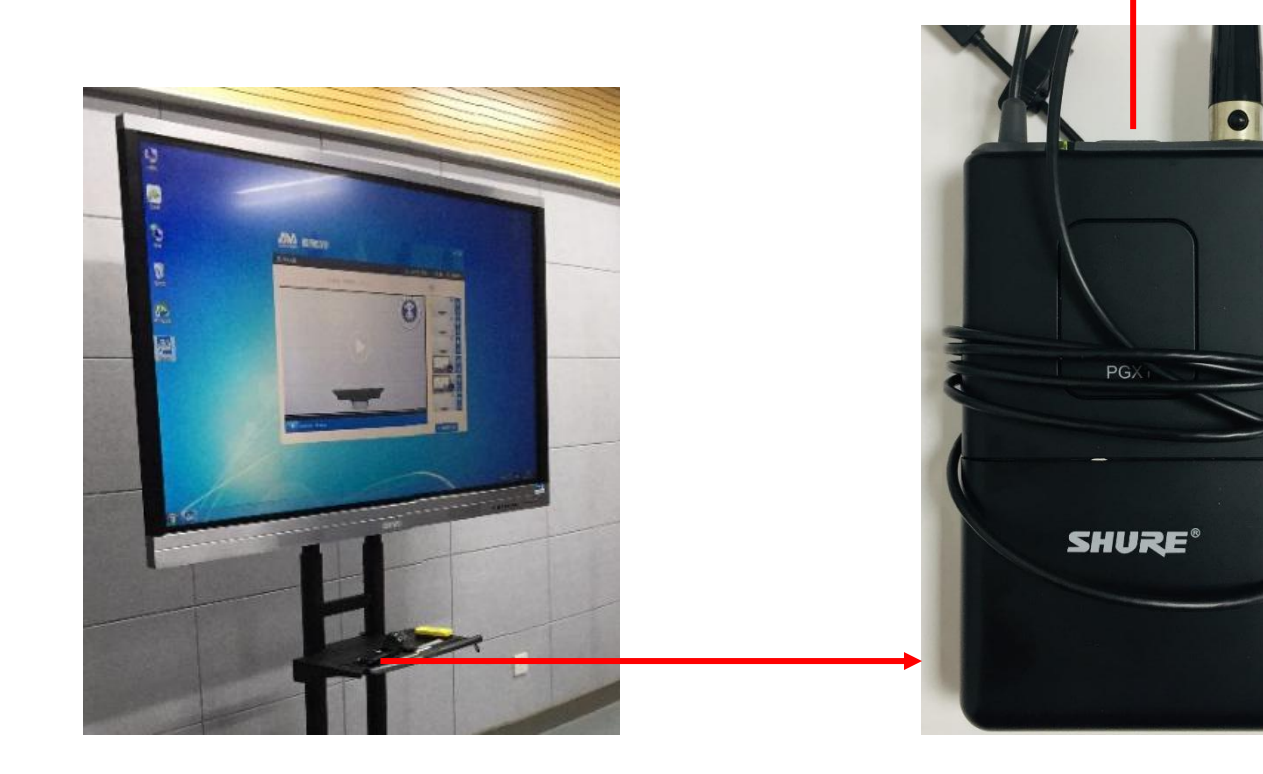

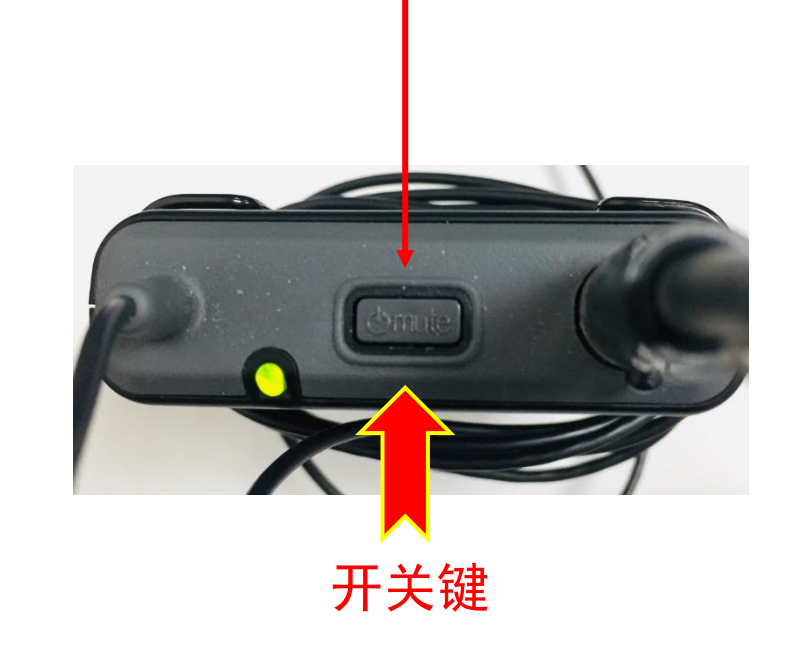

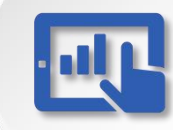

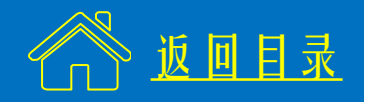

#### (4) 录制视频

#### ※ 轻按讲台上的"录制"键开始录像,录制灯闪烁表示正在录像。

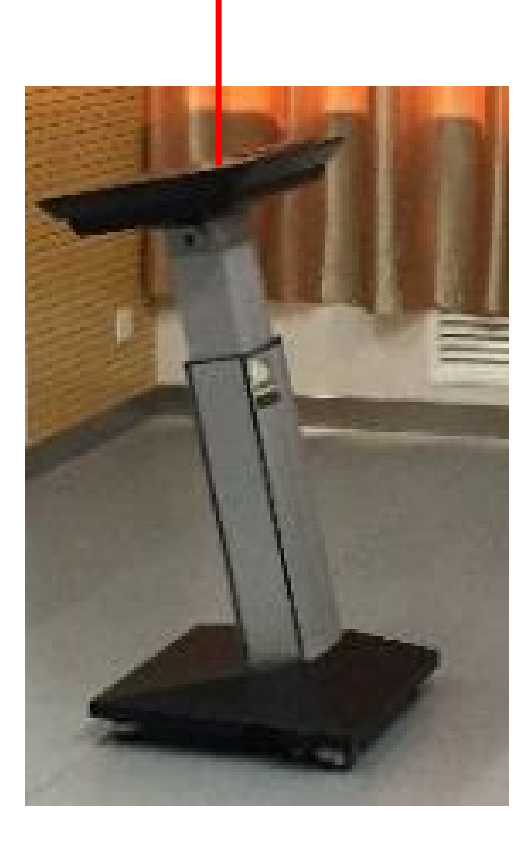

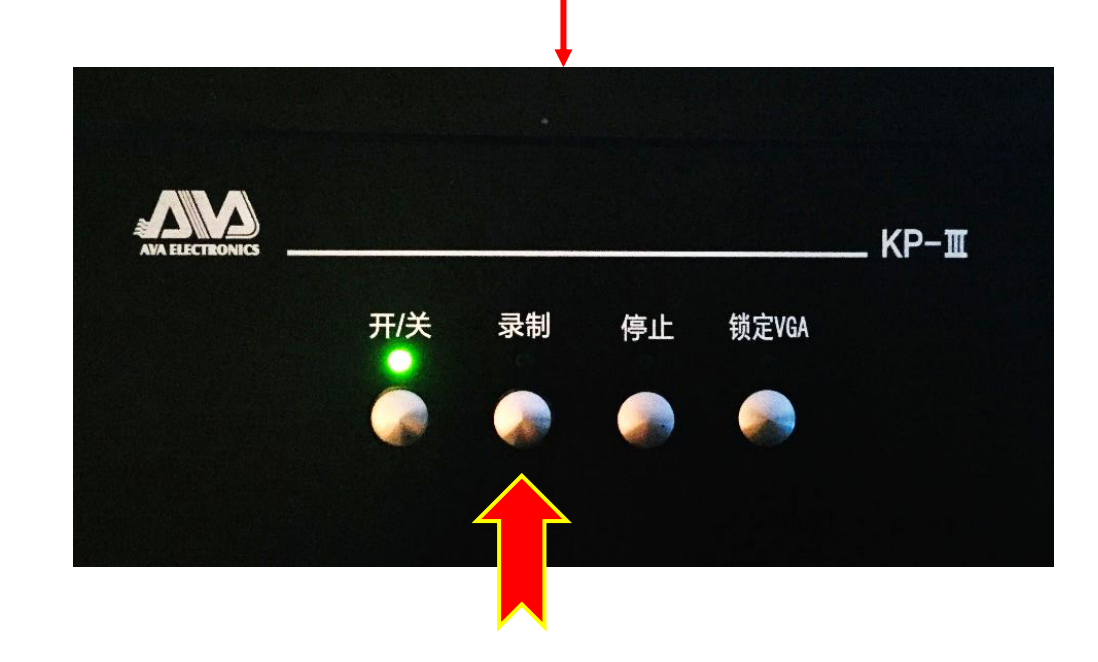

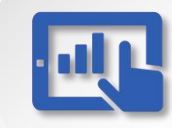

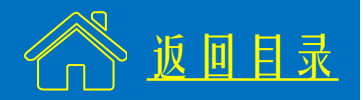

#### (4) 录制视频

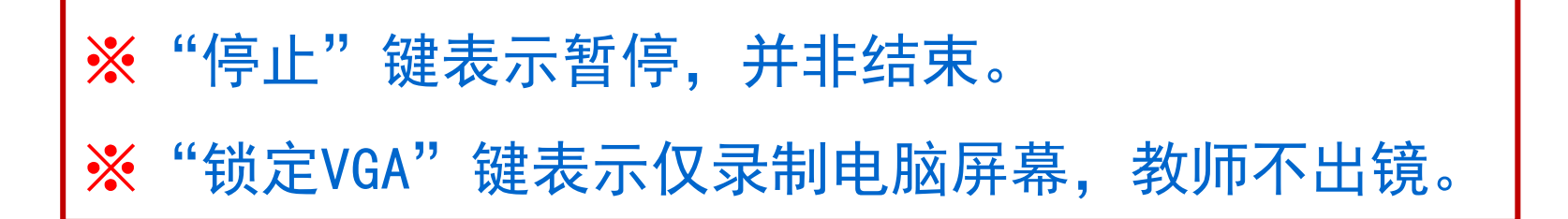

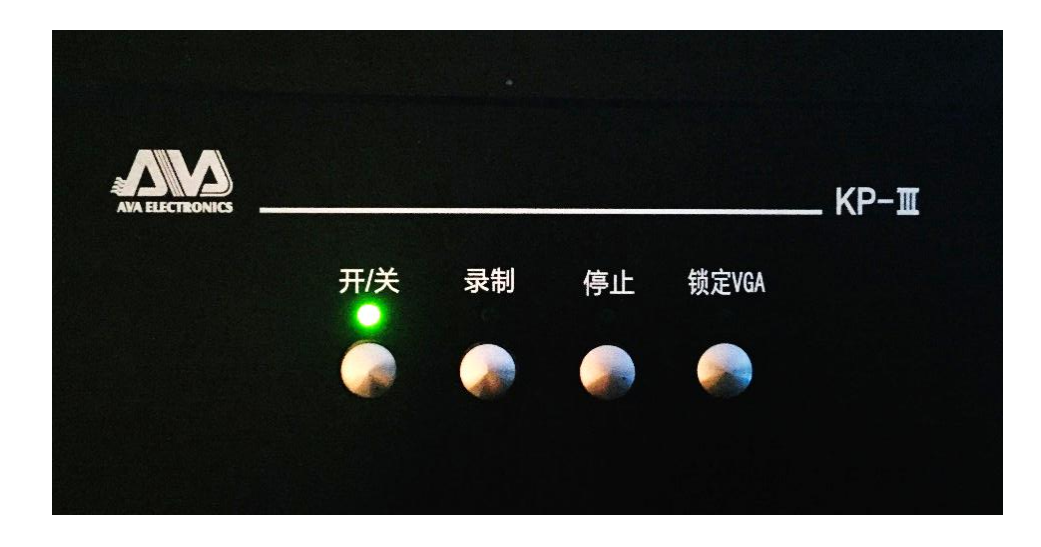

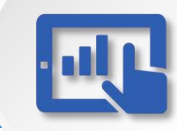

#### 微课教室设备操作指南--使用流程 4/5

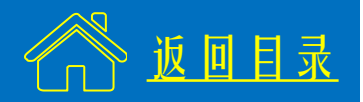

#### (4) 录制视频

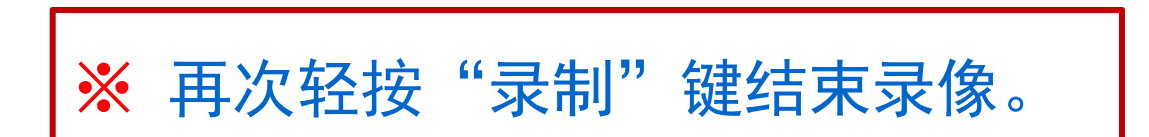

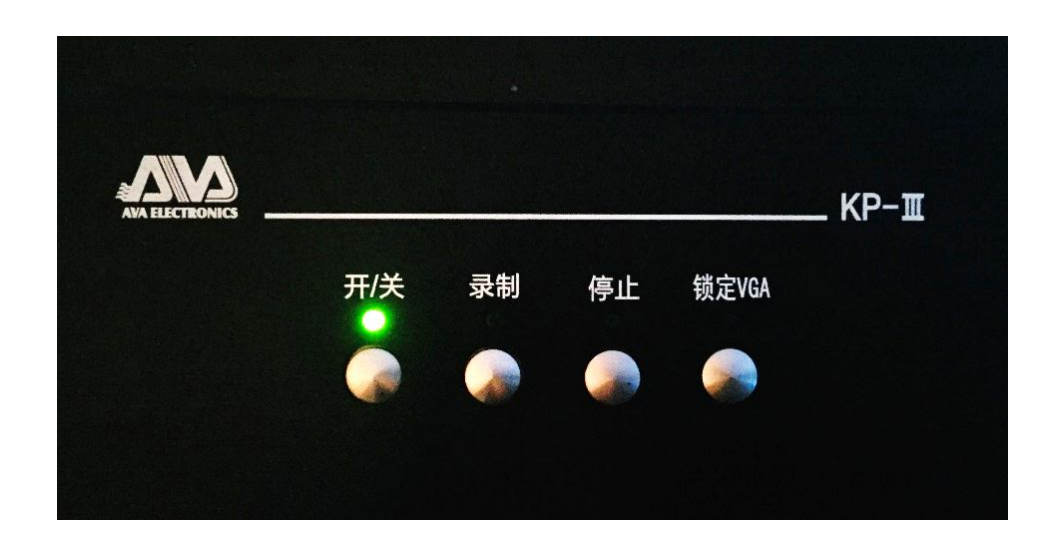

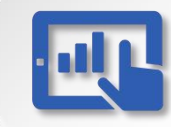

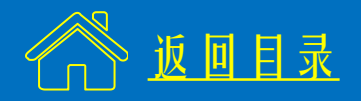

#### (4) 录制视频

※ 单击"微课助手"中的"播放",预览录像内容。
※ 对录像内容满意后,单击"加载更多片段",找到自己的视频,拷贝到U盘。(视频文件默认以时间命名)

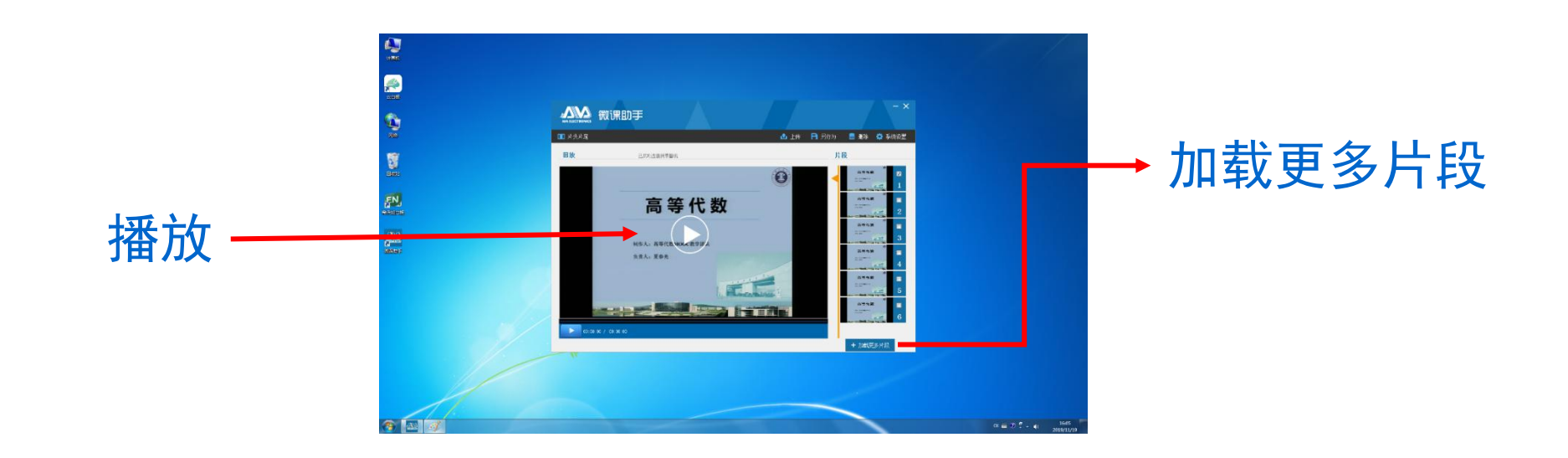

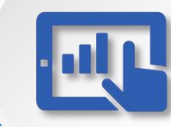

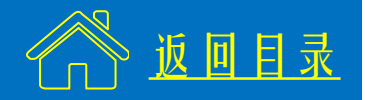

### (5) 关闭设备

# ※ 首先关闭计算机,然后长按"开/关"键3秒关闭电源, 关灯,关门。

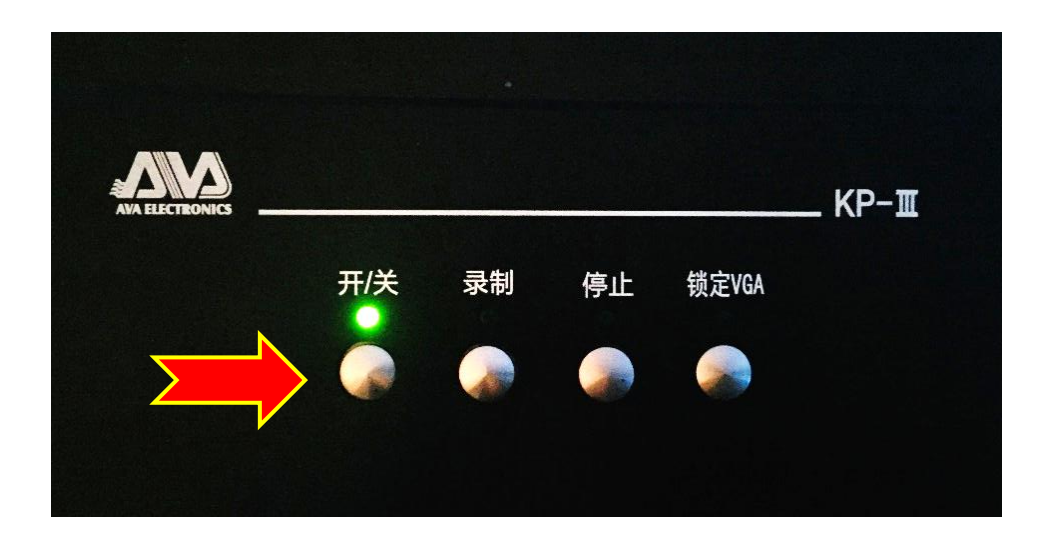

★ 咨询地点: 博5A408-2 服务电话: 83592111

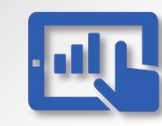

# 单屏研讨型教室设备操作指南

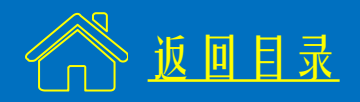

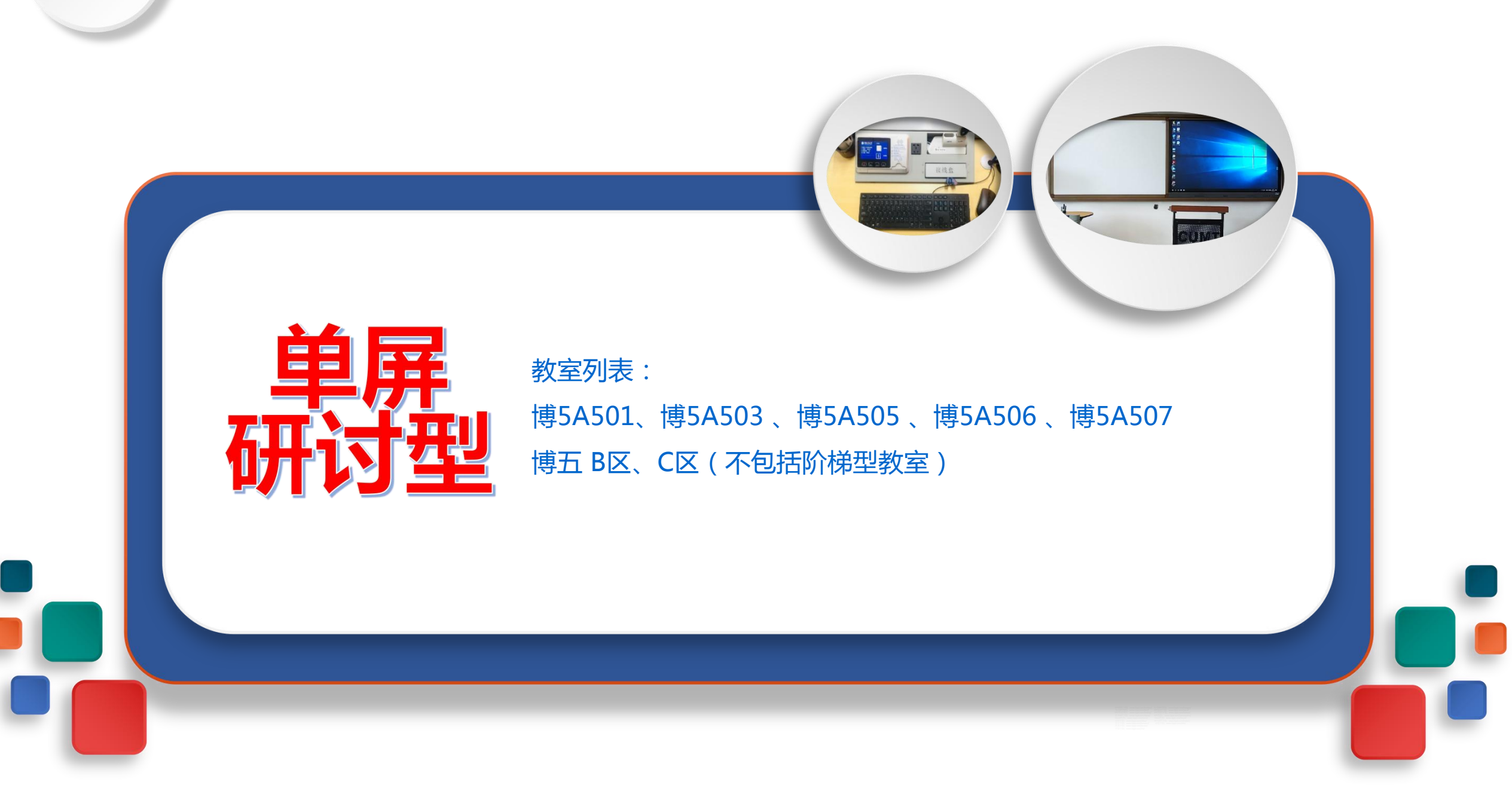
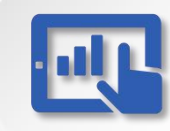

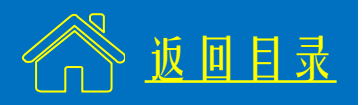

一、计算机配置
 CPU: i7-8700 3.2GHz
 内存: 16 GB
 操作系统: Windows 10 企业版 64位
 办公软件: 0ffice 2016
 教学平台: 云白板、雨课堂

使用流程
(1)开启设备
(2)使用无线话筒
(3)开始使用
(4)关闭设备

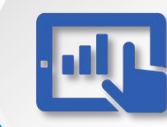

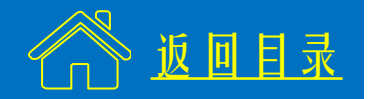

# (1) 开启设备

※ 插入校园卡,设备自动开启(1-2分钟)。

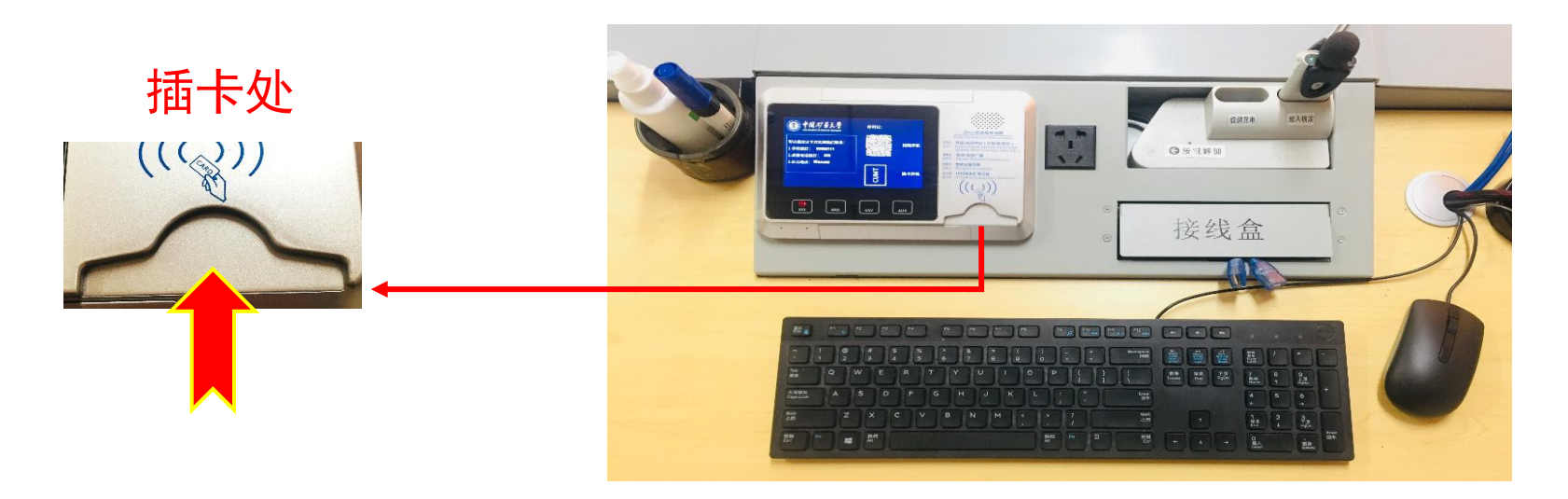

# ★ 切勿频繁插拔卡,如需重新开启,请在拔卡3分钟后再插卡使用。

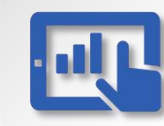

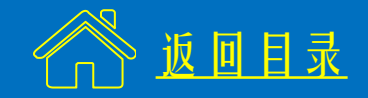

# (1) 开启设备

※ 插入校园卡,设备自动开启(1-2分钟)。

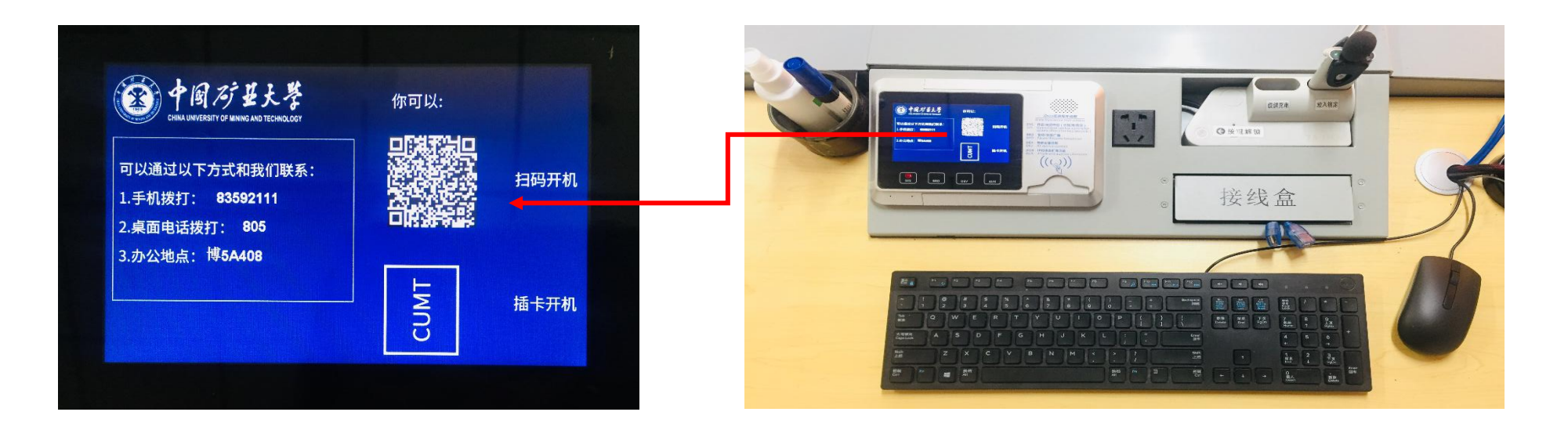

★ 首次使用请到博四C105激活校园卡,并绑定微信, 以后即可使用微信扫描二维码开机。

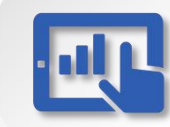

# 单屏研讨型教室设备操作指南--使用流程 2/4

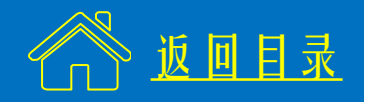

## (2) 使用无线话筒

# ★课后请将话筒放回插槽

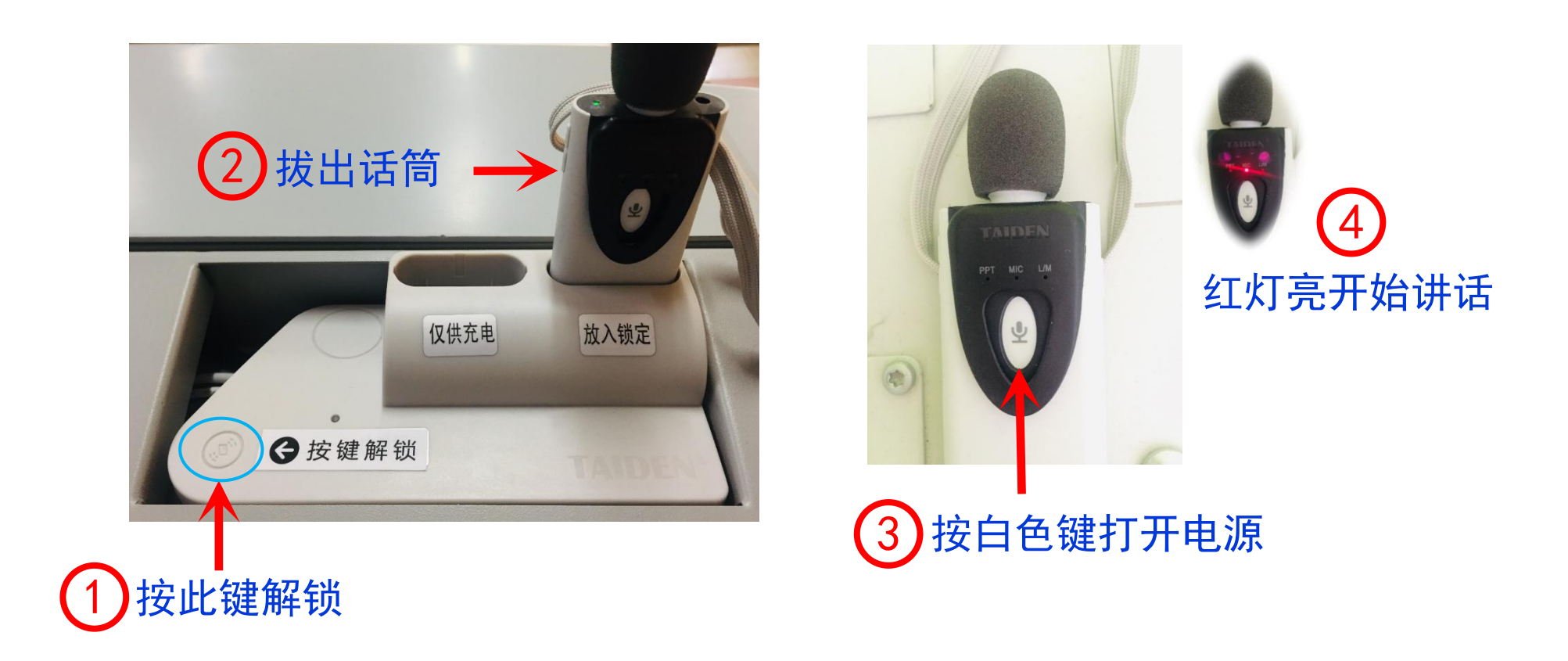

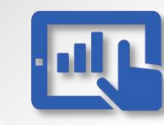

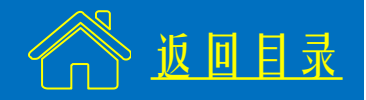

## (3) 开始使用一连接U盘

※ 接线盒中提供USB连接线,用于连接U盘、翻页笔。

★ 建议将课件拷贝到计算机,可提高运行速度。

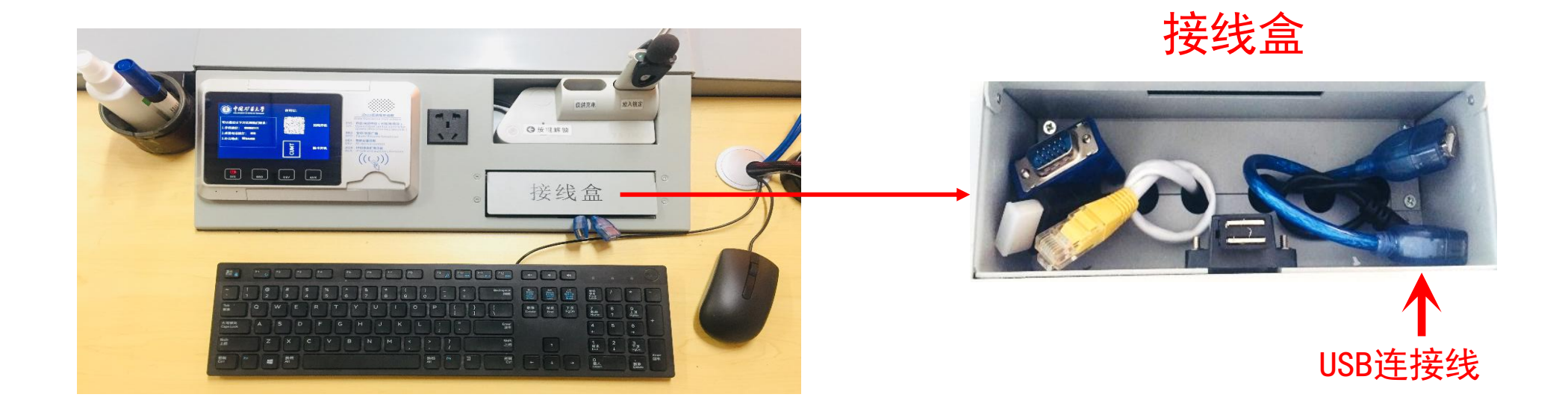

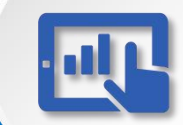

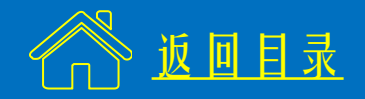

#### (3) 开始使用一连接笔记本电脑

#### ※ 接线盒中提供VGA、HDMI连接线,用于连接笔记本电脑。

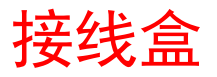

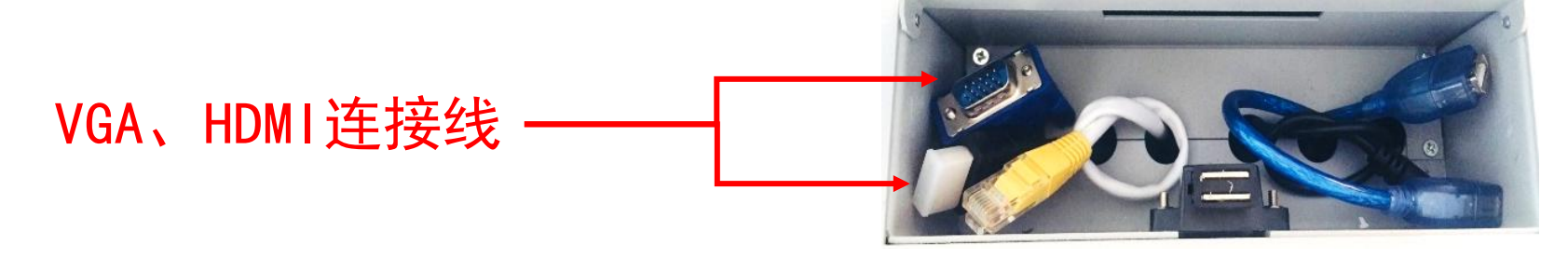

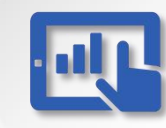

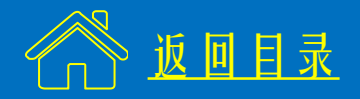

# (3) 开始使用--连接笔记本电脑

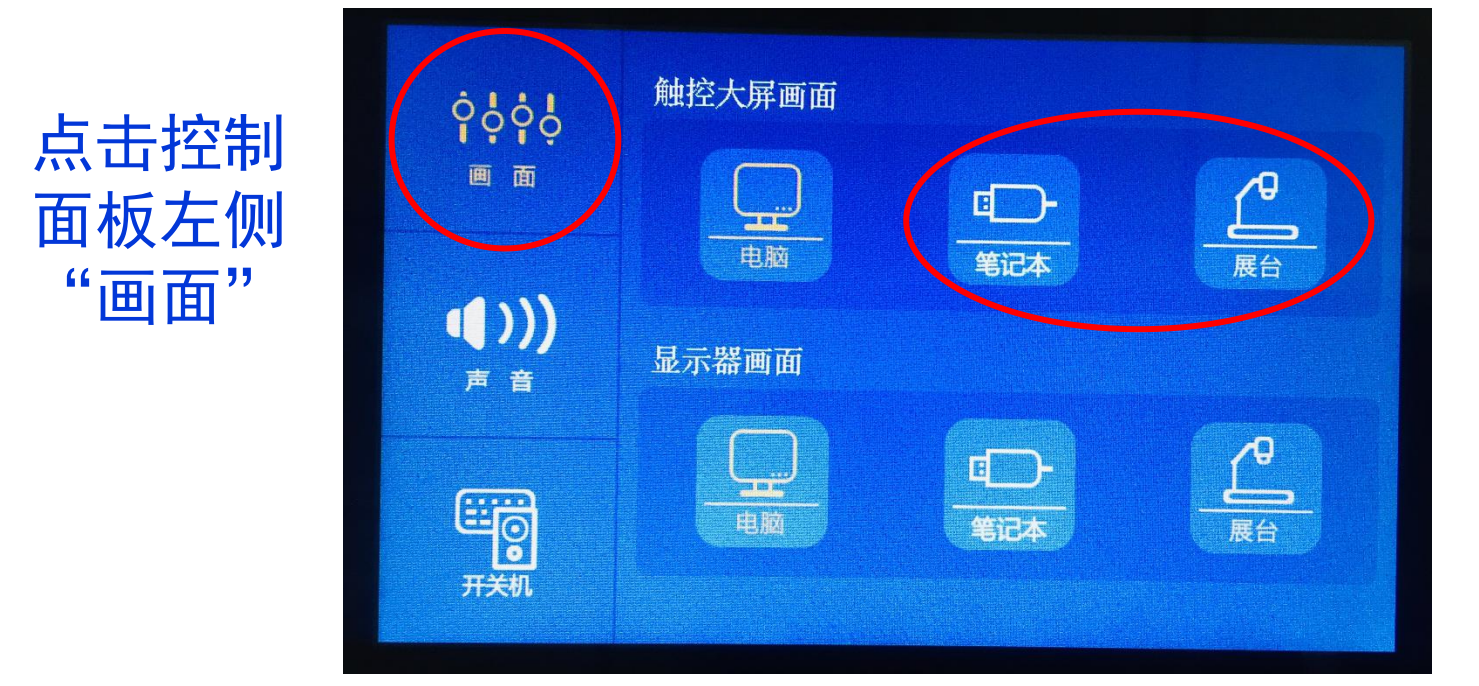

②
 选择"笔记本"
 或"展台"
 ★ 注意!
 笔记本推荐使用
 HDMI线;若使用VGA
 线,请点击展台。

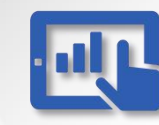

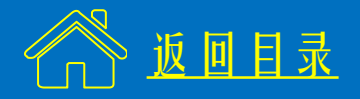

(3) 开始使用一控制面板、触控屏

- ※ 控制面板用于调节音量、切换信号源。
- ※ 触控屏可作为书写板使用。

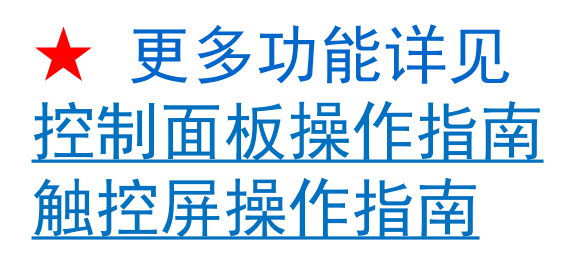

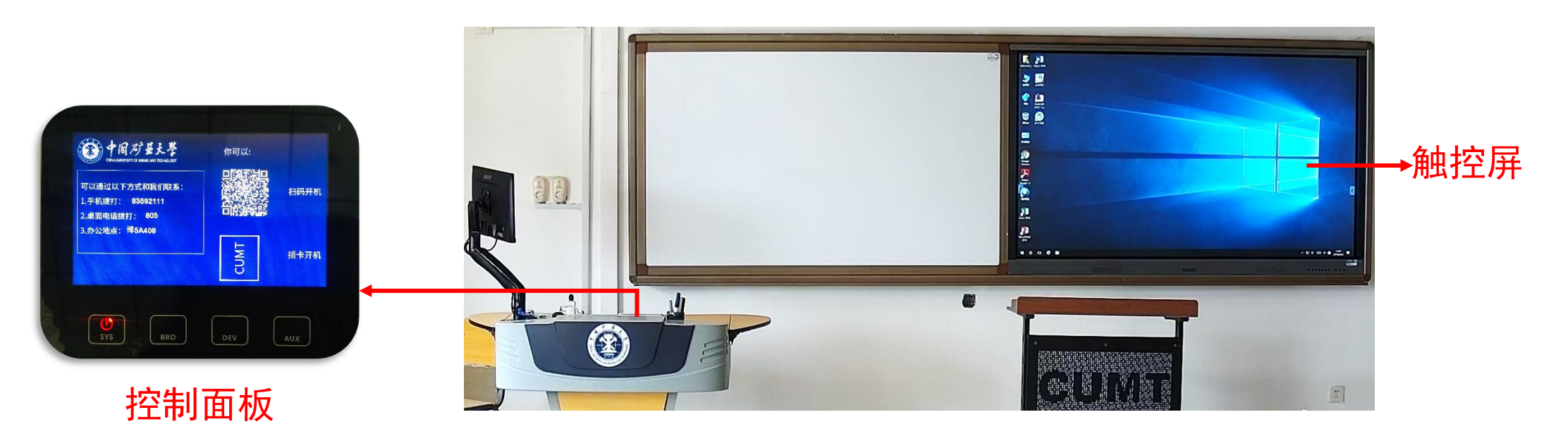

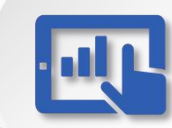

## 单屏研讨型教室设备操作指南--使用流程 3/4

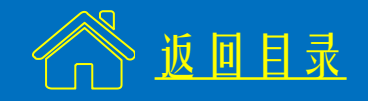

# (3) 开始使用一工具介绍

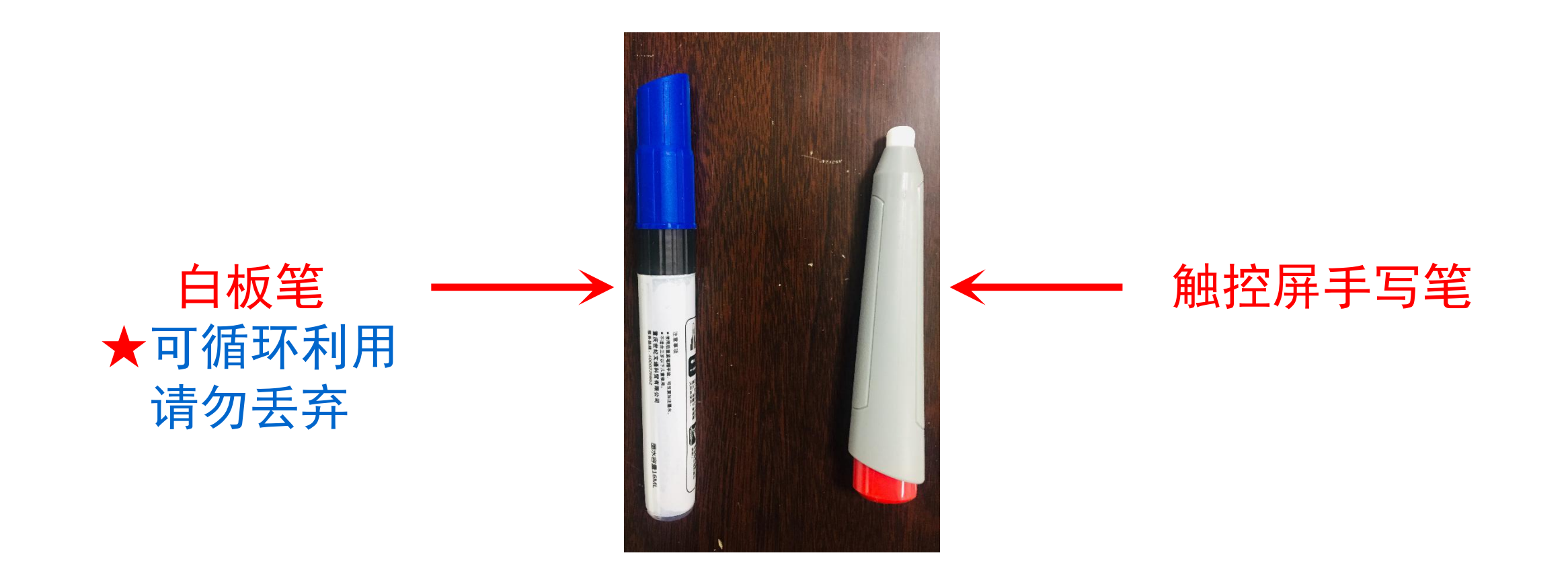

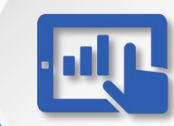

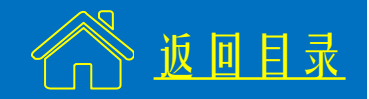

# (4) 关闭设备

# ※ 课后请将话筒放回插槽,拔出校园卡,设备自动关闭。 ★ 服务电话:博五楼 83592111 IP电话: 805

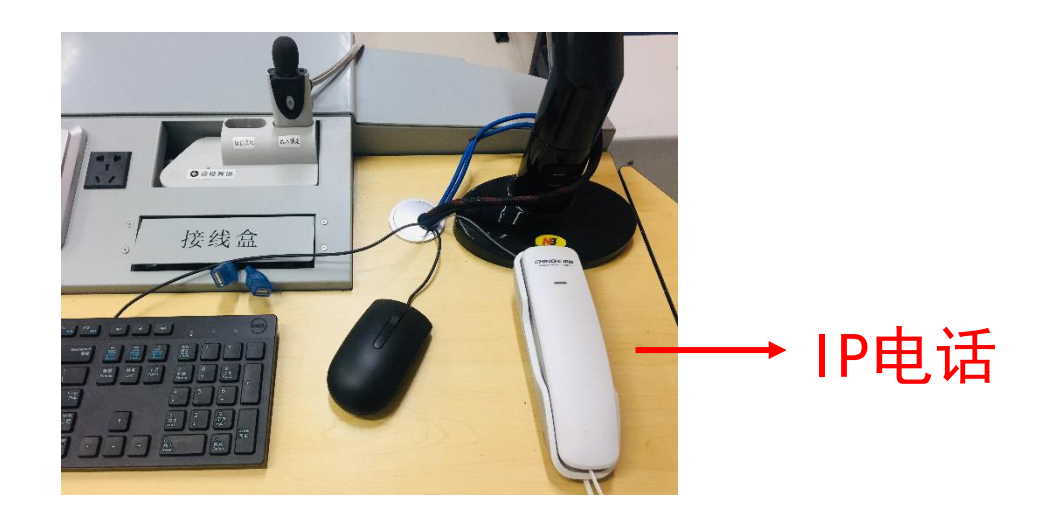

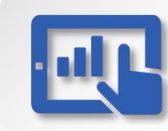

## 专题一:液晶触控屏操作指南—鼠标

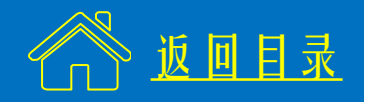

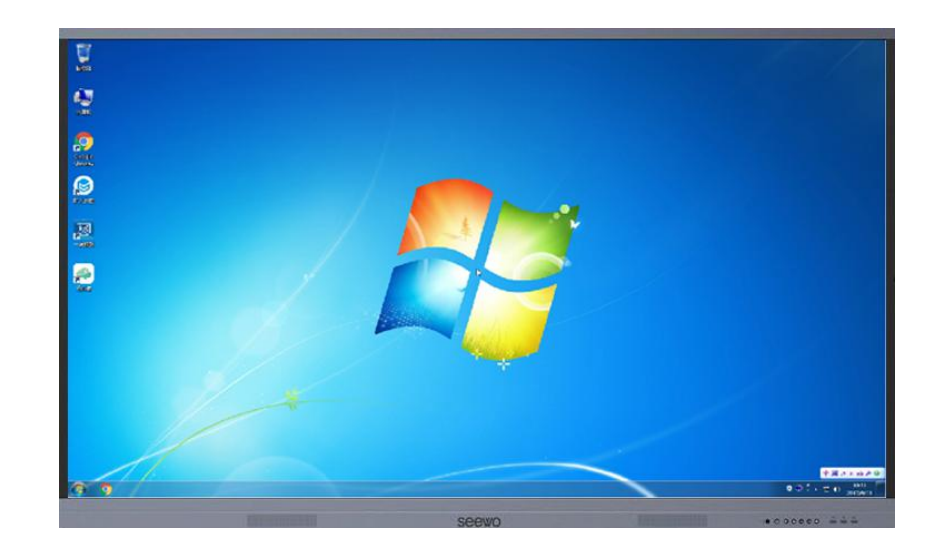

# ★ 在触控屏上能够实现 鼠标、键盘的各项操 作,并且可以作为书 写板使用。

| 原鼠标操作 | 在触摸屏上的操作方法   |
|-------|--------------|
| 单击鼠标  | 单击屏幕         |
| 双击鼠标  | 双击屏幕         |
| 鼠标右键  | 长按屏幕,出现圆圈后松开 |
| 鼠标拖拽  | 按住屏幕拖动       |

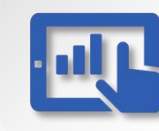

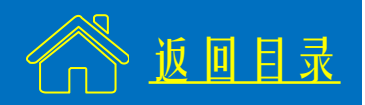

### Win7系统触摸键盘使用方法

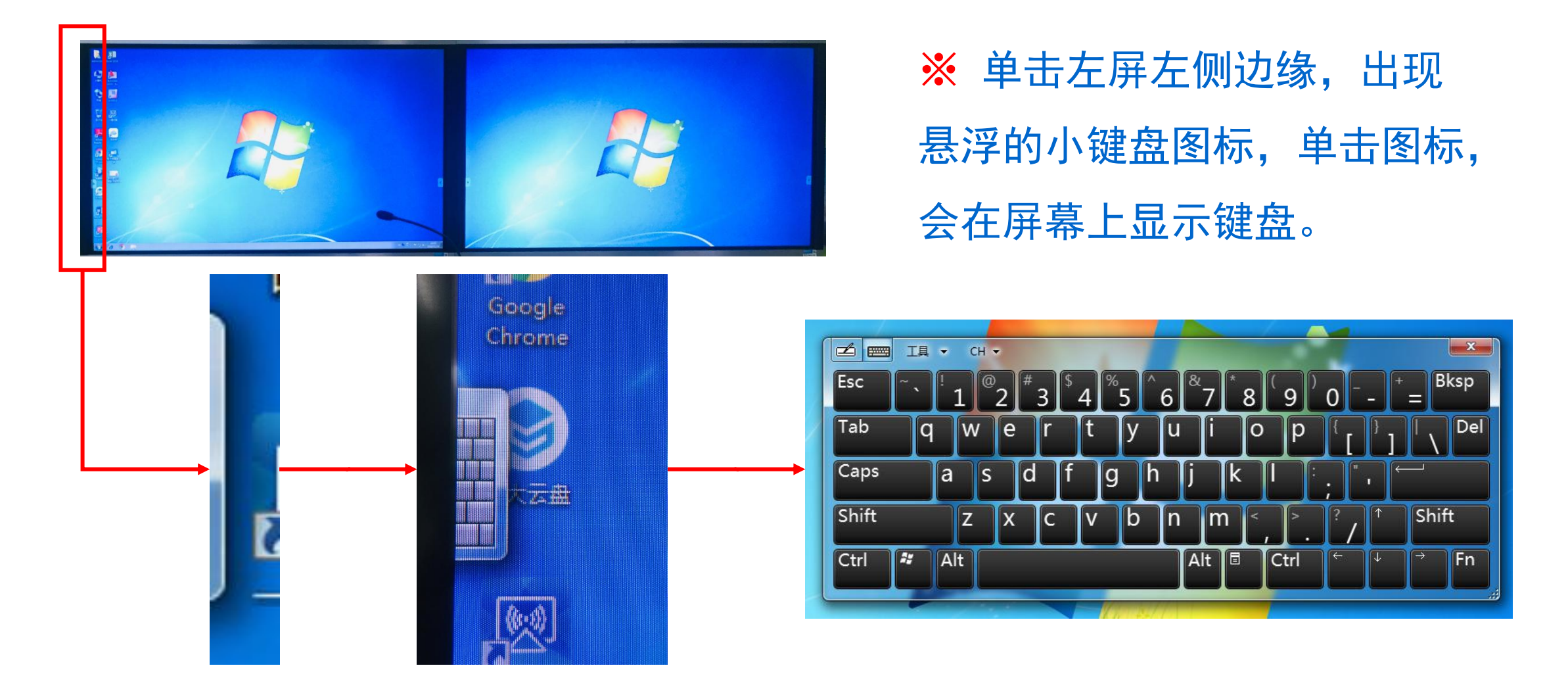

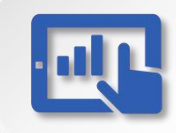

# 液晶触控屏操作指南—键盘

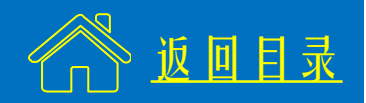

# Win10系统触摸键盘使用方法

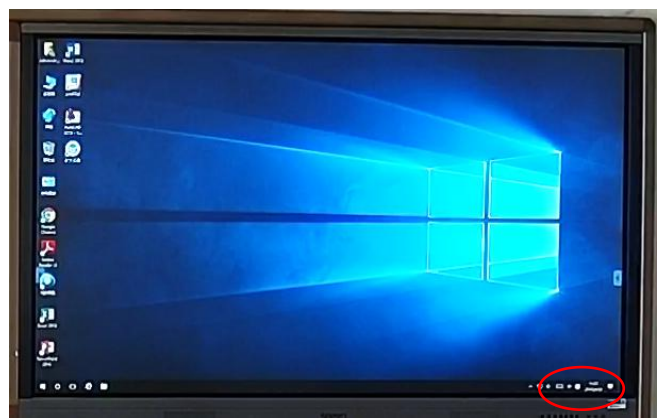

# ※ 单击任务栏右下角的键盘图标, 显示触摸键盘。

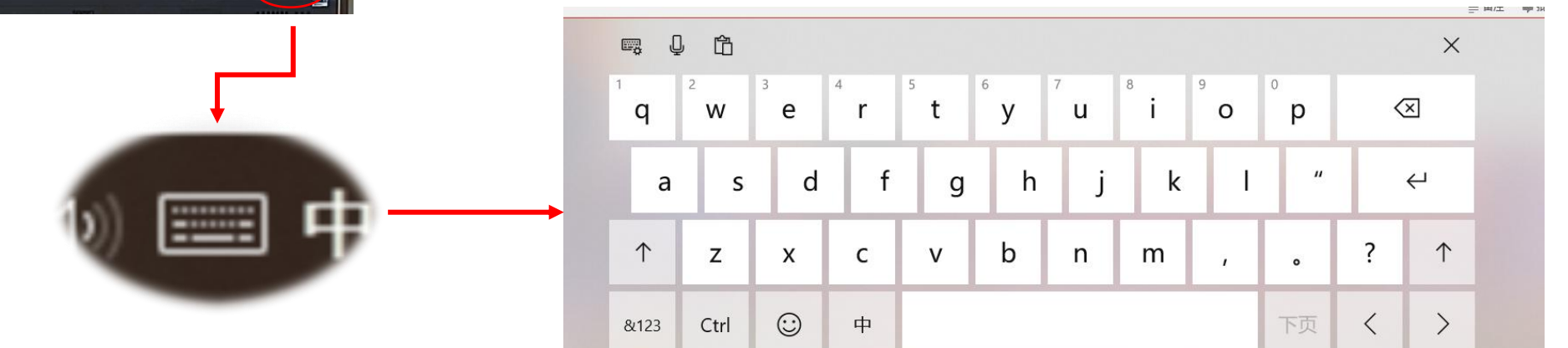

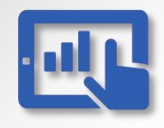

# 液晶触控屏操作指南--浮动工具

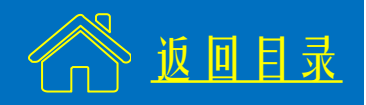

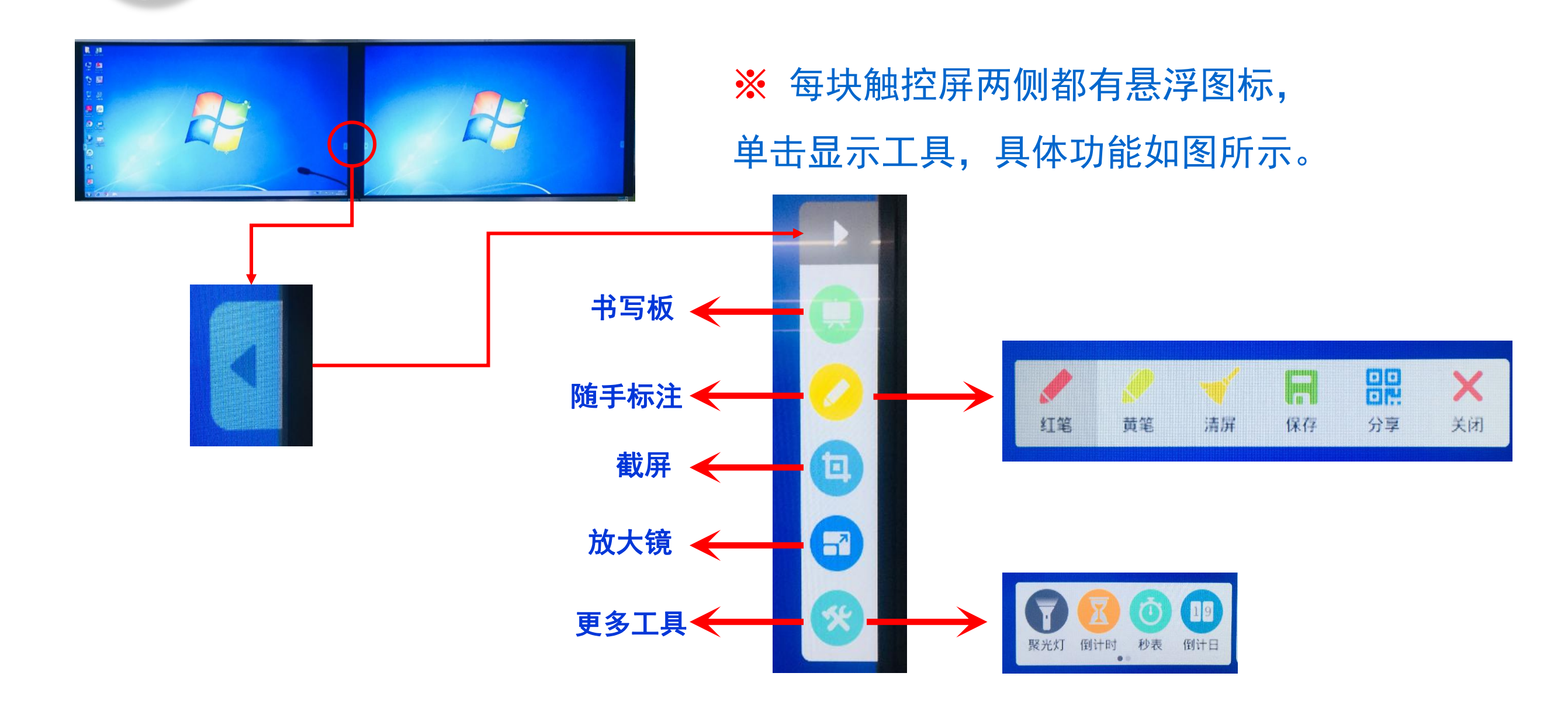

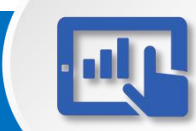

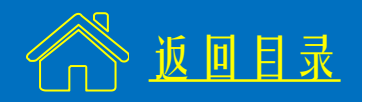

#### ※ 双击触控屏上的"云白板"图标,软件运行后如图(2)所示。

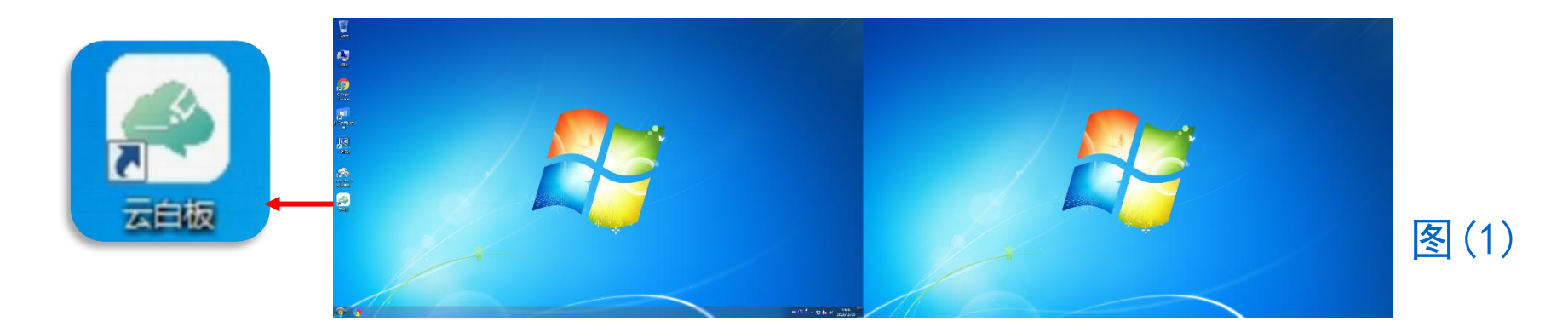

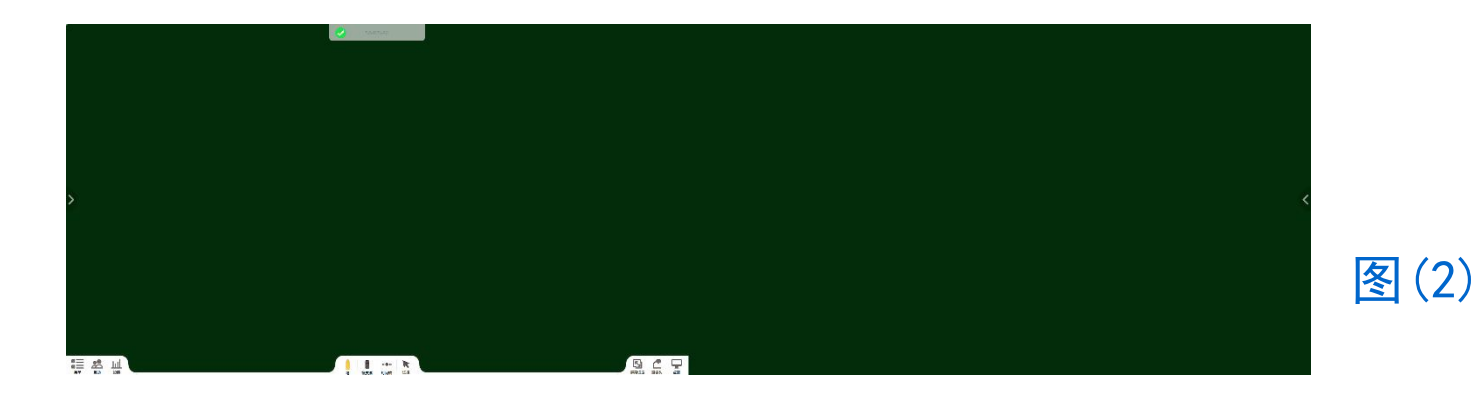

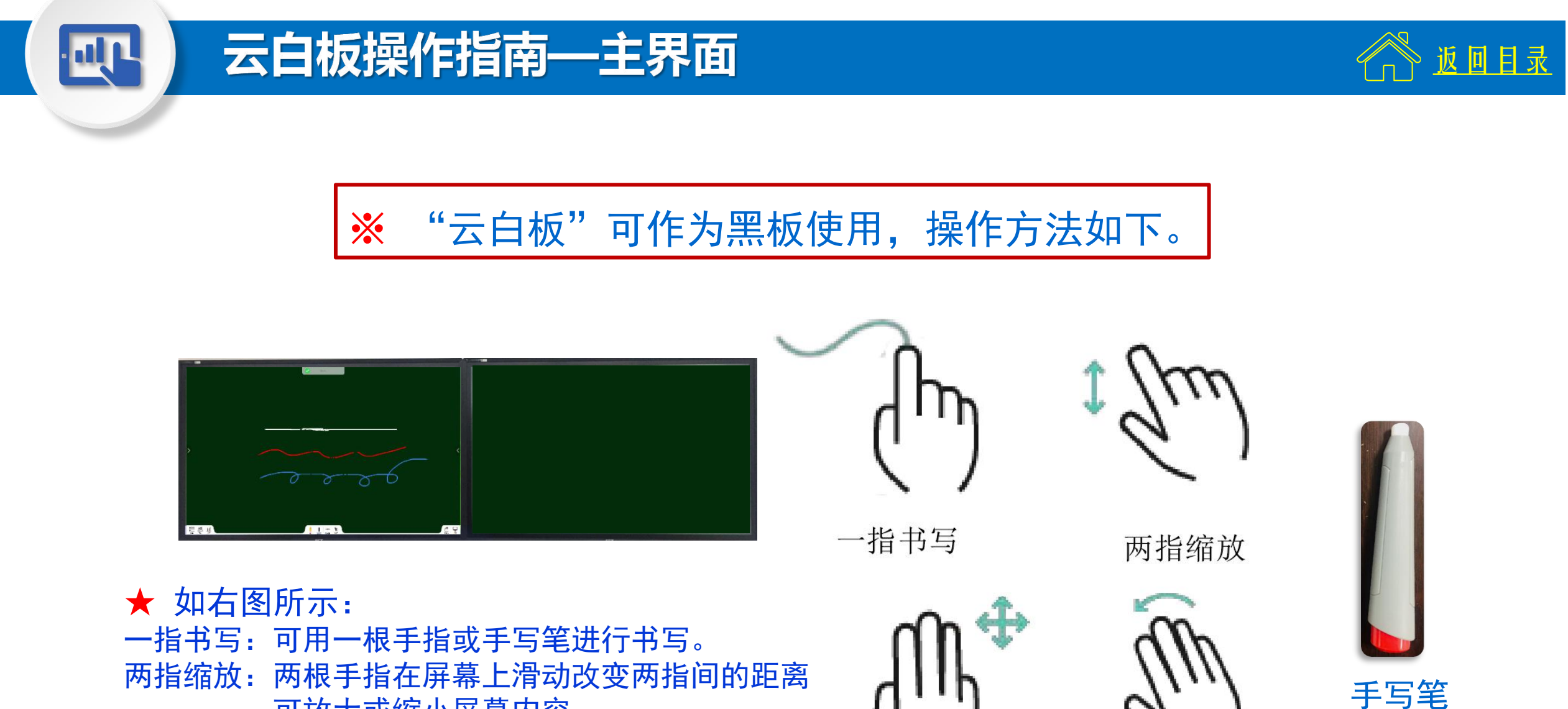

- 两指缩放:两根手指在屏幕上滑动改变两指间的距离 可放大或缩小屏幕内容。
- 四指移动:四根手指在屏幕上同时滑动可移动屏幕内容。 手掌擦除:用掌心在屏幕上滑动可擦除屏幕内容。

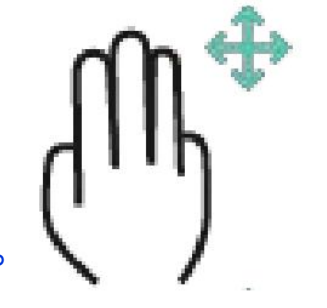

四指移动

手掌擦除

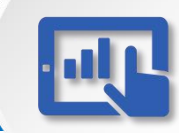

# 云白板操作指南—主界面

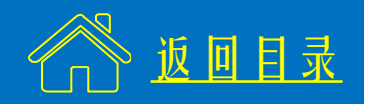

#### 💥 云白板主界面图标

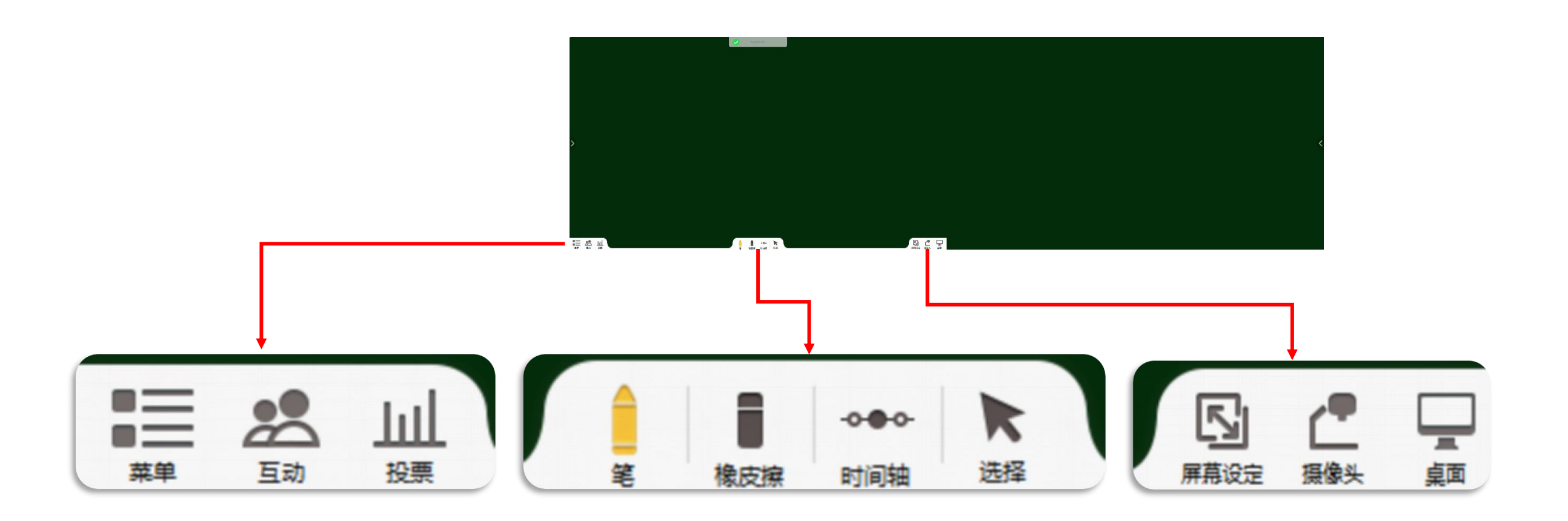

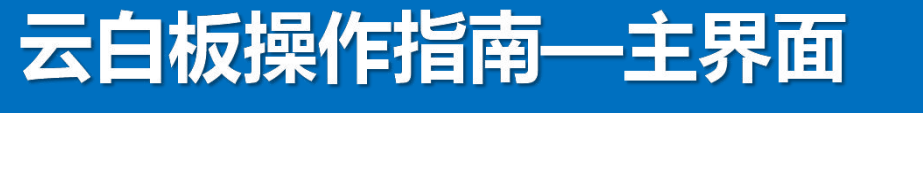

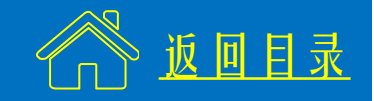

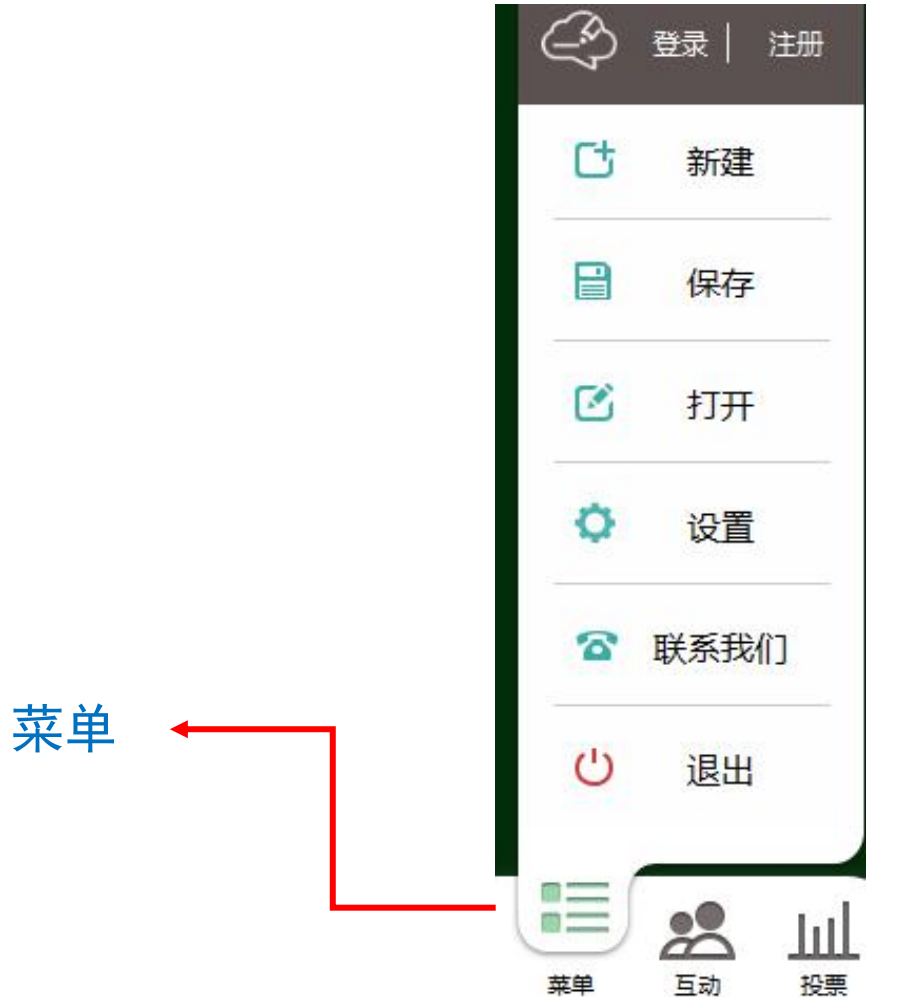

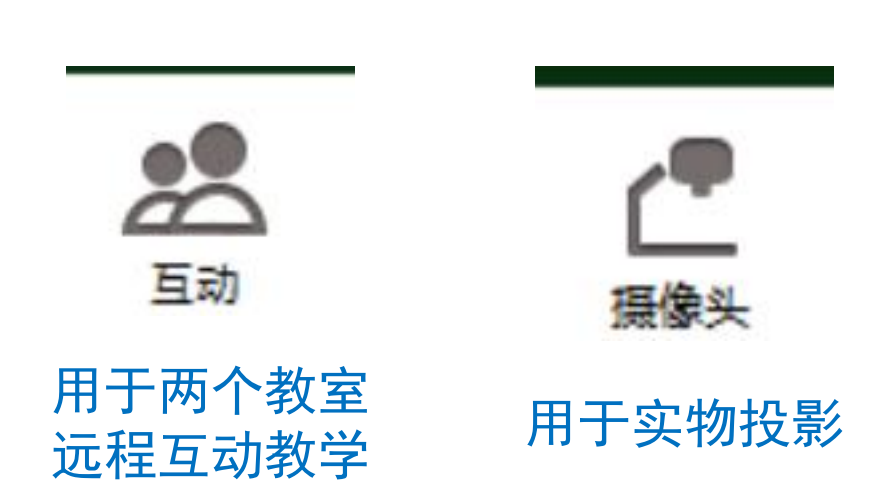

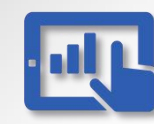

#### 云白板操作指南—工具

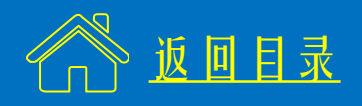

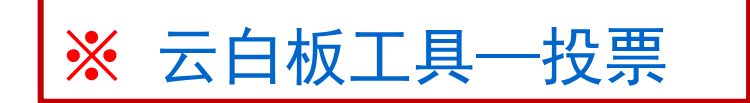

### 投票可用于随堂测试:

★题目类型包括单选题、多选题、主观题,可设置正确 答案,在学生答题后显示,并自动统计答题结果。

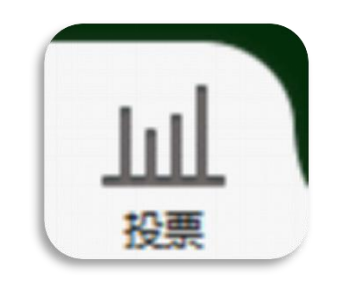

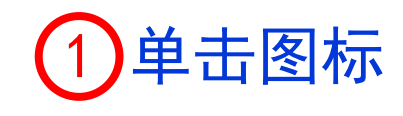

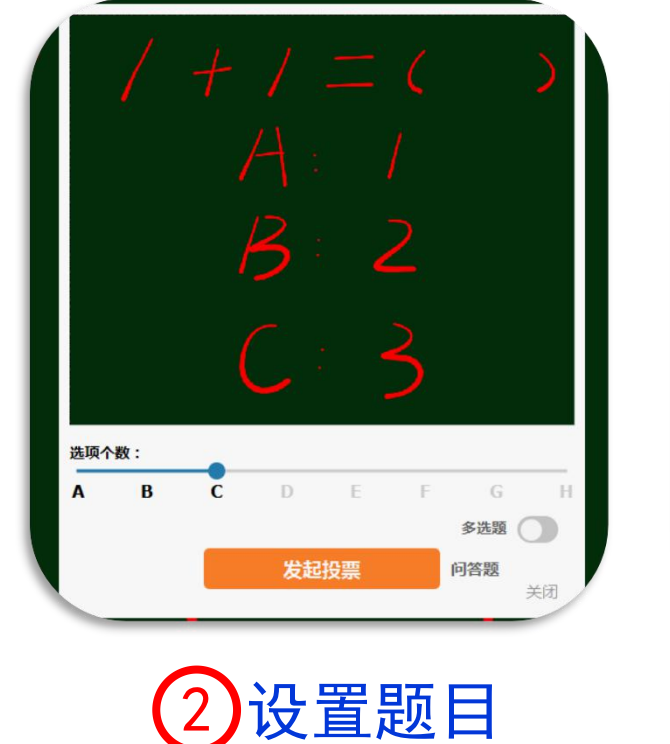

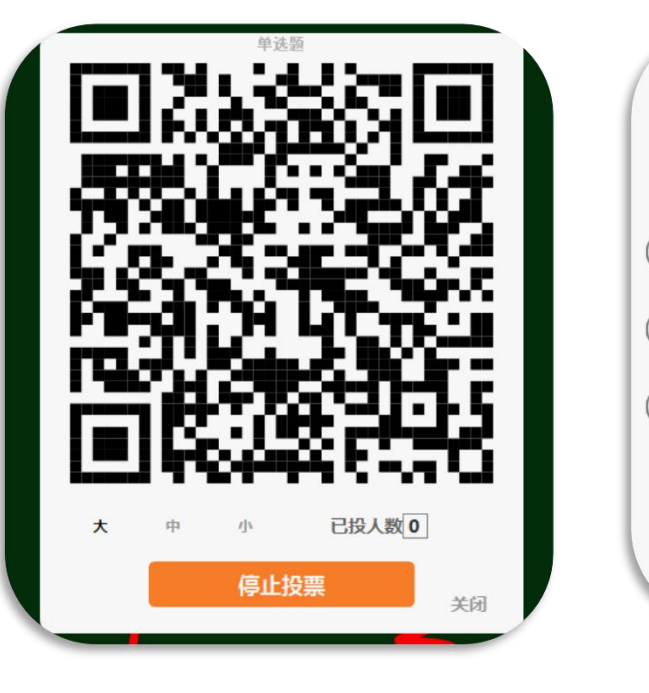

3 学生微信扫描

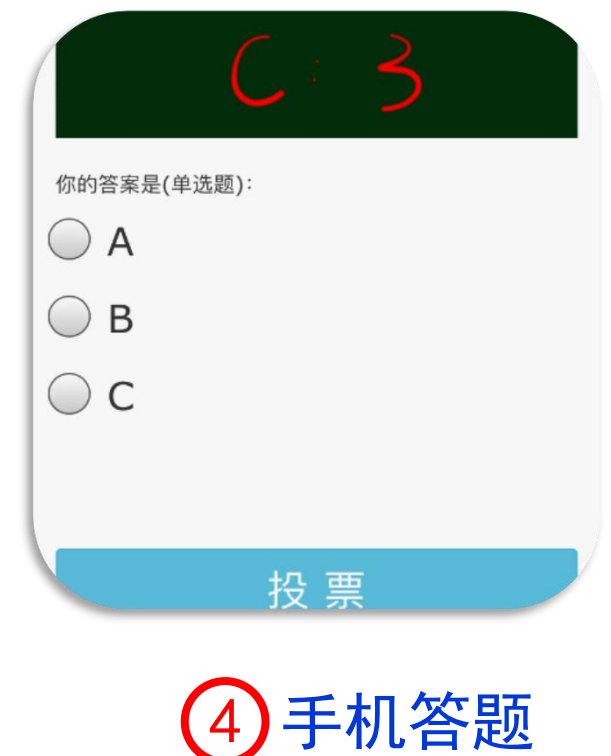

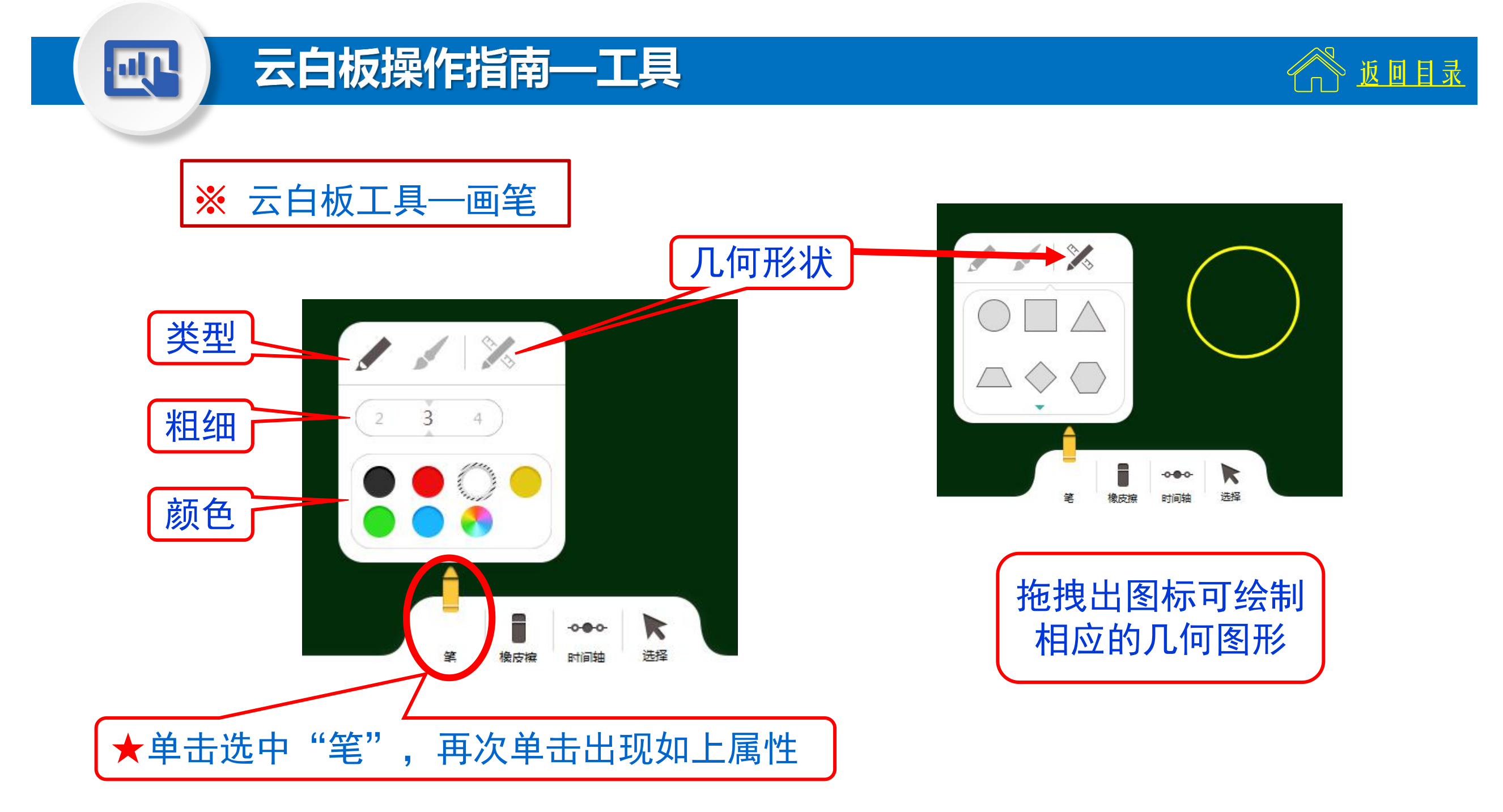

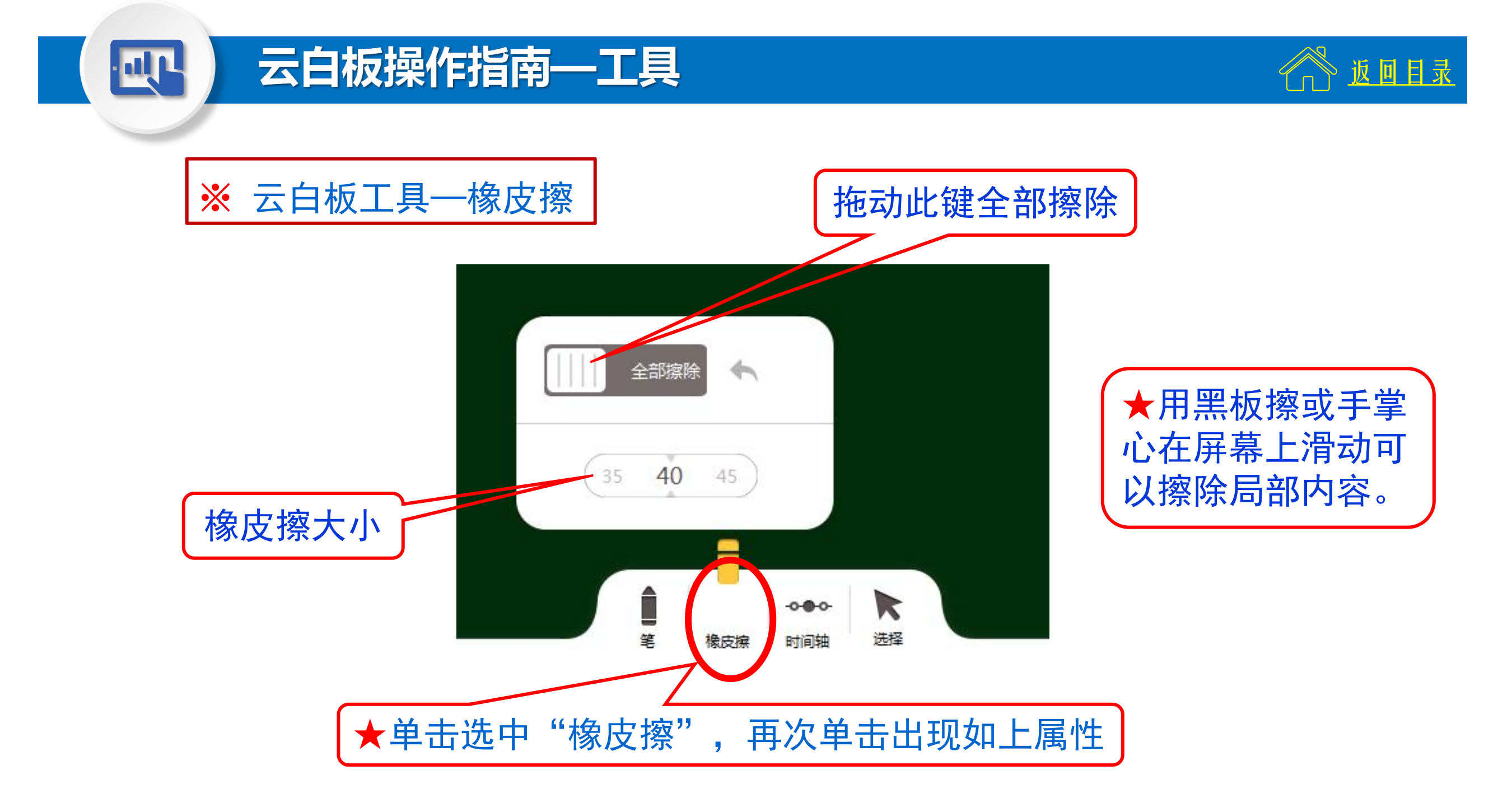

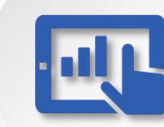

# 云白板操作指南—工具

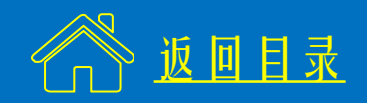

# ※ 云白板工具──时间轴

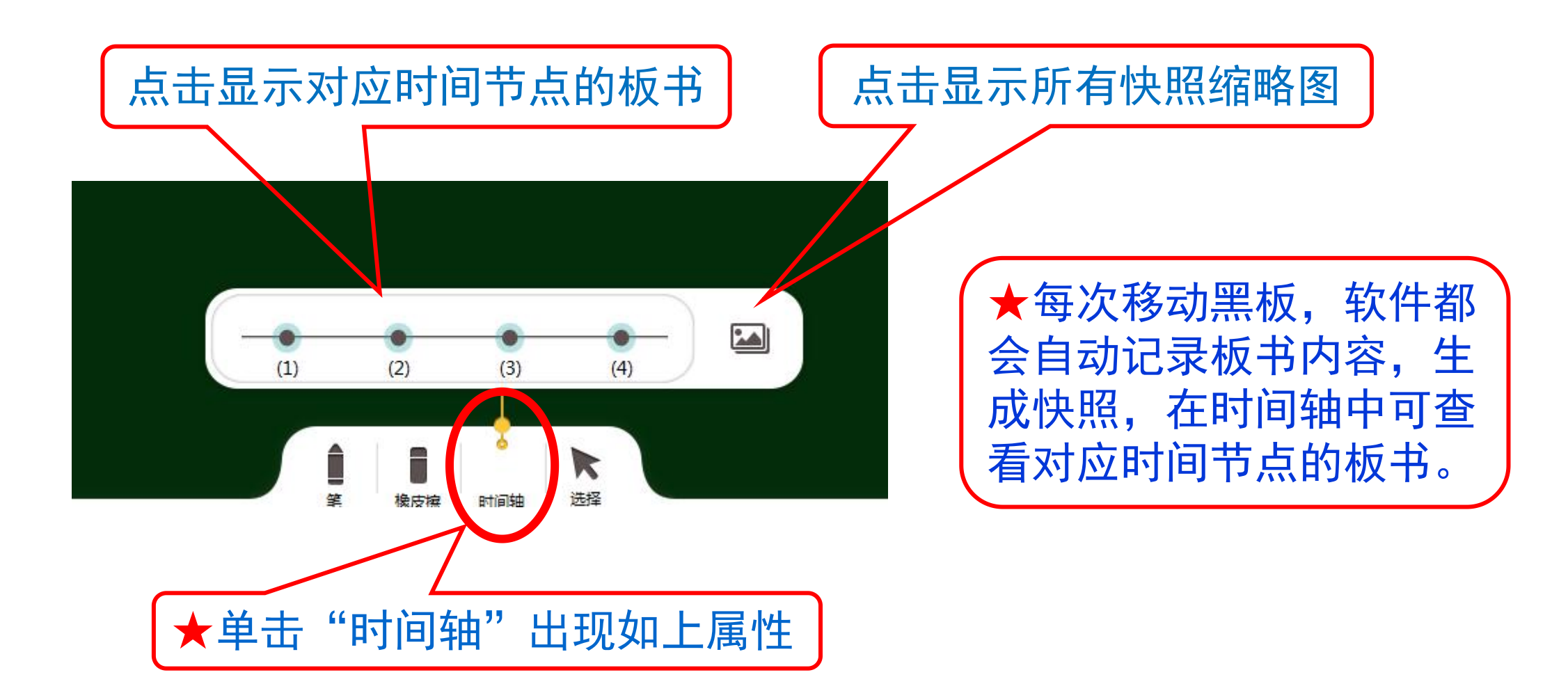

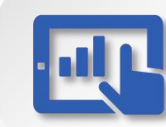

## 云白板操作指南—工具

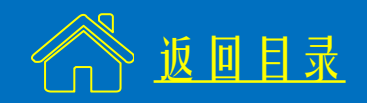

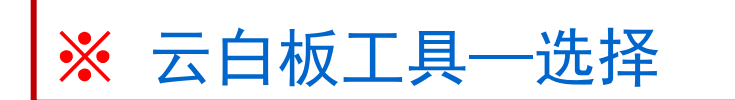

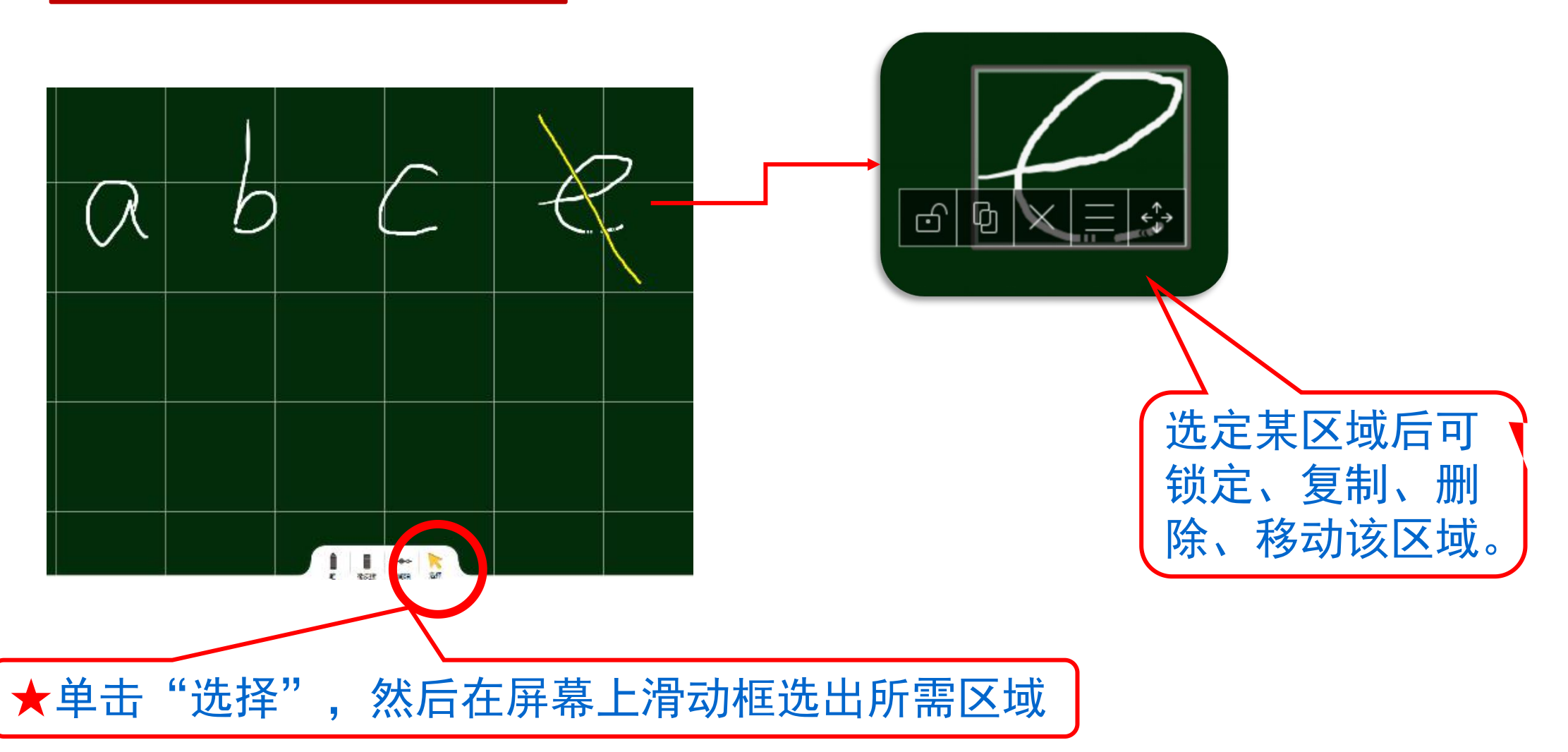

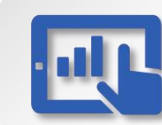

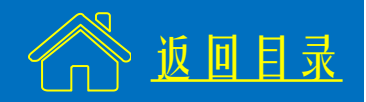

#### ※ 云白板自定义模式

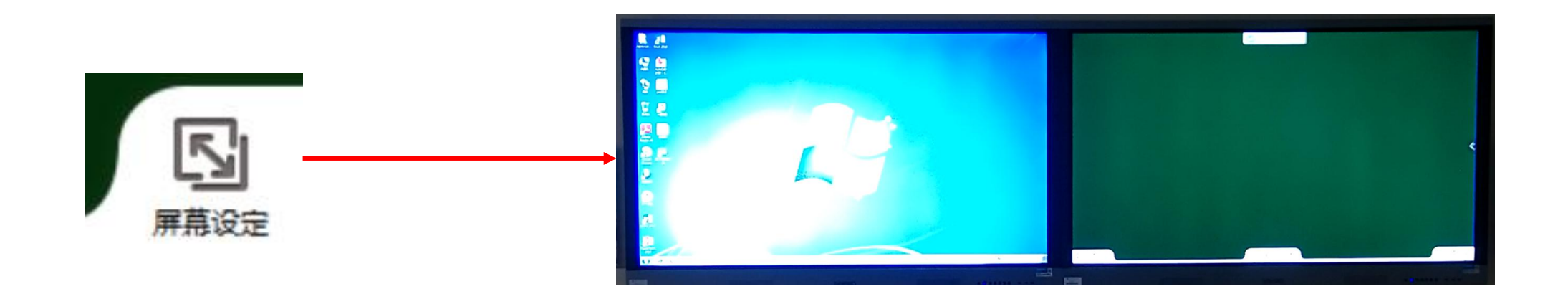

# ★ 单击"屏幕设定"后如图所示,左屏可打开任意文件,右屏为黑板,再次单击"屏幕设定"返回全屏。

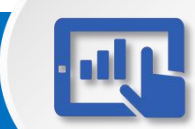

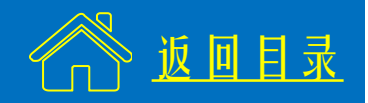

※ 云白板MINI模式

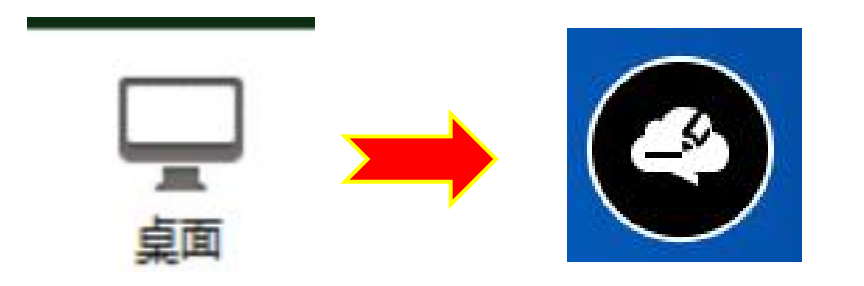

★ 单击"桌面"返回Windows桌面, 云白板切换为MINI模式。

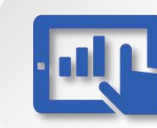

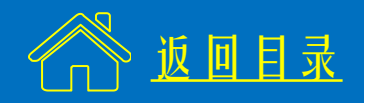

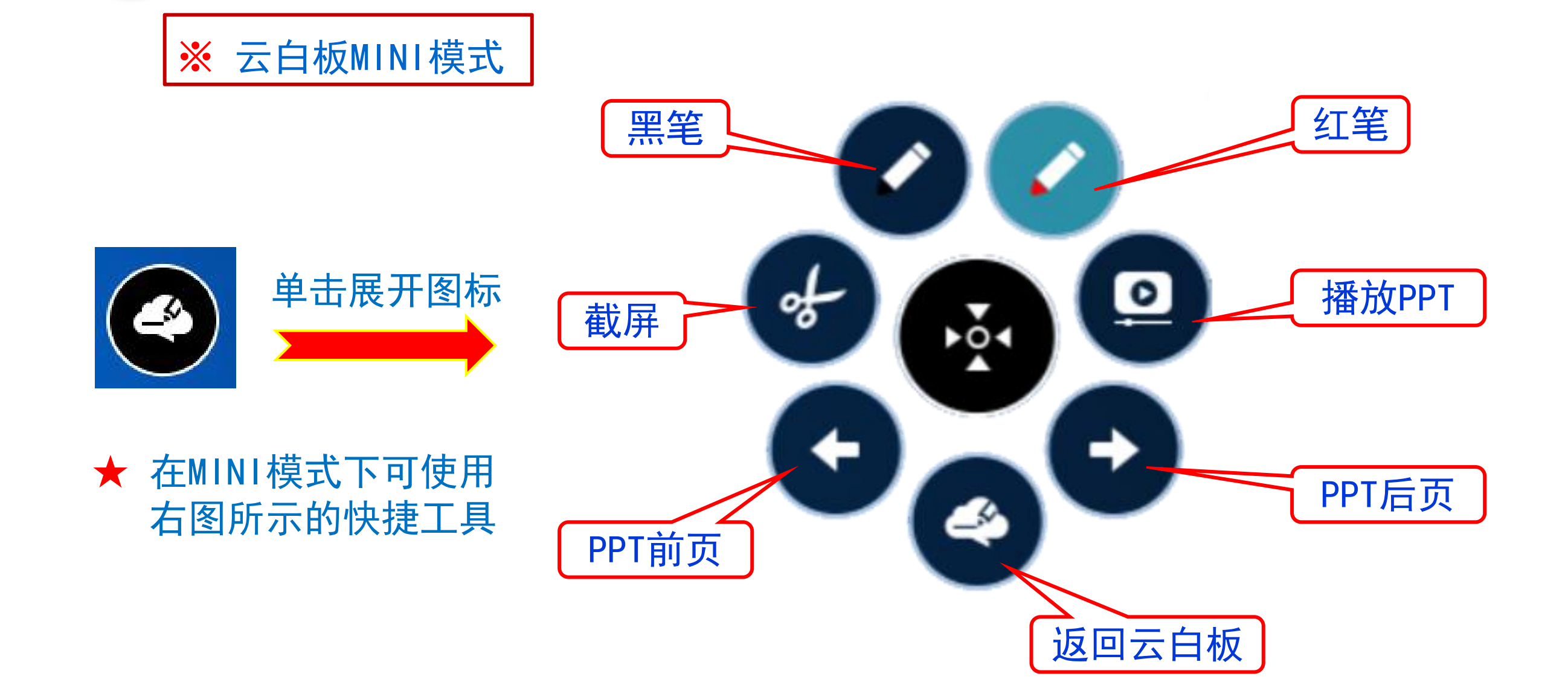

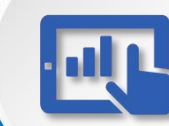

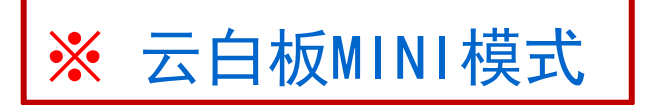

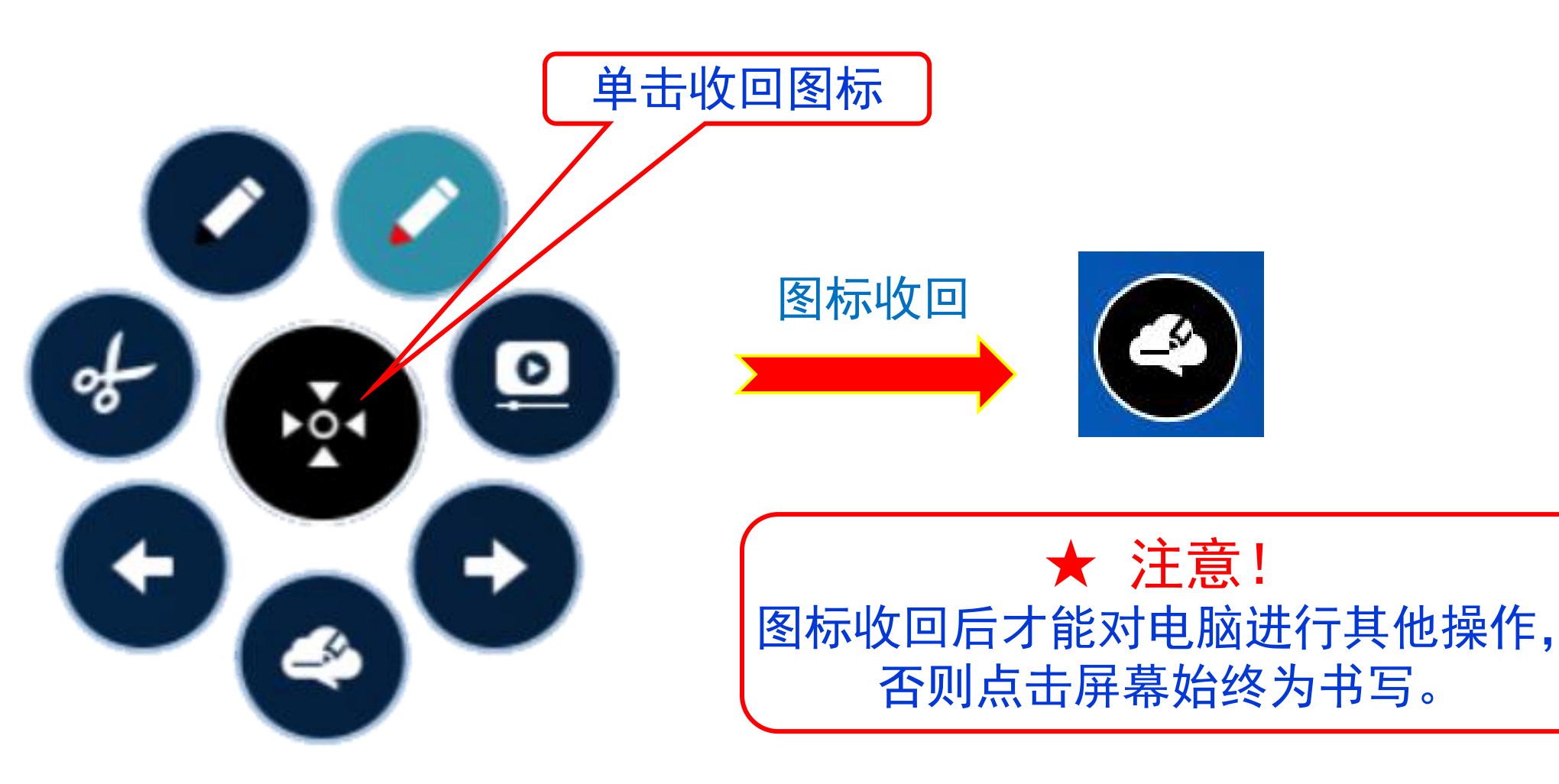

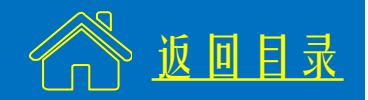

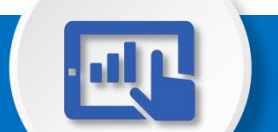

#### 云白板操作指南—打开课件

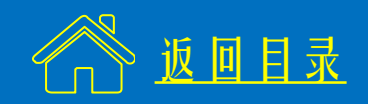

#### ※ 单击下图红圈中白色箭头,找到课件并打开。

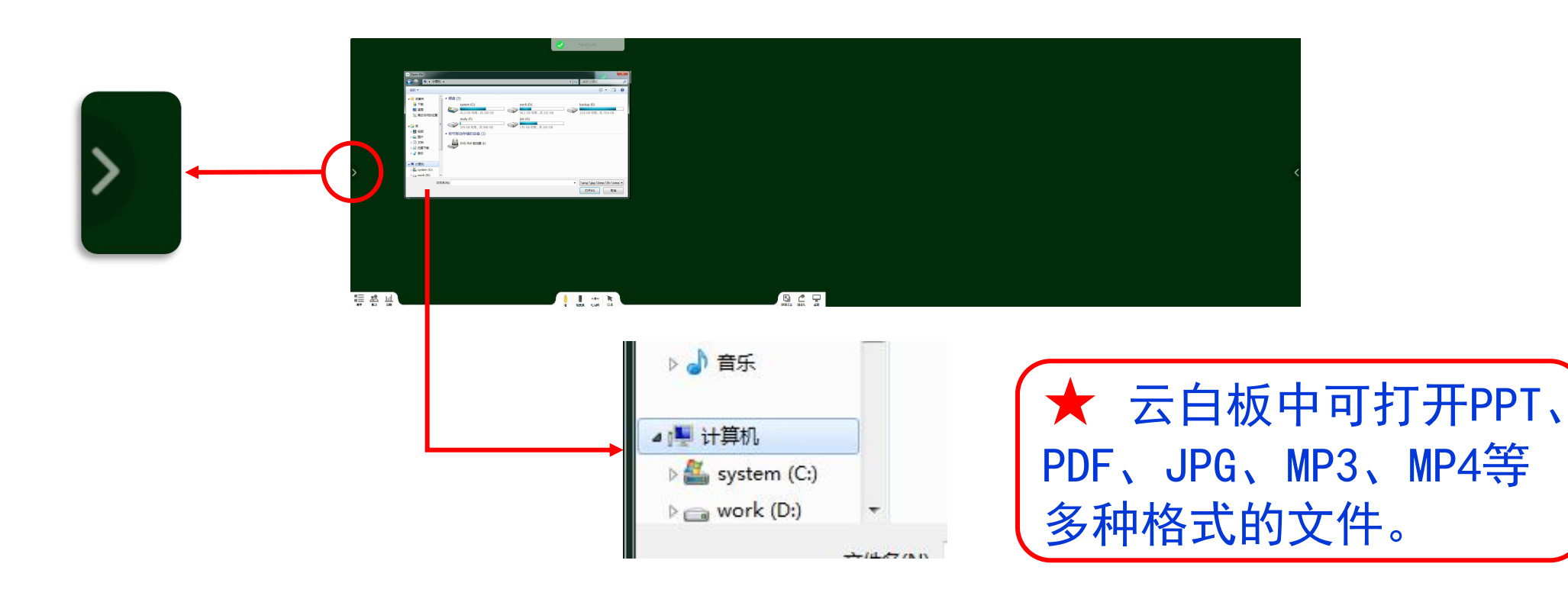

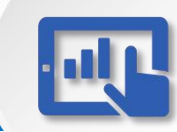

# 云白板操作指南—打开课件

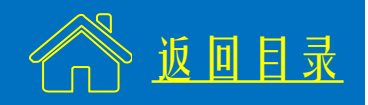

#### ※ 单击课件,下方出现工具栏,释义如下。

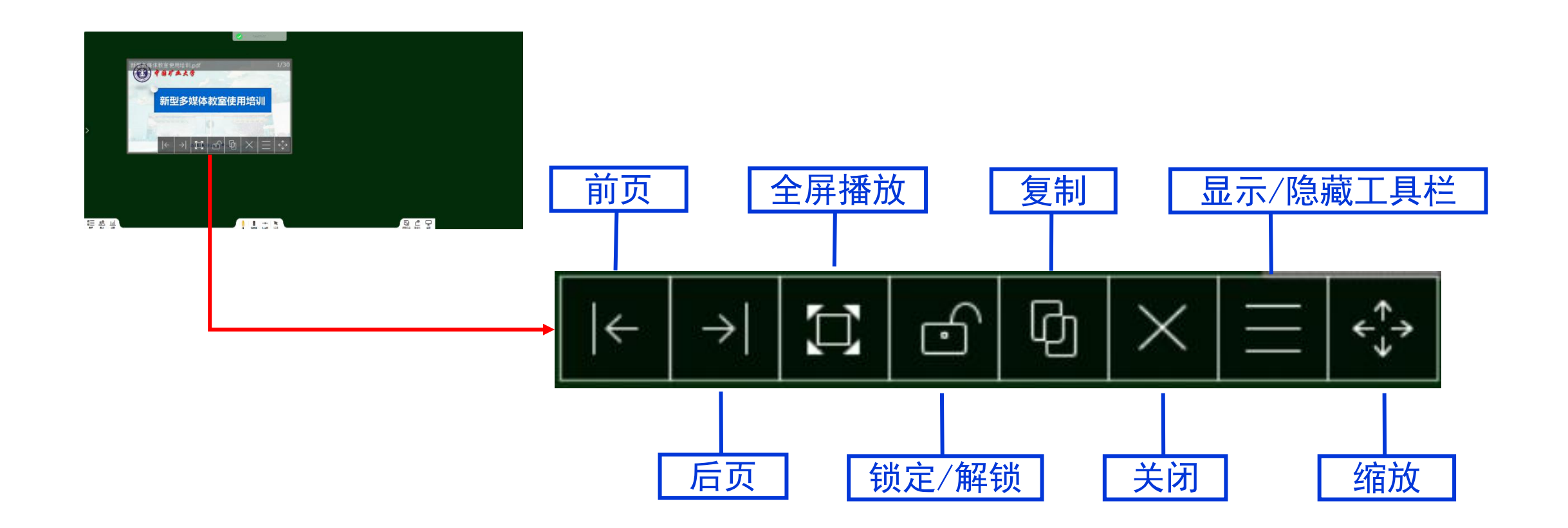

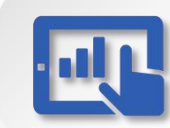

## 云白板操作指南—播放课件

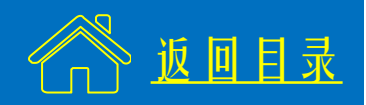

#### ※ 双击课件,开始全屏播放,如图。

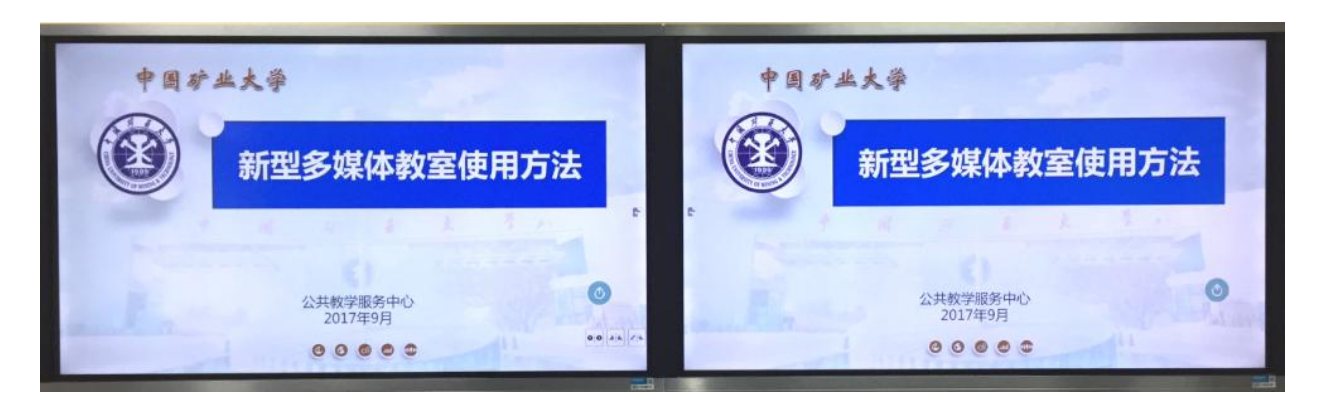

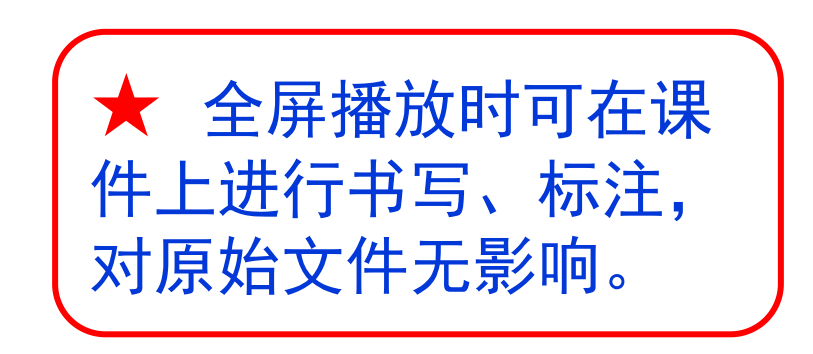

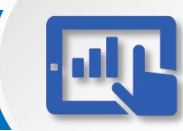

# 云白板操作指南—播放课件

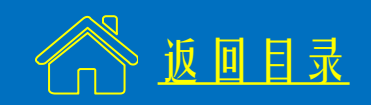

#### ※ 单击下图红圈中的图标,可以选择不同的播放模式。

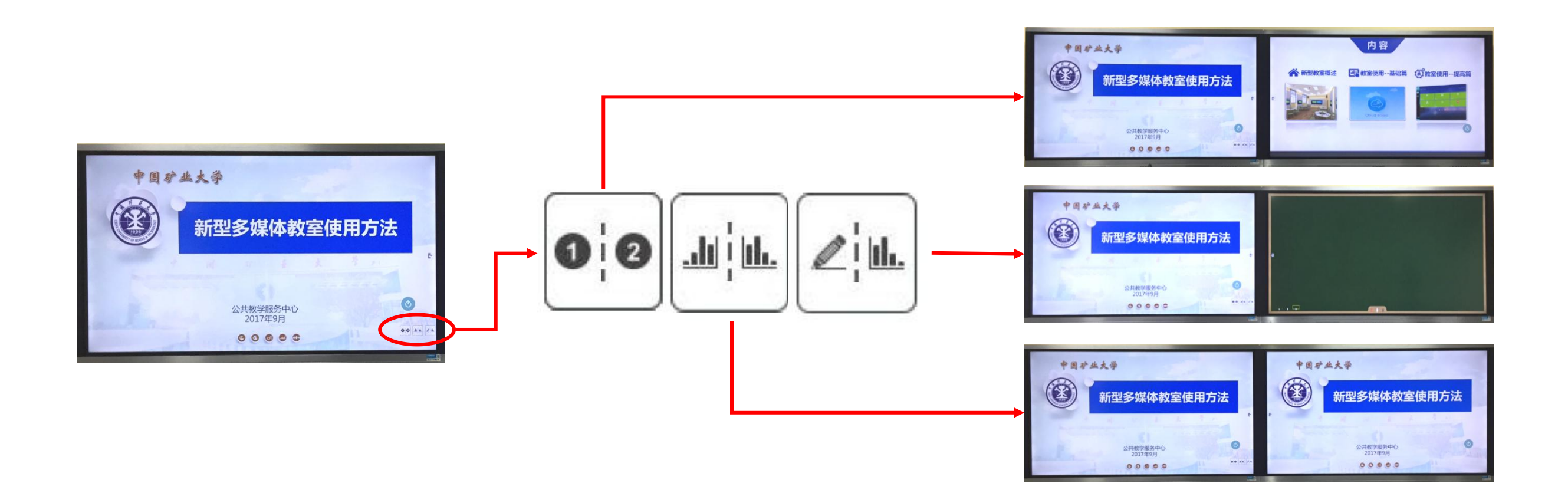

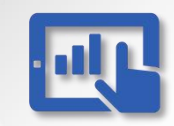

# 云白板操作指南—播放课件

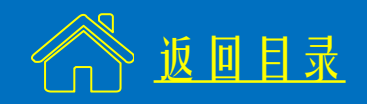

## ※ 单击下图红圈中的图标,可以互换左右屏的内容。

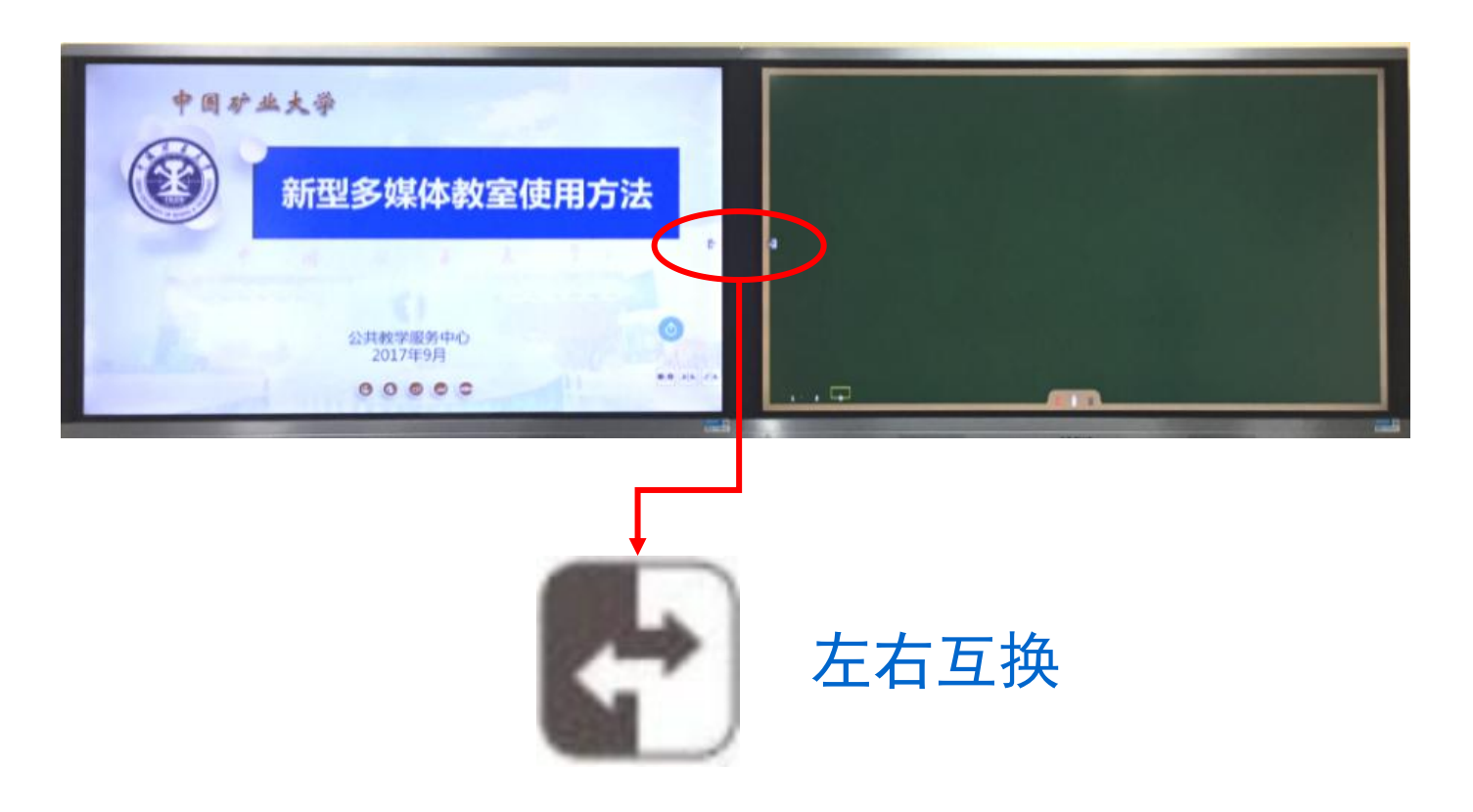

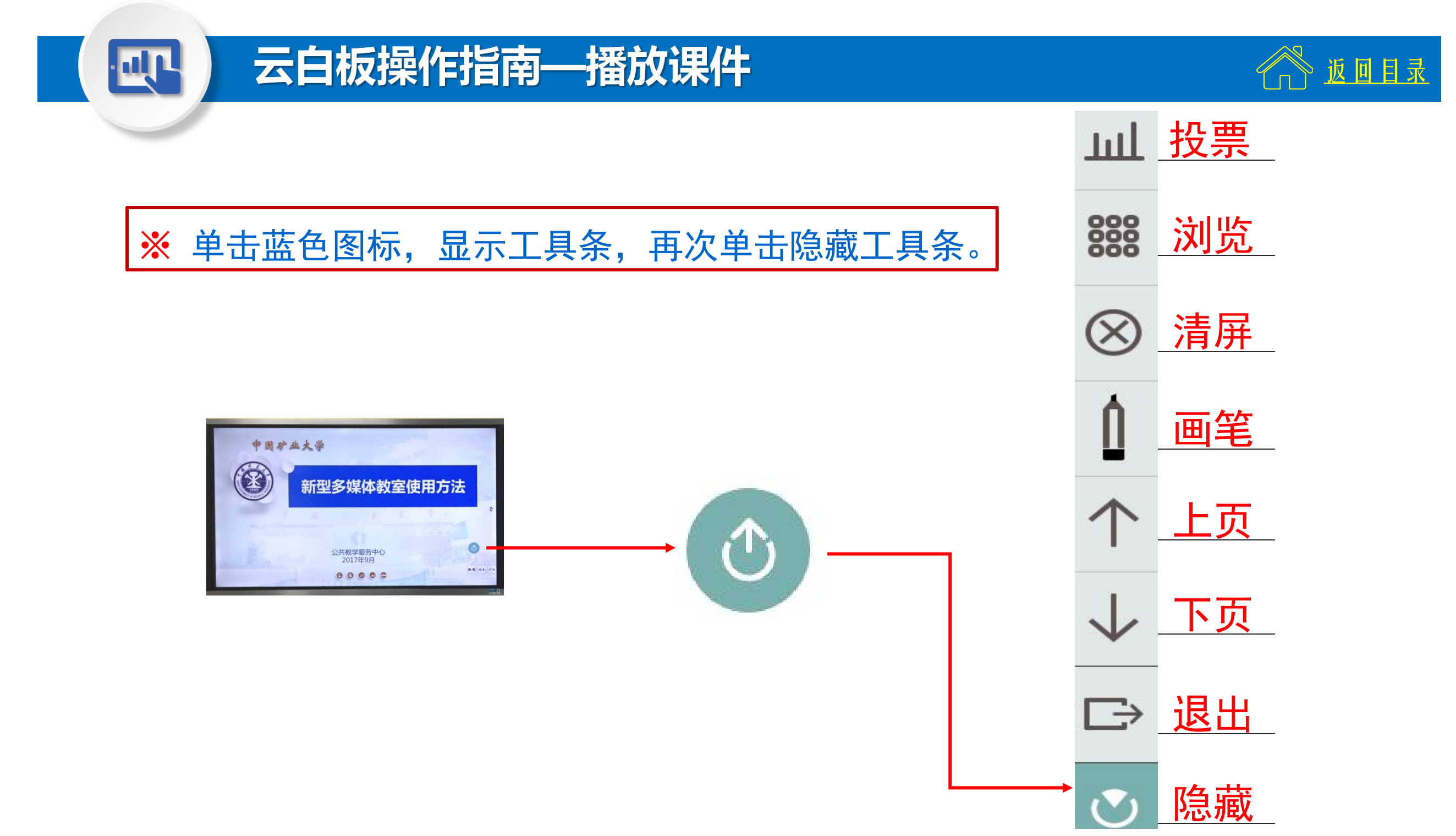

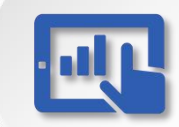

# 云白板操作指南—退出播放

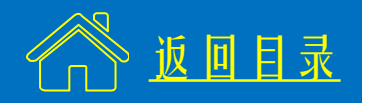

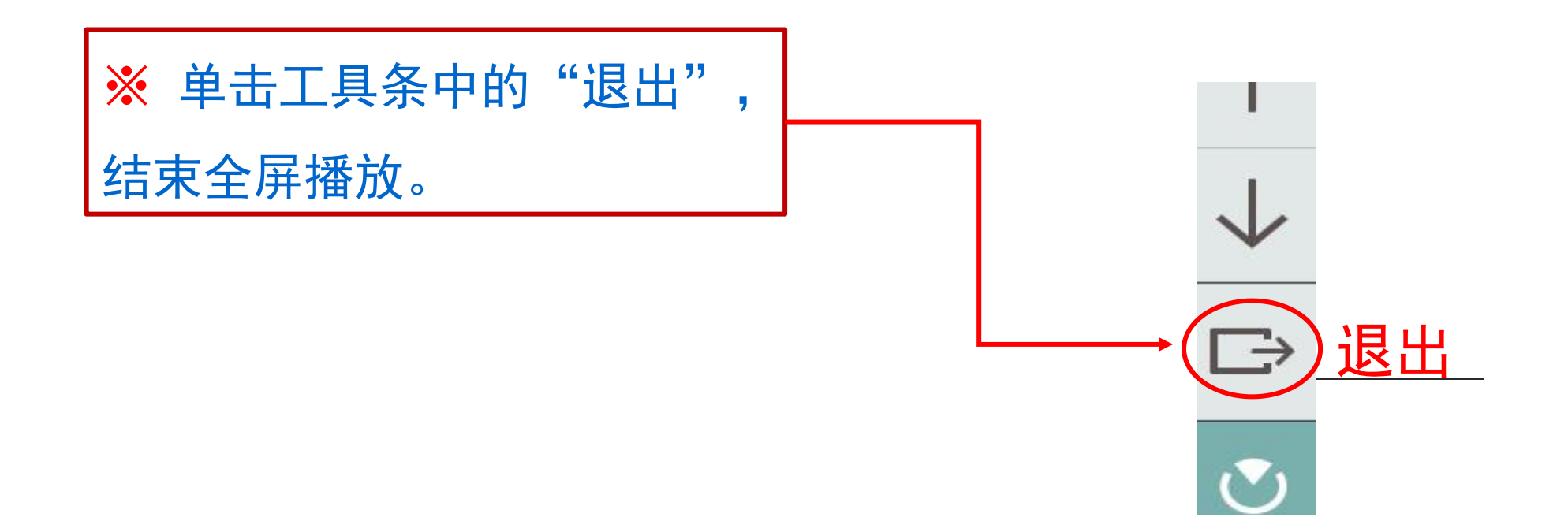

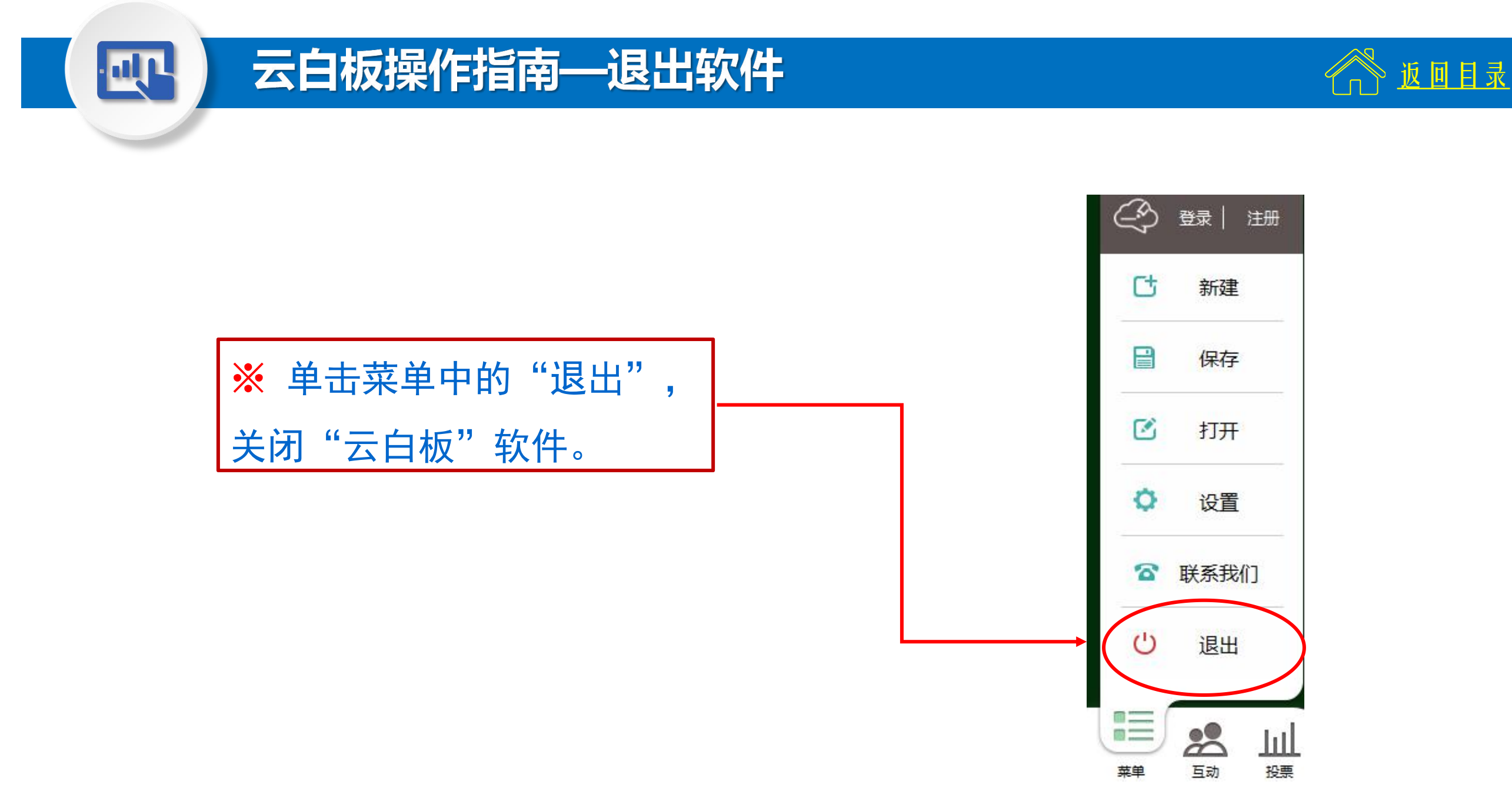

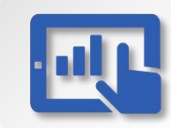

#### 专题三:控制面板操作指南——功能概述

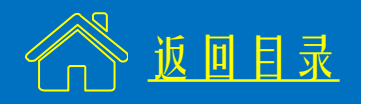

# ※ 控制面板具备开关设备、显示设备状态、 切换显示屏信号源、调节音量等功能。

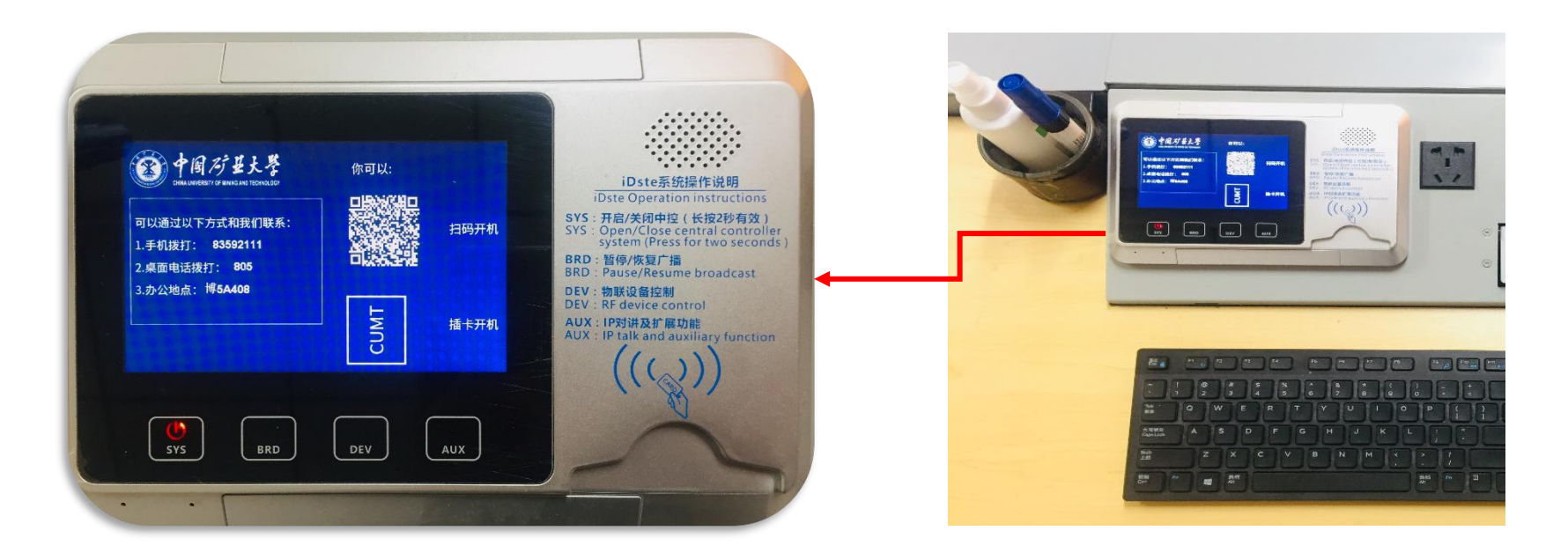

★ 首次使用该类教室请到博四C105激活校园卡,并绑定微信, 以后可用微信扫描二维码开机。
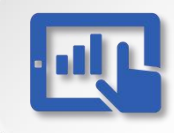

### 控制面板操作指南—开关机

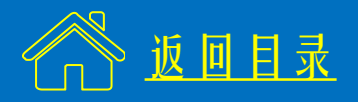

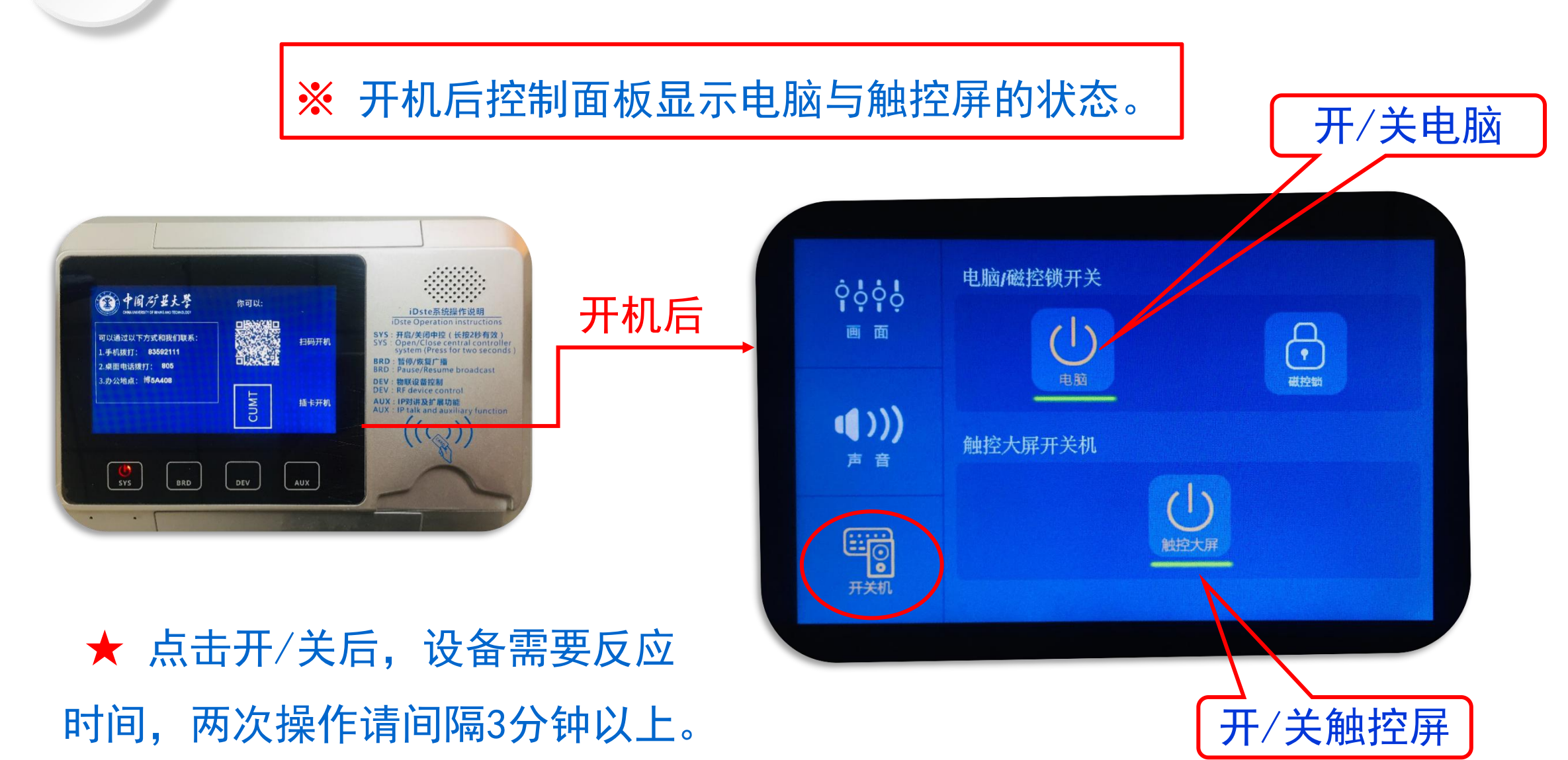

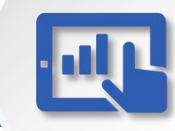

## 控制面板操作指南—调节音量

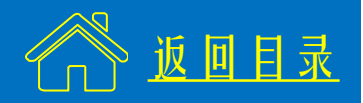

※ 点击左侧红圈中"声音",调节音量。

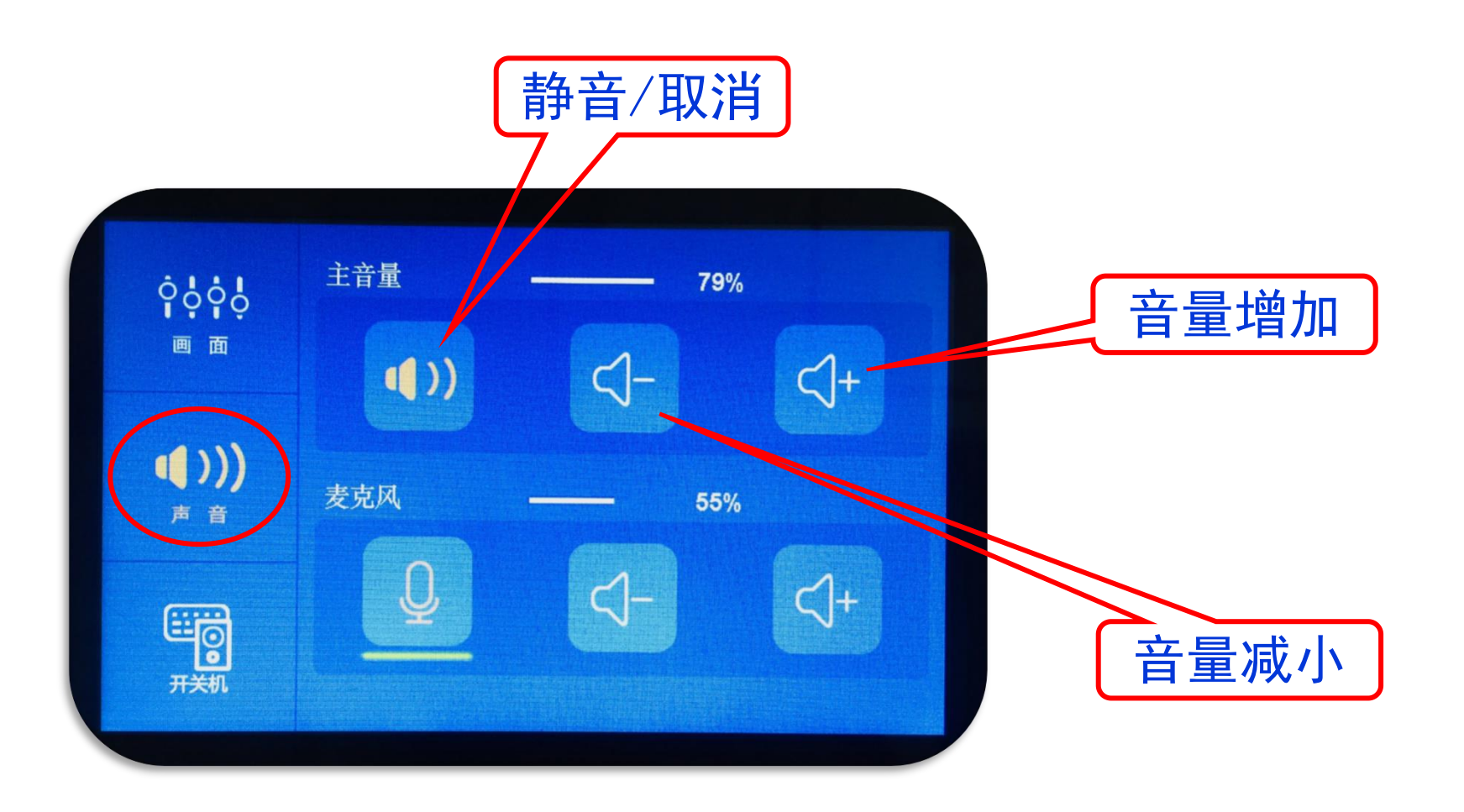

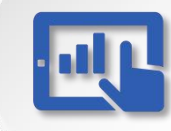

## 控制面板操作指南—切换信号

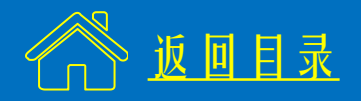

#### ※ 使用笔记本电脑时,点击左侧红圈中"画面",切换信号源。

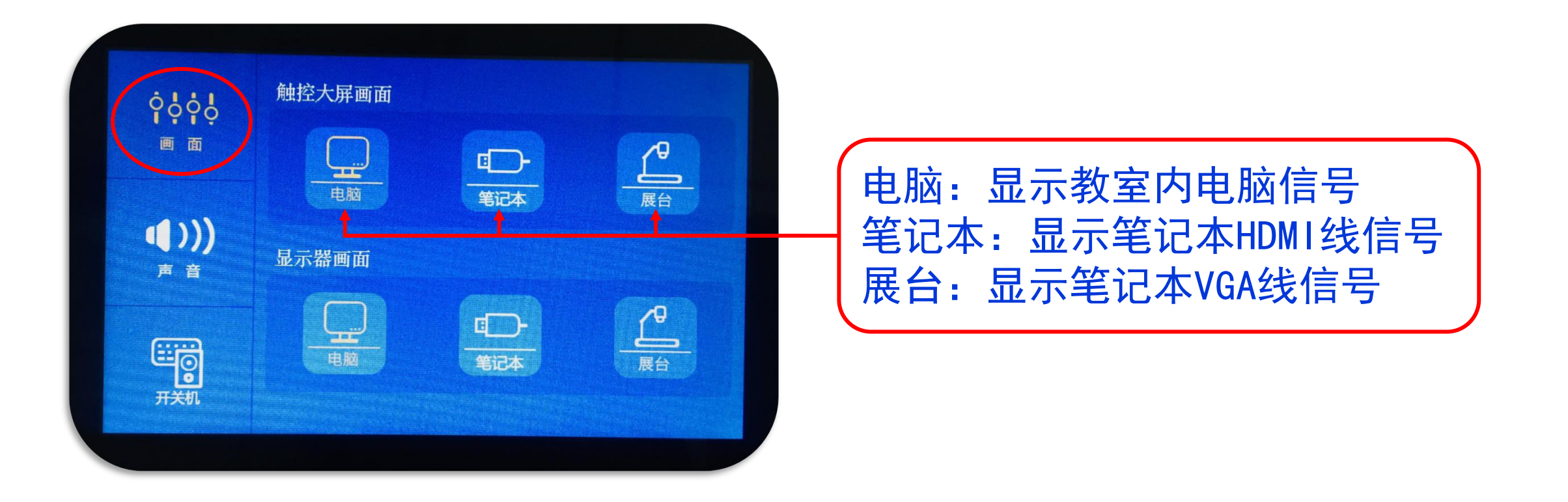

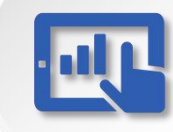

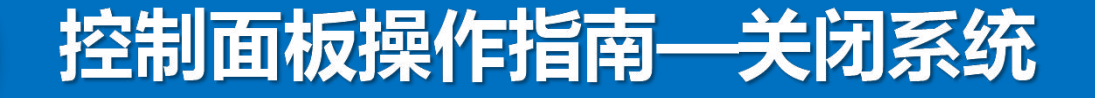

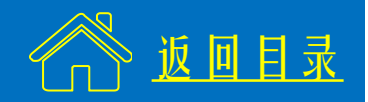

#### ※ 扫码开机的情况下,可长按"SYS"键关闭系统。

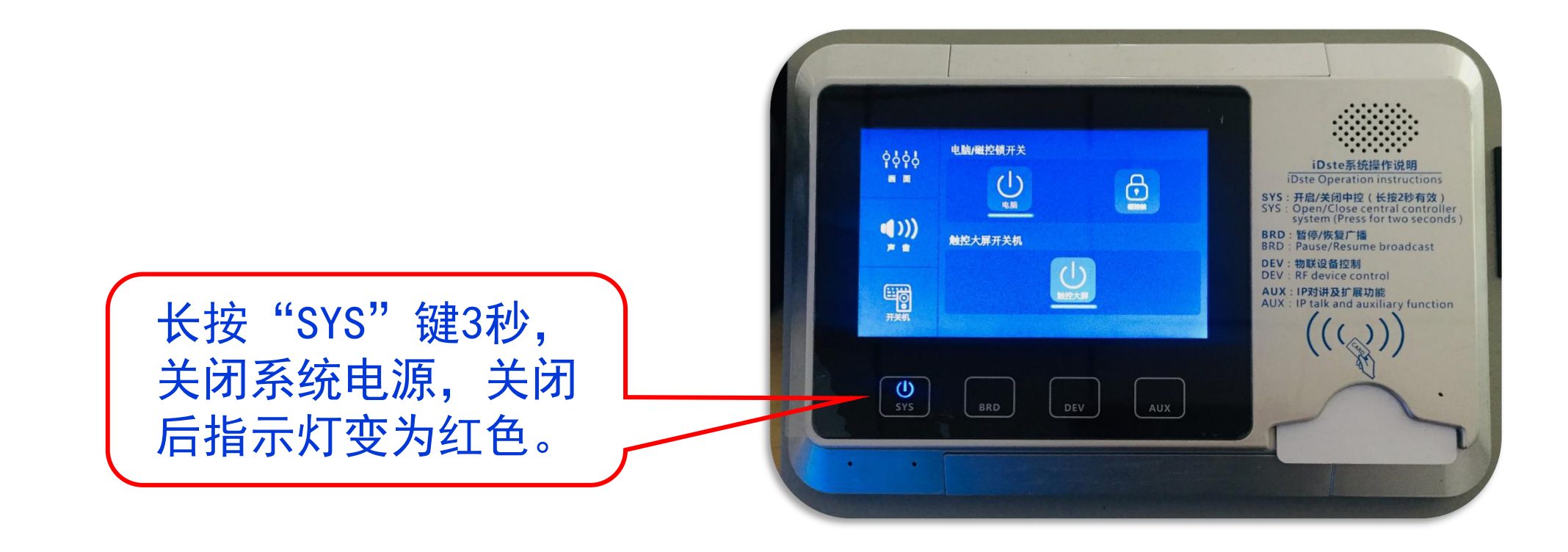

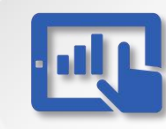

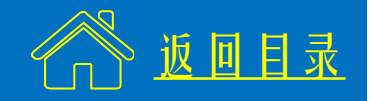

# ※ 该部分内容教师根据实际情况按需使用。

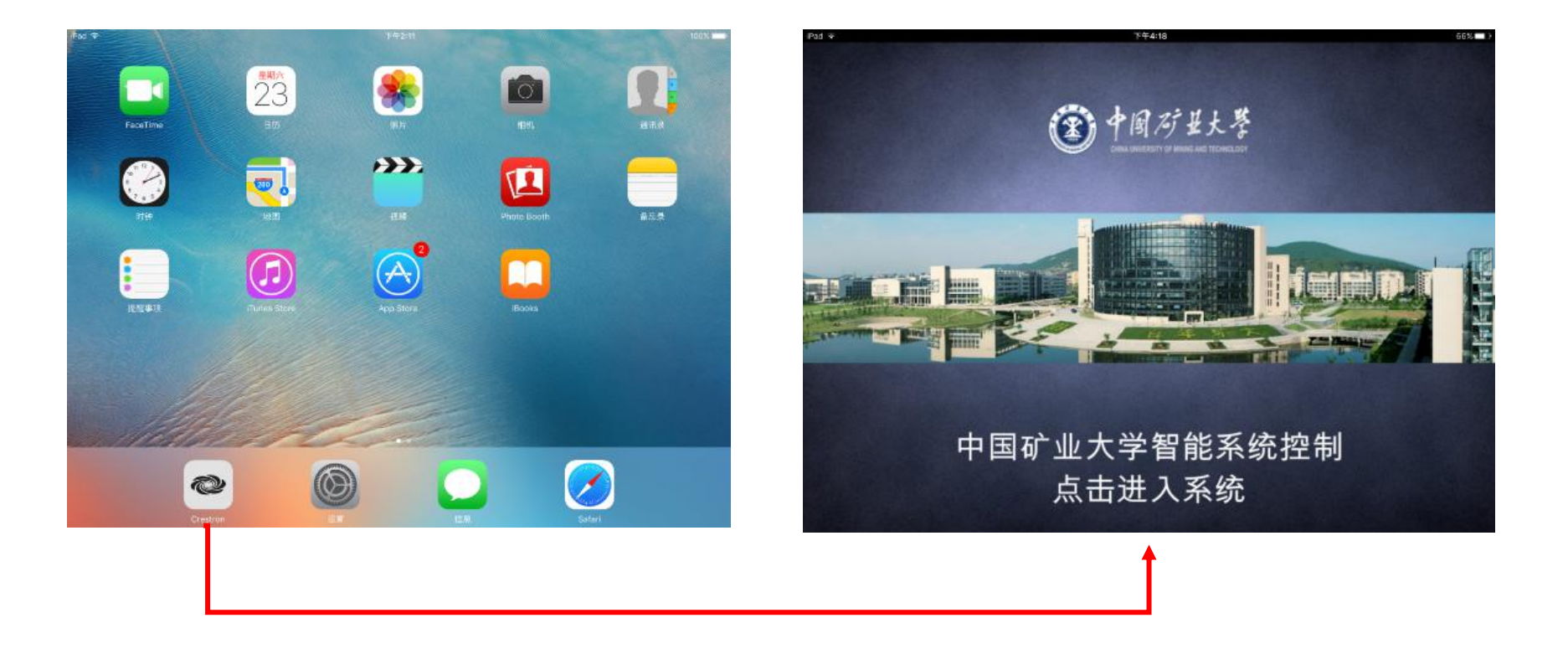

#### 解锁iPad,单击Crestron图标,进入智能控制系统。

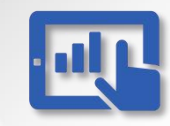

## 智慧教室iPad操作指南—开启设备

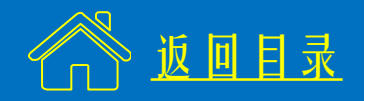

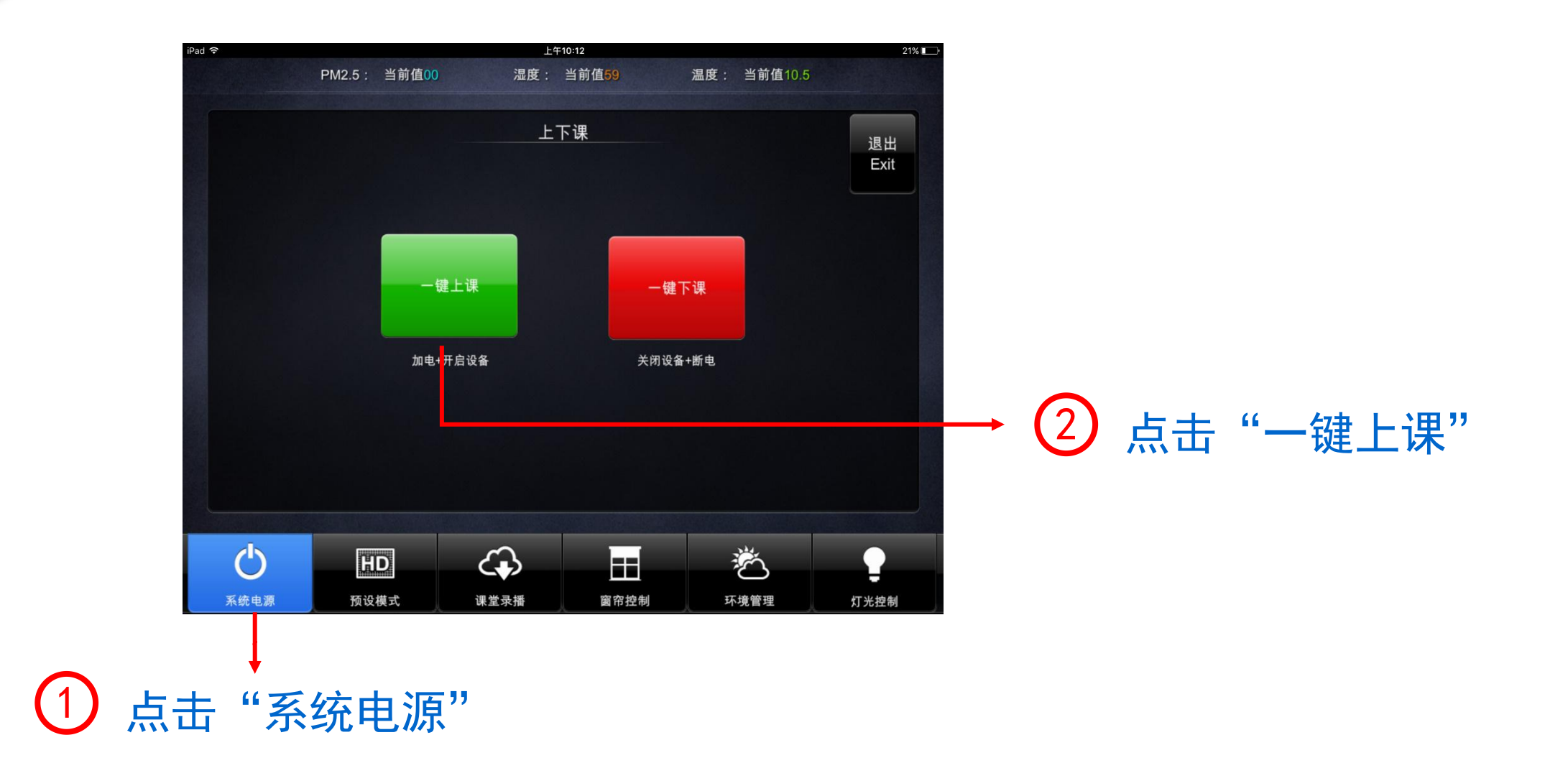

## 智慧教室iPad操作指南—选择预设模式

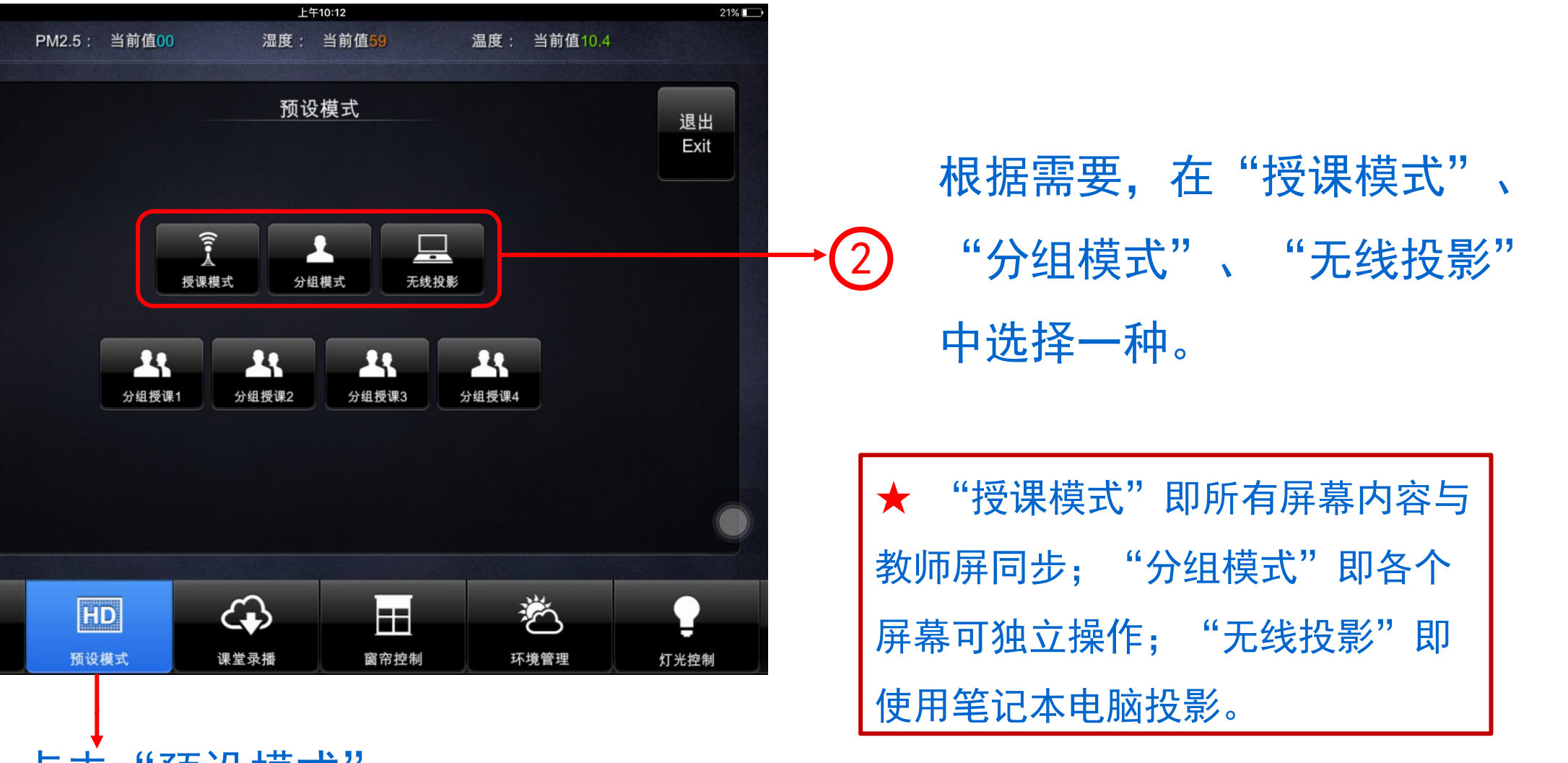

Ċ 系统电源 点击"预设模式"

- ul L

iPad ᅙ

返回目录

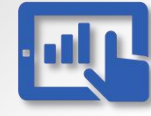

#### 智慧教室iPad操作指南—选择预设模式

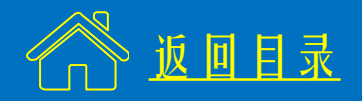

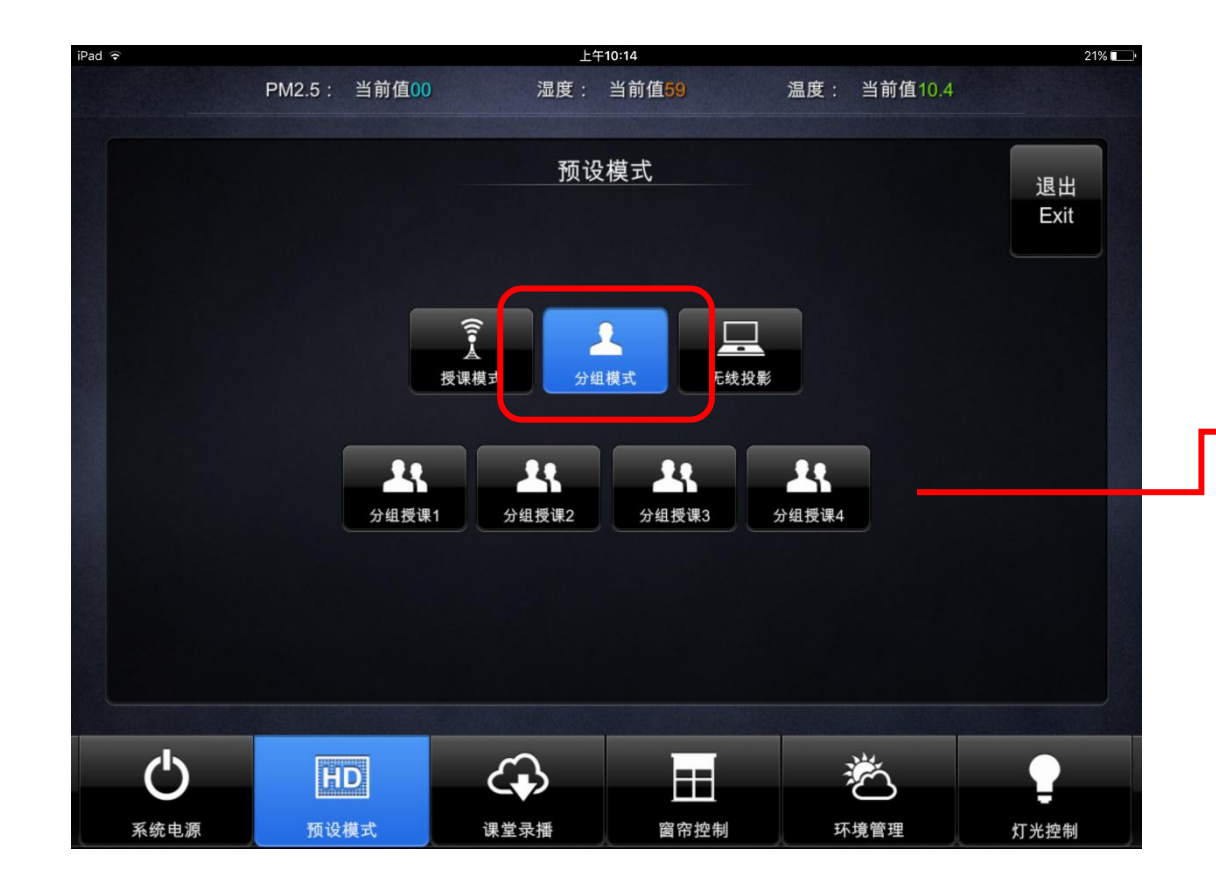

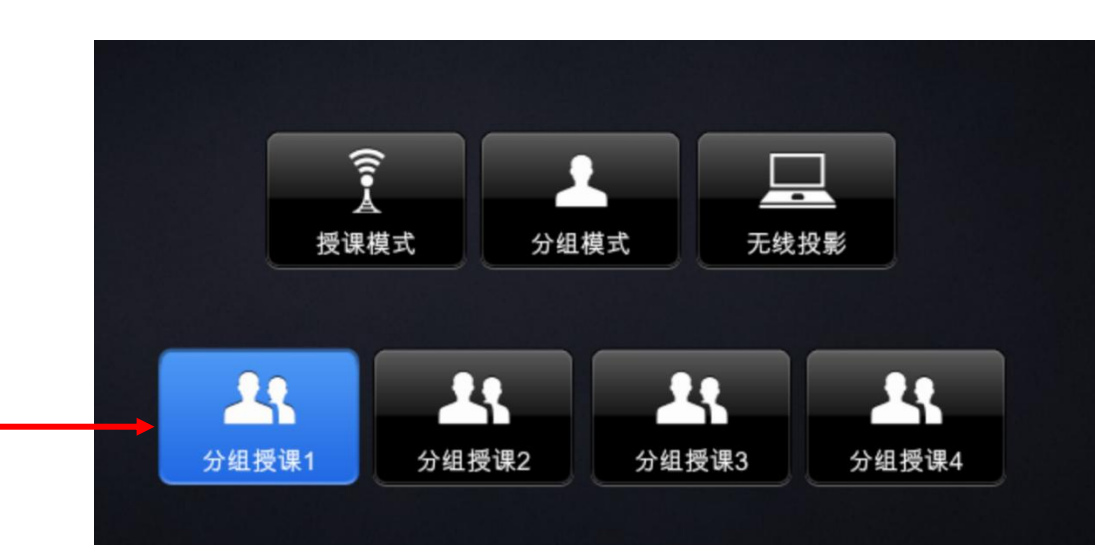

★ 学生在"分组模式"下完成任务后,
 可以向全班展示。如"分组授课1"即表
 示所有屏幕内容与侧面的屏幕1同步。

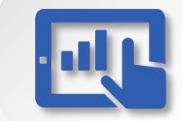

#### 智慧教室iPad操作指南—控制录像

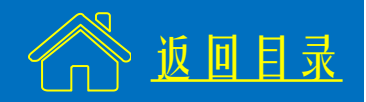

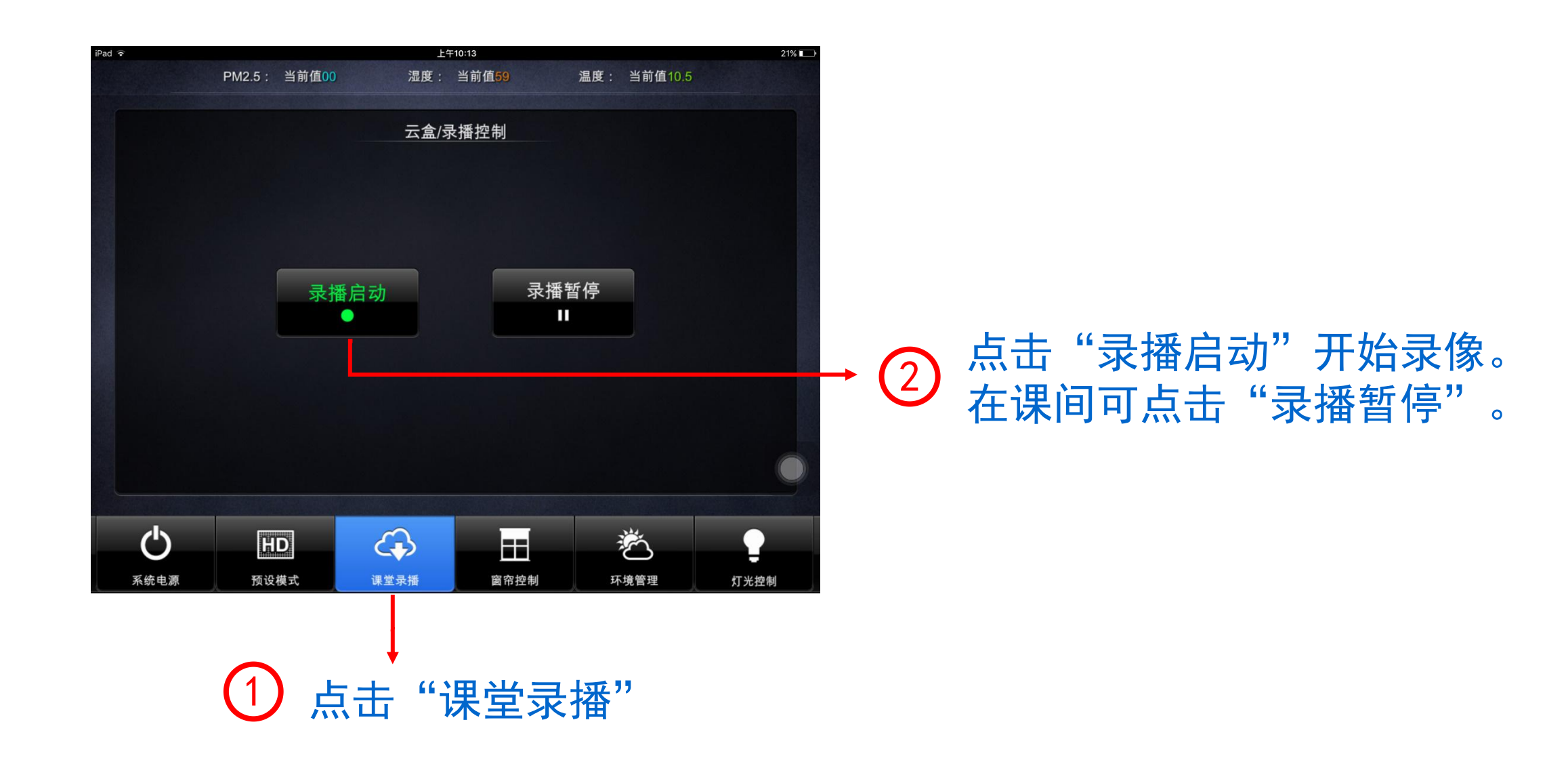

![](_page_81_Picture_0.jpeg)

#### 智慧教室iPad操作指南—控制录像

![](_page_81_Picture_2.jpeg)

![](_page_81_Picture_3.jpeg)

![](_page_82_Picture_0.jpeg)

## 智慧教室iPad操作指南—控制窗帘

![](_page_82_Picture_2.jpeg)

![](_page_82_Figure_3.jpeg)

**E** 

#### 智慧教室iPad操作指南—环境管理

![](_page_83_Picture_2.jpeg)

![](_page_83_Figure_3.jpeg)

![](_page_84_Picture_0.jpeg)

### 智慧教室iPad操作指南—控制灯光

![](_page_84_Picture_2.jpeg)

![](_page_84_Figure_3.jpeg)

![](_page_85_Picture_0.jpeg)

#### 智慧教室iPad操作指南—关闭设备

![](_page_85_Picture_2.jpeg)

![](_page_85_Figure_3.jpeg)

![](_page_86_Picture_0.jpeg)

![](_page_86_Picture_2.jpeg)

# ※ 在智慧教室、双屏研讨型教室使用笔记本时,可通过无线投影。★ 首先安装"希沃传屏"软件。

#### 发送端 (在笔记本上自行安装, 安装包在教室内电脑D盘)

![](_page_86_Picture_5.jpeg)

#### 接收端 (教室内电脑已安装)

![](_page_86_Picture_7.jpeg)

![](_page_87_Picture_0.jpeg)

![](_page_87_Picture_2.jpeg)

① 笔记本连入 "SMART-CUMT" (密码: ggjxfwzx)

2 打开笔记本上的发送端, 输入用户名密码登录, 首次使用需注册。

![](_page_87_Picture_5.jpeg)

![](_page_88_Picture_0.jpeg)

### 笔记本电脑投影操作指南—输入连接码

![](_page_88_Picture_2.jpeg)

#### ③ 打开教室电脑上的接收端,自动生成六位连接码。

| M 希沃传屏 ① 未登录   三 _ ×            | ■ 希沃传屏 Ξ _ × |
|---------------------------------|--------------|
| 중 本地连接 ∨                        | 중 本地连接       |
| 465180<br><sub>请在发送端输入连接码</sub> | 请输入接收端显示的连接码 |
| 使用帮助                            | ① 连接提示       |

![](_page_88_Picture_5.jpeg)

![](_page_89_Picture_0.jpeg)

# 笔记本电脑投影操作指南—启用/停止投屏

![](_page_89_Picture_2.jpeg)

点击此处独占屏幕 😣

 $\sim$ 

 $\sim$ 

# 5 启用/停止投屏

| <ul> <li>希沃传屏</li> <li>・</li> <li>・<!--</th--><th>≡ _ ×</th><th>希沃传屏</th><th>✓ 已连接</th></li></ul> | ≡ _ × | 希沃传屏 | ✓ 已连接                                                                         |
|----------------------------------------------------------------------------------------------------|-------|------|-------------------------------------------------------------------------------|
| (<br>镜像屏幕 ~                                                                                                    |       |      | 高清<br>允许接收端操作<br>庙用后,接收端可以实时操作控制当前设备<br>保持宽高比<br>分屏状态下,读选项不生效<br>镜像屏幕<br>停止投屏 |

![](_page_90_Picture_0.jpeg)

#### 笔记本电脑投影操作指南

![](_page_90_Picture_2.jpeg)

## ★ 希沃投屏软件支持多台笔记本同时 投影,也支持手机、Pad等移动终端。

![](_page_90_Figure_4.jpeg)

![](_page_91_Picture_0.jpeg)

![](_page_91_Picture_1.jpeg)

# QQ群

技术支持

![](_page_91_Picture_3.jpeg)

# 智慧教室培训群 扫一扫二维码,加入该群。

群号: 275048740

![](_page_91_Picture_6.jpeg)